# FUJIFILM

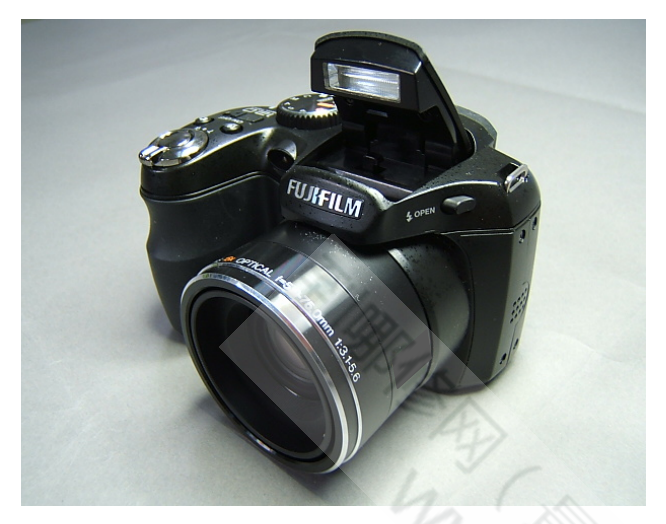

# **DIGITAL CAMERA**

# FinePix S1800/ S1850/ S1880/ S1900

# SERVICE MANUAL

US/EF/E1/EG/EE/CH-model

# 

BECAUSE THIS PRODUCTIS RoHS LEAD-FREE COMPLIANT, USE THE DESIGNATED AFTER-SELES PARTS AND THE DESIGNATED LEAD-FREE SOLDER WHEN PERFORMING REPAIRS.

# 

- THE COMPONENTS IDENTIFIED WITH THE MARK " AND IN THE SCHEMATIC DIAGRAM AND IN THE PARTS LIST ARE CRITICAL FOR SAFETY.
- PLEASE REPLACE ONLY WITH THE COMPONENTS SPECIFIED ON THE SCHEMATIC DIAGRAM AND IN THE PARTS LIST.
- IF YOU USE PARTS NOT SPECIFIED, IT MAY RESULT IN A FIRE AND AN ELECTRICAL SHOCK.

# **FUJIFILM Corporation**

Ref.No.: ZM00812-103 Printed in Japan 2010.03

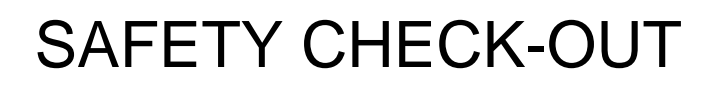

After correcting the original problem, perform the following safety check before return the product to the customer.

7.

**6B** 

- Check the area of your repair for unsoldered or poorly soldered connections. Check the entire board surface for solder splasher and bridges.
- Check the interboard wiring to ensure that no wires are "pinched" or contact high-wattage resistors.
   Look for unauthorized replacement parts, particularly transistors, that were installed during a previous

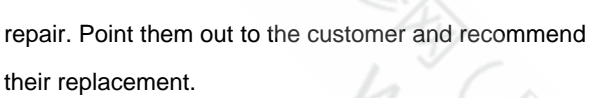

4. Look for parts which, though functioning, show obvious

signs of deterioration. Point them out to the customer and recommend their replacement.

- 5. Check the B + voltage to see it is at the values specified.
- Make leakage current measurements to determine that exposed parts are acceptably insulated from the supply circuit before returning the product to the customer.

**CAUTION:** FOR CONTINUED PROTECTION AGAINST FIRE HAZARD, REPLACE ONLY WITH SAME TYPE 2.5 AMPERES 125V/250V FUSE.

ATTENTION: AFIN D'ASSURER UNE PROTECTION PERMANENTE CONTRE LES RISQUES D'INCENDIE, REMPLACER UNIQUEMENT PAR UN FUSIBLE DE MEME, TYPE 2.5 AMPERES, 125/250 VOLTS.

#### WARNING:

TO REDUCE THE ELECTRIC SHOCK, BE CAREFUL TO TOUCH THE PARTS.

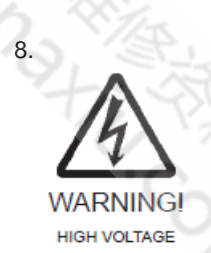

**RISK OF FIRE-**

AS MARKED

REPLACEFUSE

# **RoHS** lead-free compliance

With the exception of parts and materials expressly excluded from the RoHS directive, all the internal connections and component parts and materials used in this product are lead-free compliant under the European RoHS directive (\*1). Use the designated after-sales parts and the designated lead-free solder when performing repairs.

#### \*1: Definition of lead-free

A lead content ratio of 0.1 wt% or less in the applicable locations (solder, terminals, electronic components, etc.)

#### <Lead-free soldering>

When lead-free solder is used, the solder tends to be less workable than when eutectic solder is used. When carrying out repairs, use a designated lead-free solder, bearing in mind the differing work practices for eutectic solder and lead-free solder.

#### Differences in the soldering work for lead-free and eutectic solder

|                            | Eutectic solder (Sn-Pb) | Lead-freesolder(Sn-Ag-Cu) |                                                                |
|----------------------------|-------------------------|---------------------------|----------------------------------------------------------------|
| Melting point              | 183°C                   | 220° C                    |                                                                |
| Soldering iron temperature | 283° C                  | 320° C                    | The bonding temperature that will give the best bond strength. |
| Wetting                    | Good                    | Poor                      |                                                                |
| Surface                    | Gloss                   | Matte                     |                                                                |

#### Recommended equipment

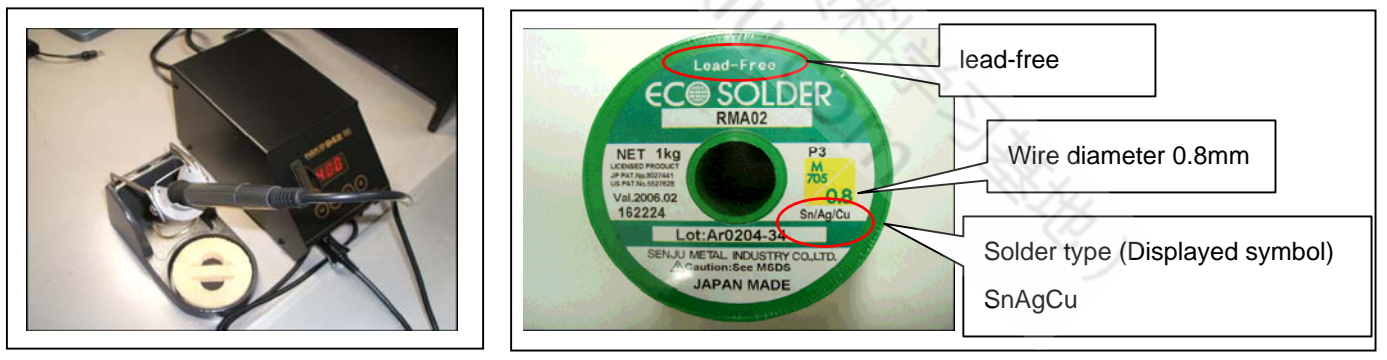

#### Soldering iron maintenance

Because of the high soldering iron temperature in lead-free soldering, there is rapid carbonization of the flux adhering to the tip of the soldering iron.

- (1) Always cover the tip of the soldering iron with solder when it is not being used.
- (2) If the tip is black from carbonization, wipe it gently with a paper towel soaked in alcohol until the solder will wet.

# CONTENTS

| 1. Disassembly 1-1                               | 4. Inspection 4-1                             |      |
|--------------------------------------------------|-----------------------------------------------|------|
| REAR COVER ASSY1-1                               | 4-1. Required Measuring Equipment             | .4-1 |
| BATTERY COVER ASSY1-2                            | 4-2. Connection of Measuring Equipment        | 4-   |
| LCD HOLDER ASSY and LCD:1-3                      | 4-3. Inspection and Factory Settings          | 4-2  |
| STRAP LEFT & TOP BOARD MYLAR &                   |                                               |      |
| WIRE FFC & PCBA SHUTTER ASSY & TOP               | 5. Parts List 5-1                             |      |
| BOARD ASSY & EVF ASSY & EVF1-4                   | 5-1. Packing and Accessories                  |      |
| FLASH TCOVER PI B & FLASH HINGE &                | 5-1-1. FinePix S1800 E1-model                 | 5-1  |
| FLASH BOTTOMASSY & TOP COVER CONST:1-7           | 5-1-2. FinePix S1800 EF-model                 | 5-2  |
| MAIN PWB ASSY1-8                                 | 5-1-3. FinePix S1800 EE-model                 | 5-3  |
| PCBA AF LED ASSY1-9                              | 5-1-4. FinePix S1800 EG-model                 | 5-4  |
| LENS CONST1-10                                   | 5-1-5. FinePix S1800 US-model                 | 5-5  |
| FRONT COVER ASSY B & FRAME ASSY &                | 5-1-6. FinePix S1850 EG-model                 | 5-6  |
| CAP MYLAR1-10                                    | 5-1-7. FinePix S1880 CH-model                 | 5-7  |
|                                                  | 5-1-8. FinePix S1900 EE-model                 | 5-8  |
| 2. Schematics                                    | 5-1-9. FinePix S1900 EG-model                 | 5-9  |
| Cautions2-1                                      | 5-2. Mechanical Block                         |      |
| Block Diagram2-2                                 | 5-3. Electrical parts5-                       | 11   |
| Overall connection Diagram2-3                    | ·                                             |      |
| Mounted Parts Diagrams2-4                        | 6. Appendix 6-1                               |      |
| MAIN PWB ASSY                                    | 6-1. List of Related Technical Updates Issued |      |
|                                                  |                                               |      |
| 3. Adjustments                                   |                                               |      |
| 3-1. Important point before adjustment           |                                               |      |
| 3-1-1. The handling of                           |                                               |      |
| image files in internal memory                   |                                               |      |
| 3-1-2. Adjustment when replacing major parts 3-2 |                                               |      |
| 3-2. Measuring instruments used 3-2              |                                               |      |
| 3-3. Use iig list                                |                                               |      |
| 3-4. Calibration method of pattern box 3-3       |                                               |      |
| 3-5 Preparation of Adjustment Software 3-4       |                                               |      |
| 3-5-1 Various downloading                        |                                               |      |
| software decompressions                          |                                               |      |
| preservation methods, and notes                  |                                               |      |
| 3-5-2 Composition of                             |                                               |      |
| Adjustment Software, and                         |                                               |      |
| Creation of SD Card for Adjustment 3-6           |                                               |      |
| 3-5-3 Creating a firmware SD card 3-6            |                                               |      |
| 3-5-4 Creating a LCD Adjustment SD card 3-7      |                                               |      |
| 3-6. I CD Adjustment 3-8                         |                                               |      |
| 3-7. Module Select 3-9                           |                                               |      |
| 3-8 Firmware Download 3-11                       |                                               |      |
| 3-9 FFA Adjustment 3-13                          |                                               |      |
| 3-10 Shutter Delay Adjustment 3-14               |                                               |      |
| 3-11 ISO DBP Shading Adjustment 3-15             |                                               |      |
| 3-12 Runin WBP Adjustment 3-17                   |                                               |      |
| 3-13 OIS DATA Download 3-18                      |                                               |      |
| 3-14 Preparation of FxS1700 USB ID/              |                                               |      |
| LENS DATA Writing Software 3-19                  |                                               |      |
| 3-15   FNS DATA Read                             |                                               |      |
| 3-16 USB ID/I ENS DATA Writing 3-24              |                                               |      |
| 3-16-11JSB IDWriting 3-24                        |                                               |      |
| 3-16-2 LENS DATA Writing                         |                                               |      |
| 3-17 OIS Calibration 3-27                        |                                               |      |
| 3-18 Destination Setting 2.22                    |                                               |      |
| J-10. Destination Setting                        |                                               |      |

| 4. Inspection 4-1                      |      |
|----------------------------------------|------|
| 4-1. Required Measuring Equipment      | 4-1  |
| 4-2. Connection of Measuring Equipment | 4-1  |
| 4-3. Inspection and Factory Settings   | 4-2  |
|                                        |      |
| 5. Parts List 5-1                      |      |
| 5-1. Packing and Accessories5-7        | 1    |
| 5-1-1. FinePix S1800 E1-model          | 5-1  |
| 5-1-2. FinePix S1800 EF-model          | 5-2  |
| 5-1-3. FinePix S1800 EE-model          | 5-3  |
| 5-1-4. FinePix S1800 EG-model          | 5-4  |
| 5-1-5. FinePix S1800 US-model          | 5-5  |
| 5-1-6. FinePix S1850 EG-model          | 5-6  |
| 5-1-7. FinePix S1880 CH-model          | 5-7  |
| 5-1-8. FinePix S1900 EE-model          | 5-8  |
| 5-1-9. FinePix S1900 EG-model          | 5-9  |
| 5-2. Mechanical Block                  |      |
| 5-3. Electrical parts                  | 5-11 |
|                                        |      |

### ■ REAR COVER ASSY B:

### **Prerequisites:**

[1] Remove:

1. If the memory card or battery inside the camera, please remove it.

#### To Remove:

- ★ [1] Remove the screws(085-0352-001)\*7 and (085-0339-001)\*4
  - [3] Take out the REAR COVER ASSY B.

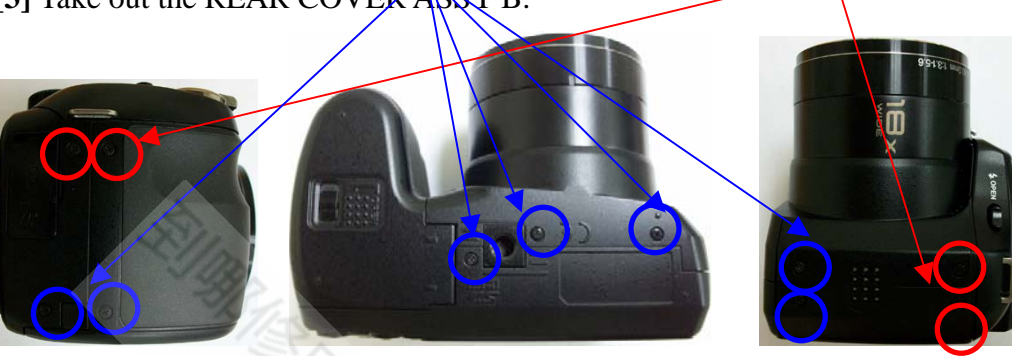

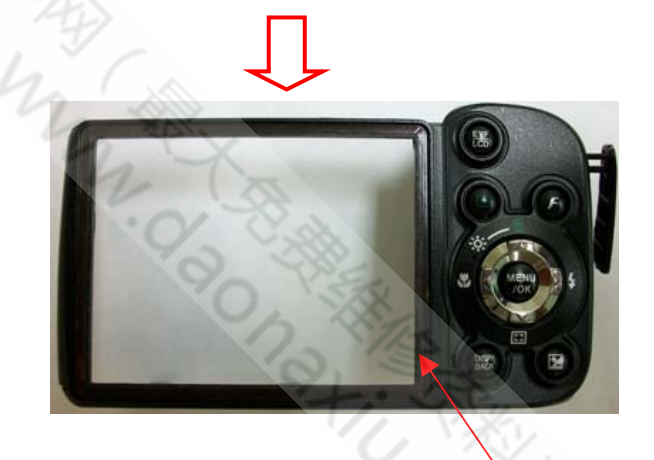

CAUTION: REAR COVER ASS'Y(S/P) includes TAPE LCD WINDOW but do not include LCD Window. LCD Window is an individual part.

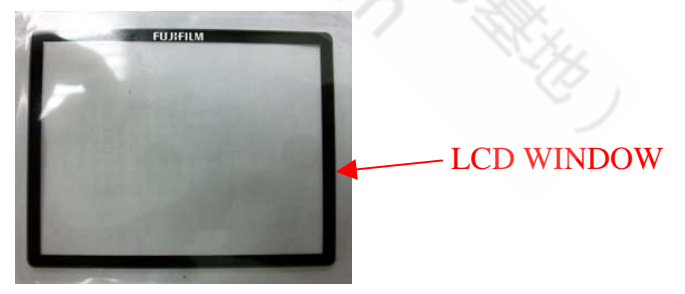

#### To Install:

[1] Install the REAR COVER A'SSY

[2] Check the REAR COVER whether has been well-fixed

#### **Postrequisites:**

None

★Revised:31, Mar. 2010■Revised:05, Jan. 2010

### **BATTERY COVER ASSY B:**

### **Prerequisites:**

[1] Remove:

• REAR COVER ASSY

#### To Remove:

[1] Take out the BATTERY COVER ASSY.

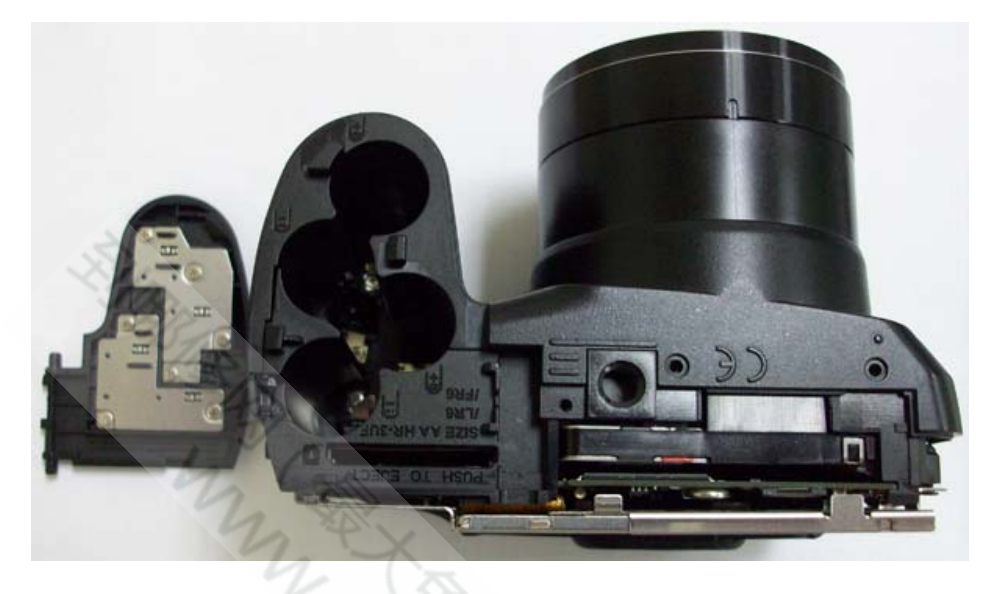

#### To Install:

[1] Reverse the steps in the removal procedure

### **Postrequisites:**

None

### LCD HOLDER ASSY and LCD:

### **Prerequisites:**

[1] Remove:

•REAR COVER ASSY •BATTERY COVER ASSY

#### To Remove:

- [1] Remove the screws \*3. (085-0340-001)
- [2] Remove the LCD FPC
- [3] Separate LCD from LCD HOLDER ASSY.

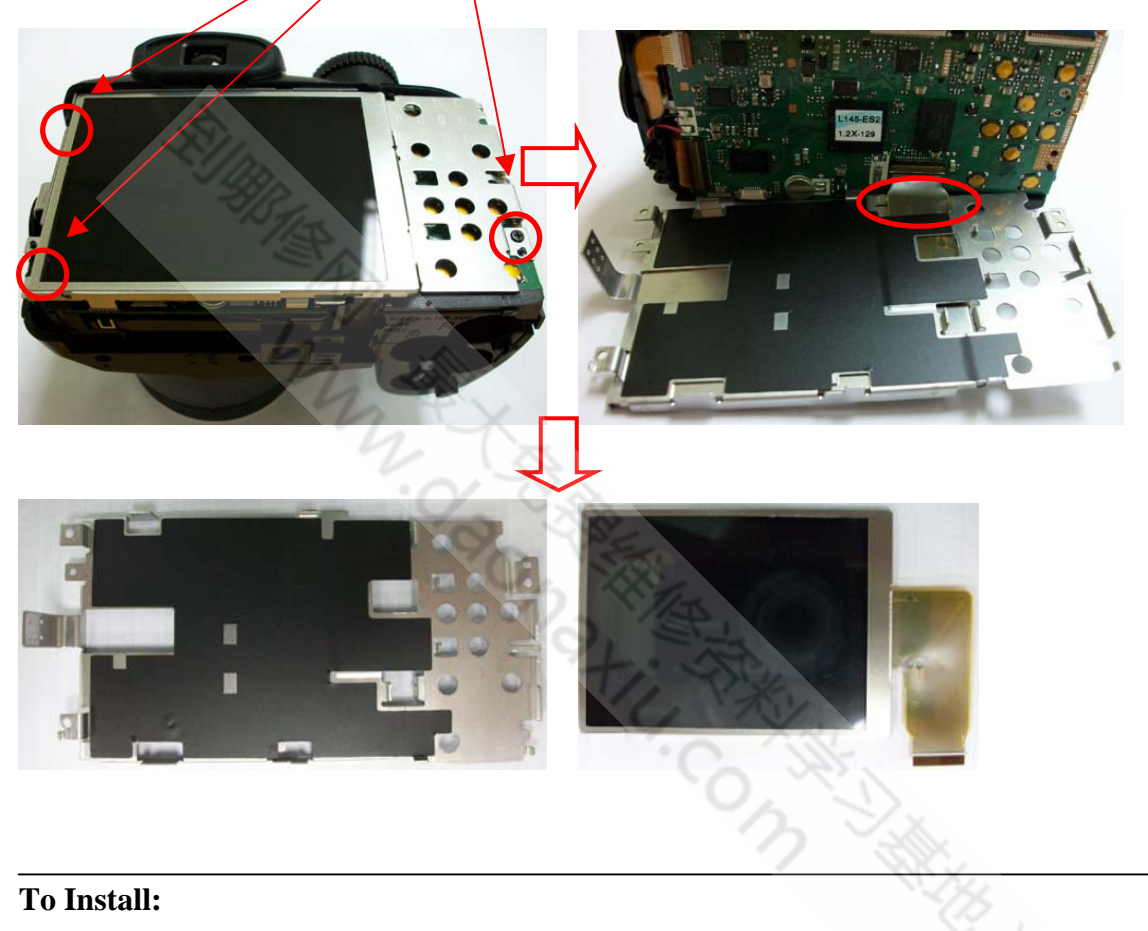

[1] Reverse the steps in the removal procedure.

#### **Postrequisites:**

None

### STRAP LEFT & TOP BOARD MYLAR & WIRE FFC & PCBA SHUTTER ASSY & TOP BOARD ASSY & EVF ASSY & EVF:

#### **Prerequisites:**

[1] Remove:

```
• REAR COVER ASSY • BATTERY COVER ASSY • LCD HOLDER ASSY & LCD
```

#### Warning: Dangerous voltage.

Use a discharger to discharge the power of "big capacitor" to avoid the shock.

#### To Remove:

[1] Remove the screws \*4(085-0340-001), EVF FPC and WIRE FFC.

#### [2] Take out the STRAP LEFT.

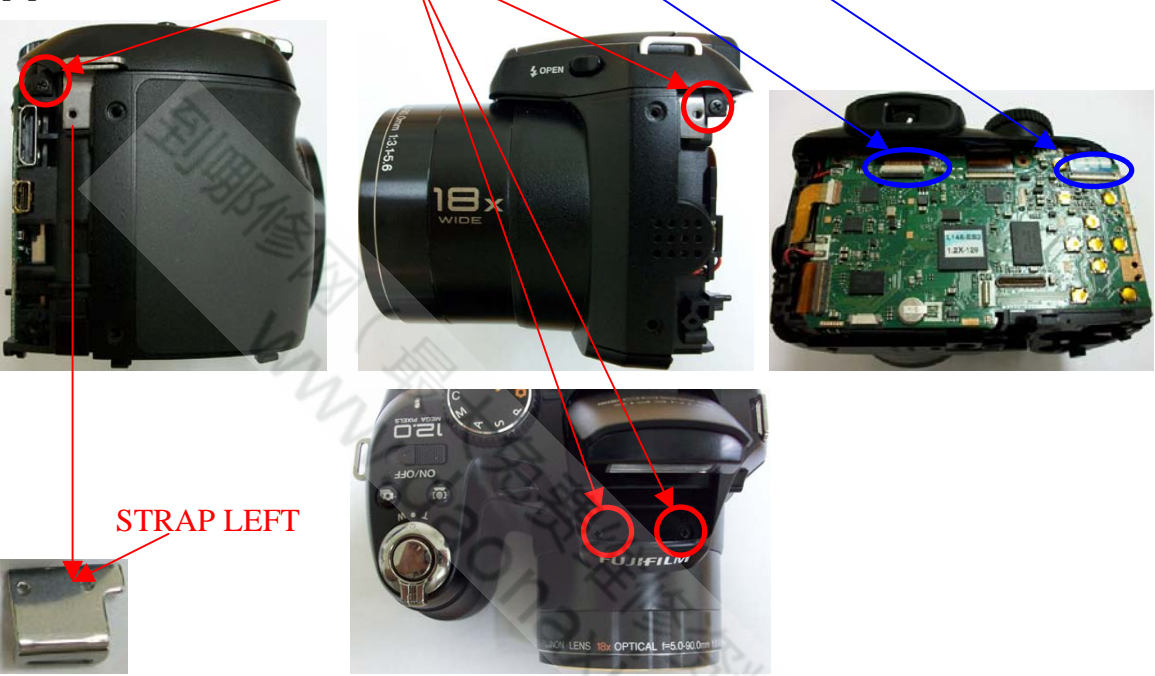

[3] After take out the TOP COVER ASS'Y, discharge the power of "Flash Capacitor".

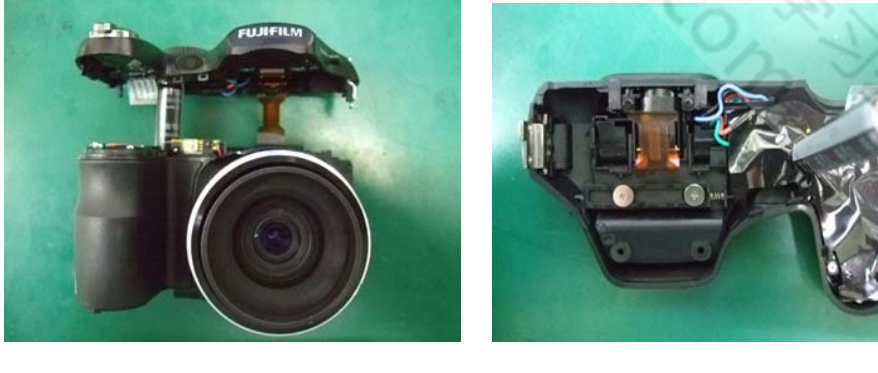

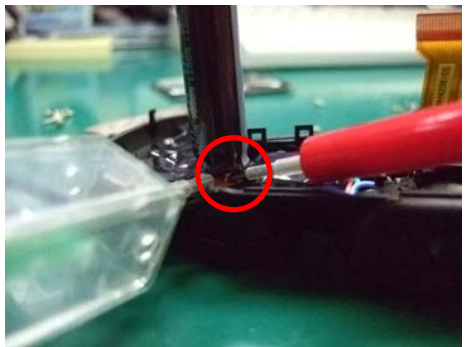

**MYLAR** 

- [4] Take out TOP BOARD MYLAR and WIRE FFC.
- [5] Remove the screws \*2(085-0343-001), screw \*1(085-0340-001) and unsolder soldering joints.
- [6] Take out the PCBA SHUTTER ASSY.

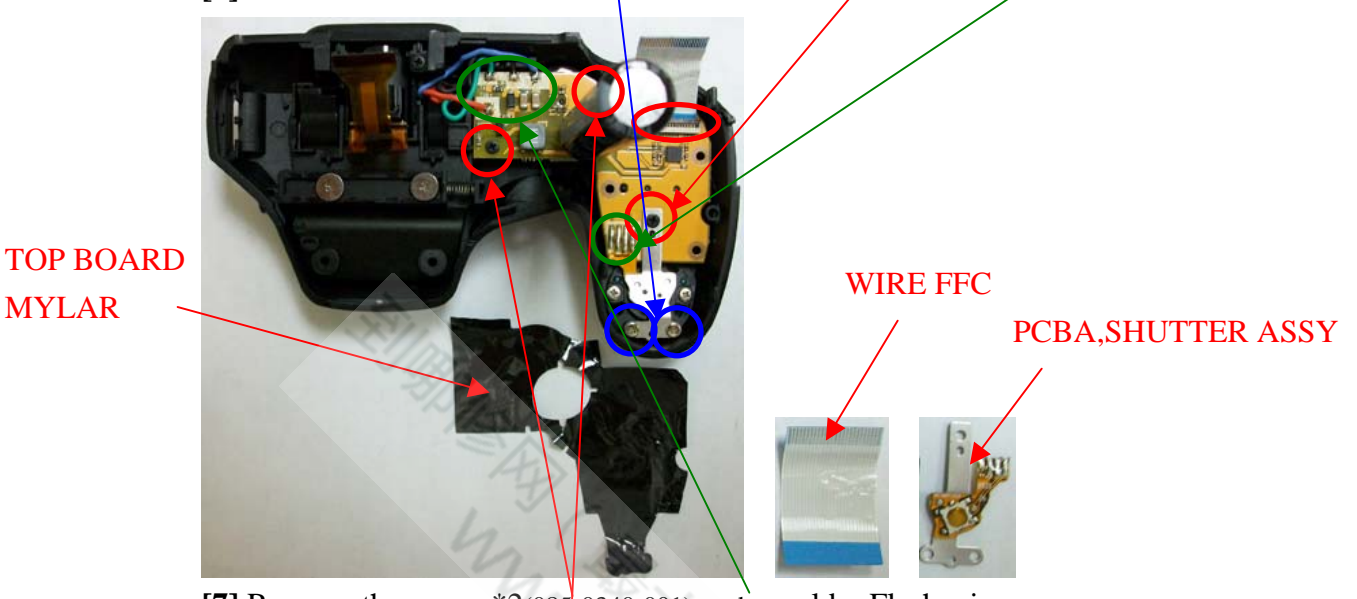

[7] Remove the screw \*2(085-0340-001), and unsolder Flash wires. [8] Take out the TOP BOARD ASSY

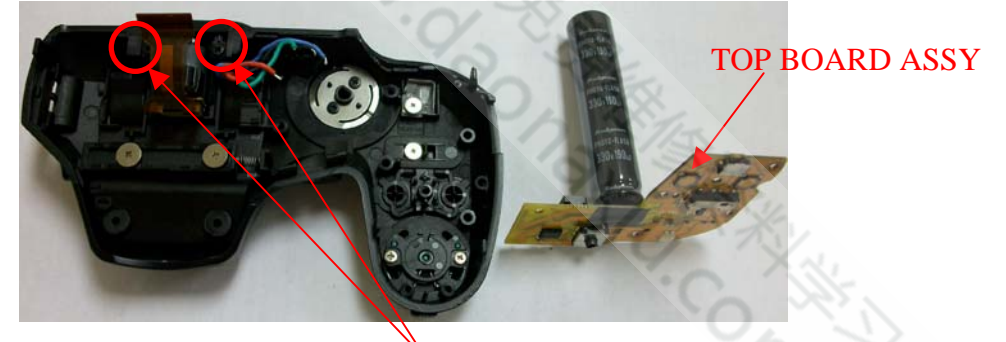

**[9]** Remove the screws \*2(085-0340-001). [10] Take out the EVF ASSY Caution : Push the two hook toward inside direction and take out the EVF ASSY carefully. Don't damage the EFA ASSY.

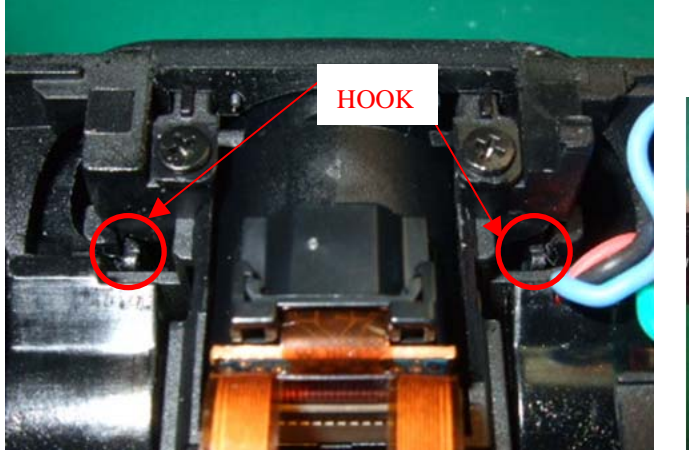

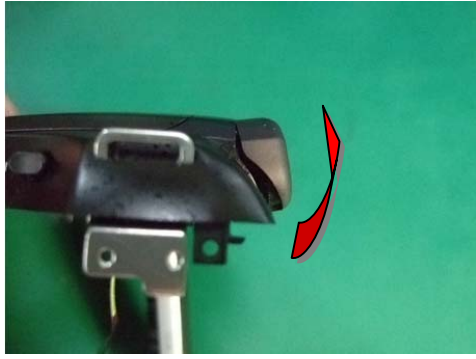

# 1.Disassembly

EVF ASSY

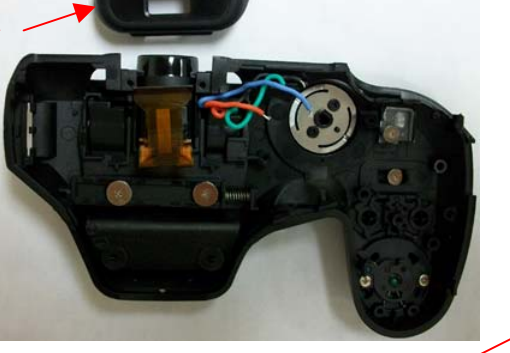

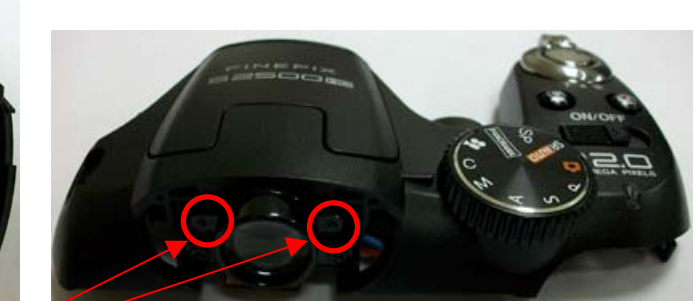

[11] Remove the screws \*2(085-0340-001).[12] Take out the EVF.

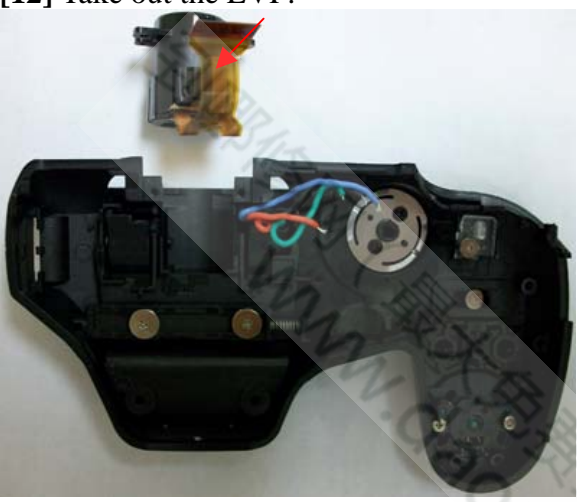

#### To Install:

[1] Reverse the steps in the removal procedure.

[2] The aligned points for assemble TOP BOARD MYLAR on the TOP BOARD ASSY.

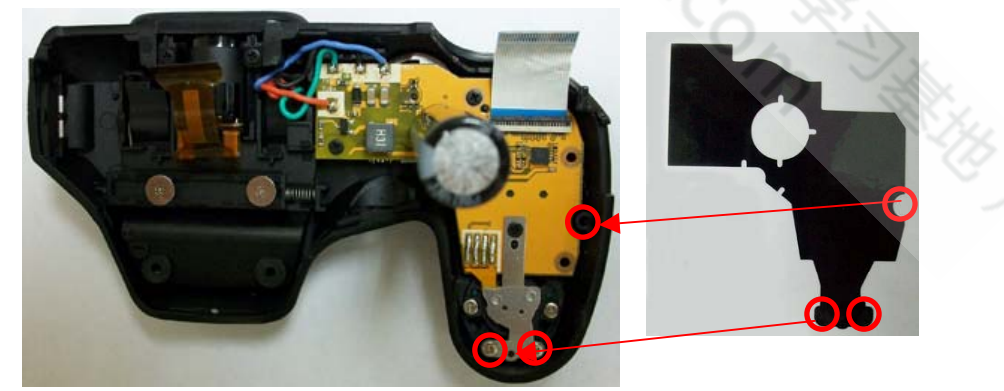

Attention : Pulling of wiring is the following figure referring.

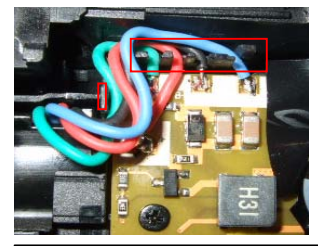

**Postrequisites:** 

None

# FLASH TCOVER PI B & FLASH HINGE & FLASH BOTTOM ASSY & TOP COVER CONST:

#### **Prerequisites:**

[1] Remove:

• REAR COVER ASSY • BATTERY COVER ASSY • LCD HOLDER ASSY & LCD

#### To Remove:

[1] Remove the screws \*2(085-0340-001).

[2] Take out the FLASH TCOVER PI B.

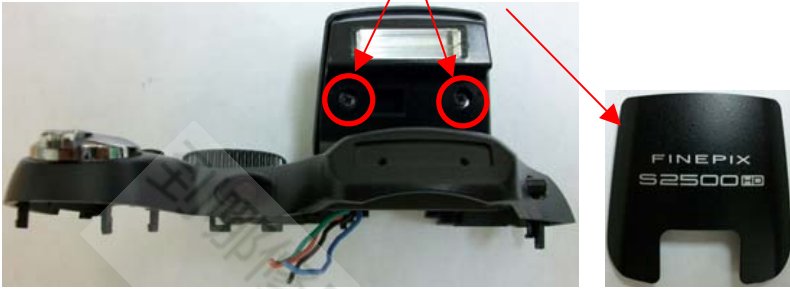

[3] Remove the FLASH HINGE.[4] Take out the FLASH BOTTOM ASSY.

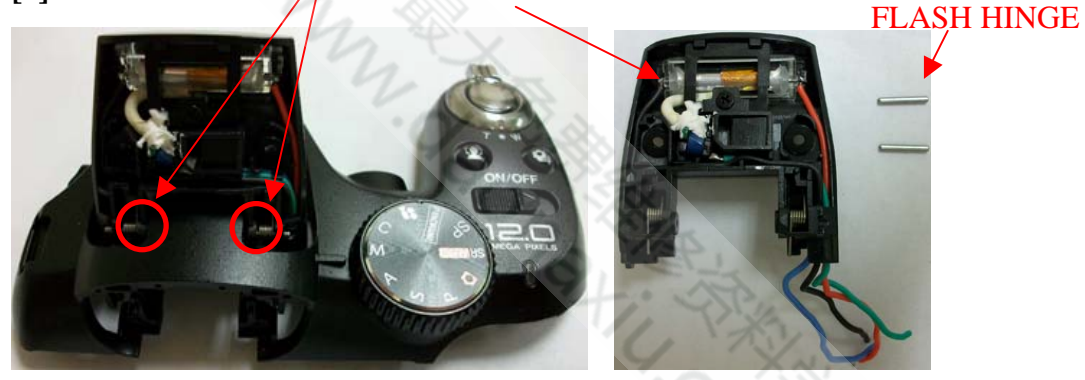

<image>

**[5]** Take out the TOP COVER CONST.

#### To Install:

[1] Reverse the steps in the removal procedure.

Postrequisites:None

### MAIN PWB ASSY:

### **Prerequisites:**

[1] Remove:

```
• REAR COVER ASSY • BATTERY COVER ASSY • LCD HOLDER ASSY & LCD
• TOP COVER ASSY
```

#### To Remove:

[1]Remove the screws \*1(085-0340-001).

[2]Unsolder SPEAKER wires, Microphone wires, AF wires and Battery wire

from Main board.

[3]Remove CCD/FPC, Motor/FPC and Hall sensor FPC.

[4] Take out the MAIN BOARD ASS'Y.

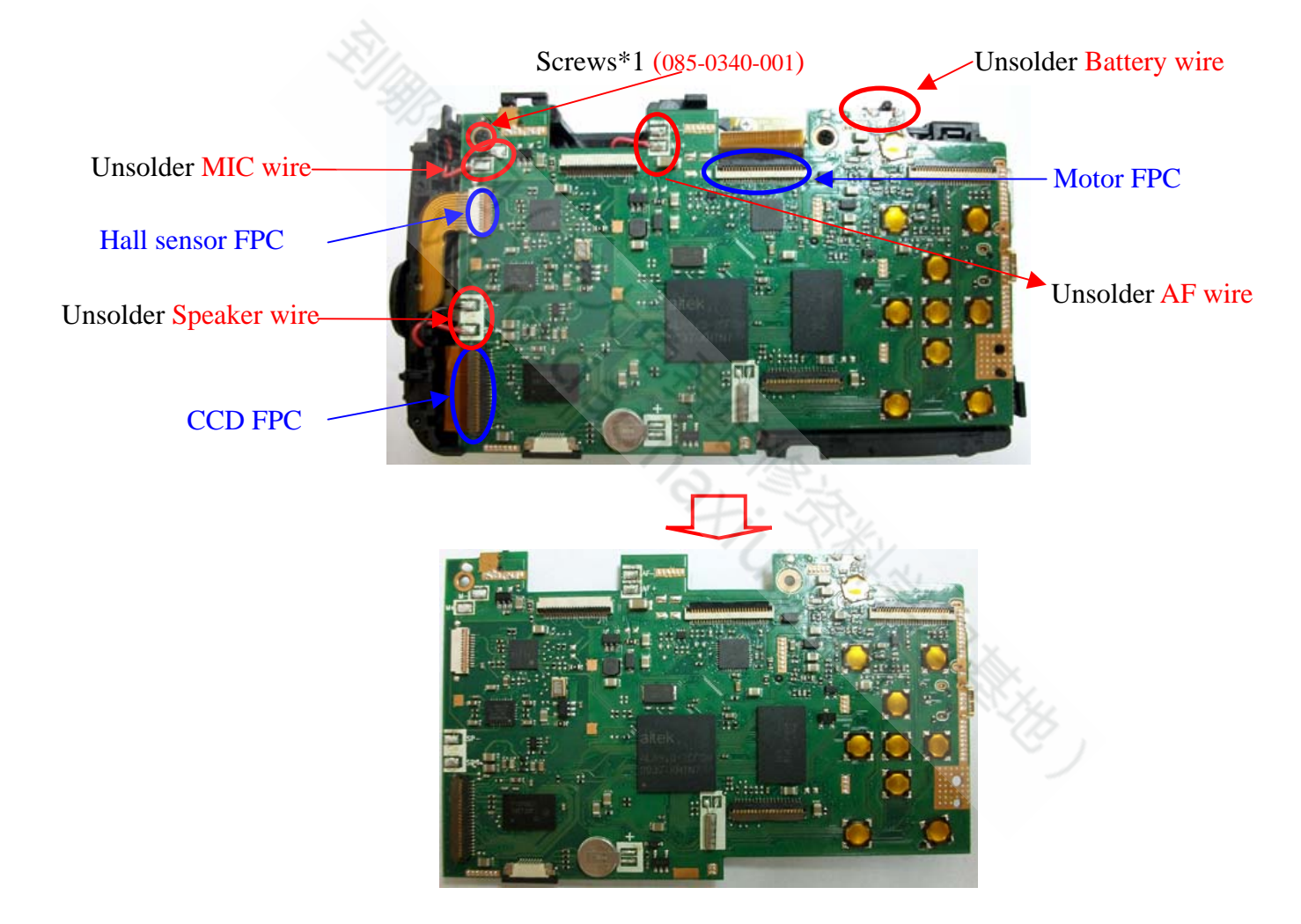

#### To Install:

[1] Reverse the steps in the removal procedure.

Postrequisites:

None

### **PCBA AF LED ASSY:**

Prerequisites:

[1] Remove:

• REAR COVER ASSY • BATTERY COVER ASSY • LCD HOLDER ASSY & LCD • TOP COVER ASSY

#### To Remove:

[1] Remove screw\*3 (085-0343-001).

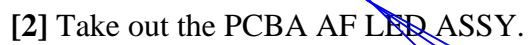

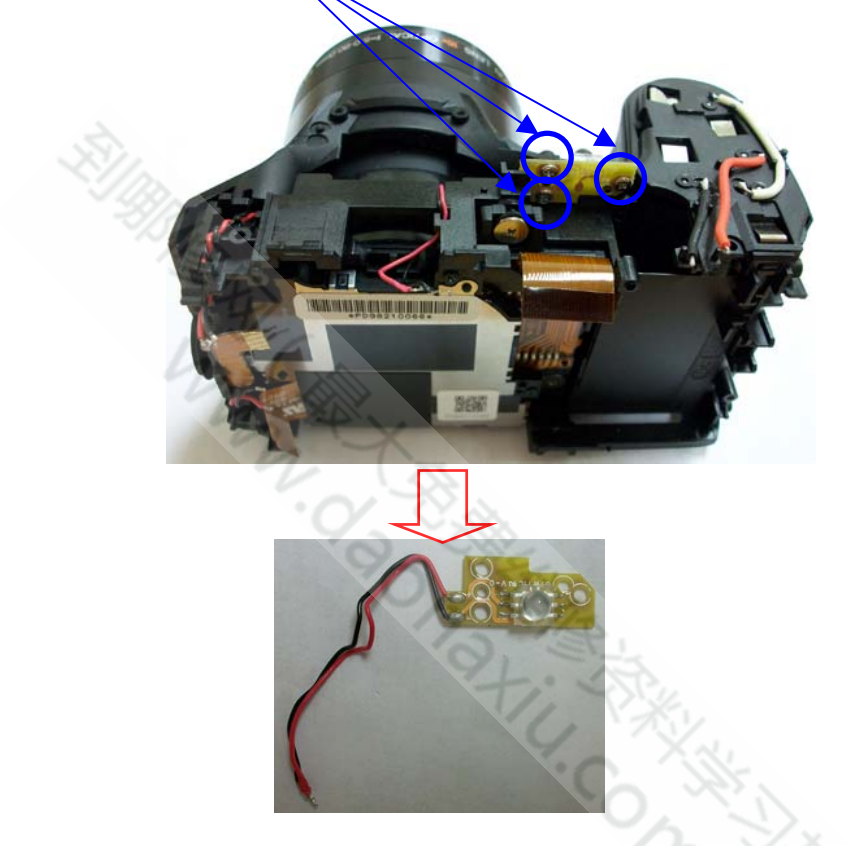

#### To Install:

[1] Reverse the steps in the removal procedure.

[2] Follow the grooves to assemble the wires of PCBA AF LED ASSY on Main Frame.

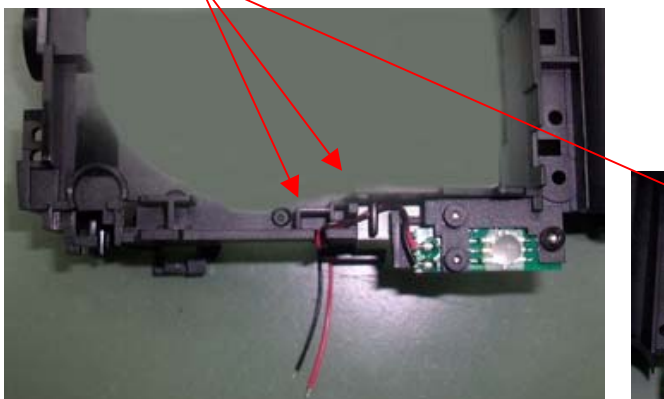

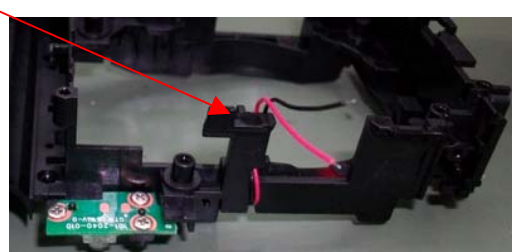

**Postrequisites:** None

# 1.Disassembly

### LENS CONST:

### Prerequisites:

[1] Remove:

```
• REAR COVER ASSY • BATTERY COVER ASSY • LCD HOLDER ASSY & LCD
• TOP COVER ASSY • MAIN PWB ASSY_1
```

### To Remove:

[1] Remove screw\*4 (085-0341-001).

[2] Take out the LENS CONST.

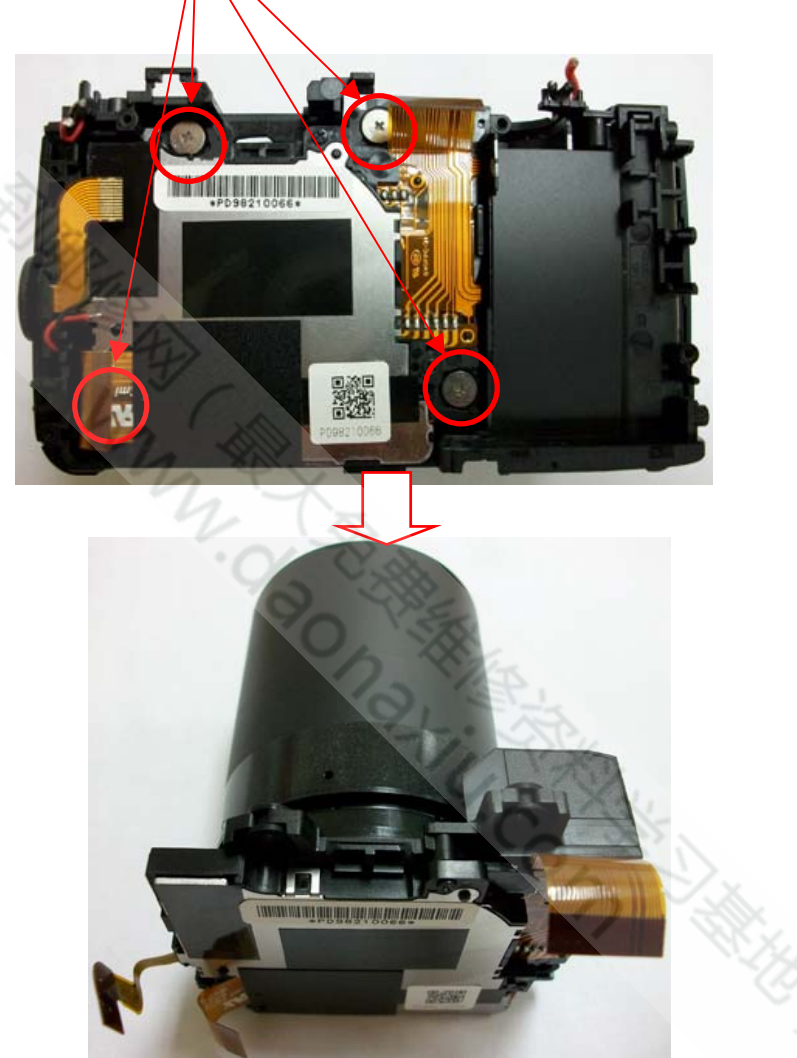

#### To Install:

[1] Reverse the steps in the removal procedure.

**Postrequisites:** 

None

### FRONT COVER ASSY B & FRAME ASSY & CAP MYLAR

#### **Prerequisites:**

[1] Remove:

```
• REAR COVER ASSY
• DATTERY COVER ASSY • LCD HOLDER ASSY & LCD
• TOP COVER ASSY
• MAIN PWB ASSY_1
• LENS CONST
```

#### To Remove:

- [1] Remove the CAP MYLAR.
- [2] Remove the screw\*5(085-0340-001).
- [3] Take out the FRAME ASSY, FRONT COVER ASSY B and MICROPHONE.

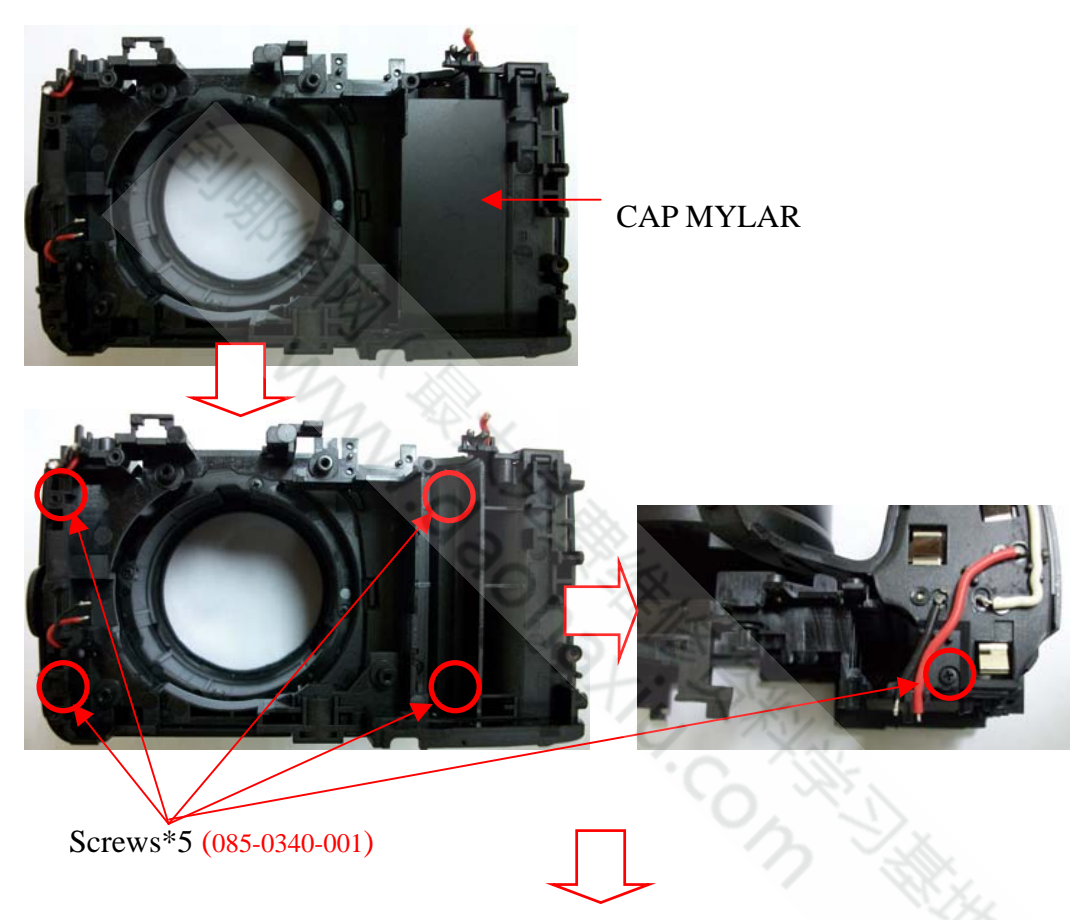

FRAME ASS'Y

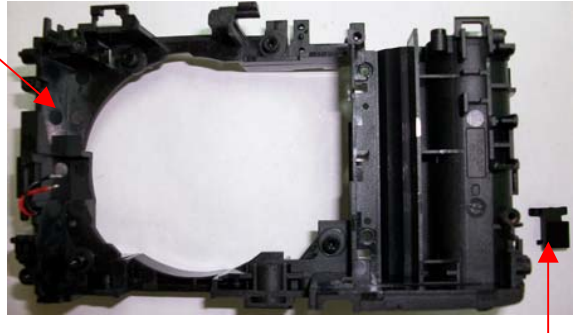

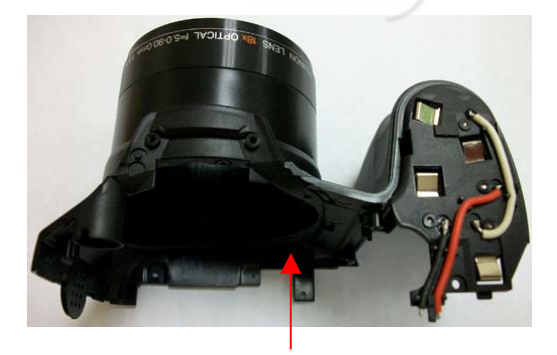

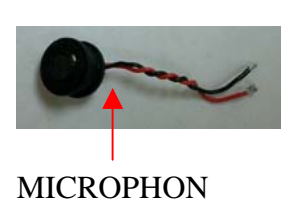

SIDE DOOR is included in FRAME ASSY

FRONT COVER ASSY B

### **To Install:**

[1] Reverse the steps in the removal procedure.

[2] The aligned points for assemble CAP MYLAR on the FRAME ASSY.

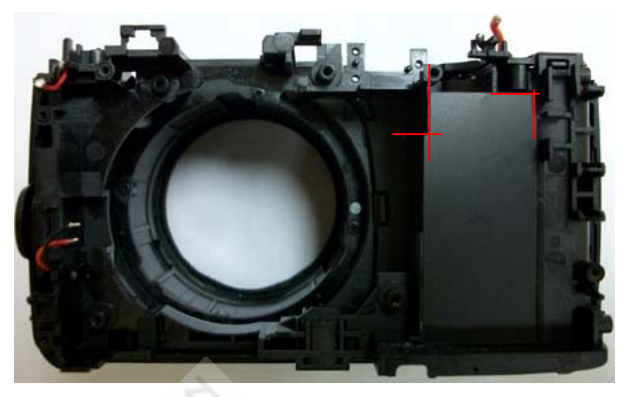

[3] Follow the grooves to assemble the wires of Microphone on Main Frame.

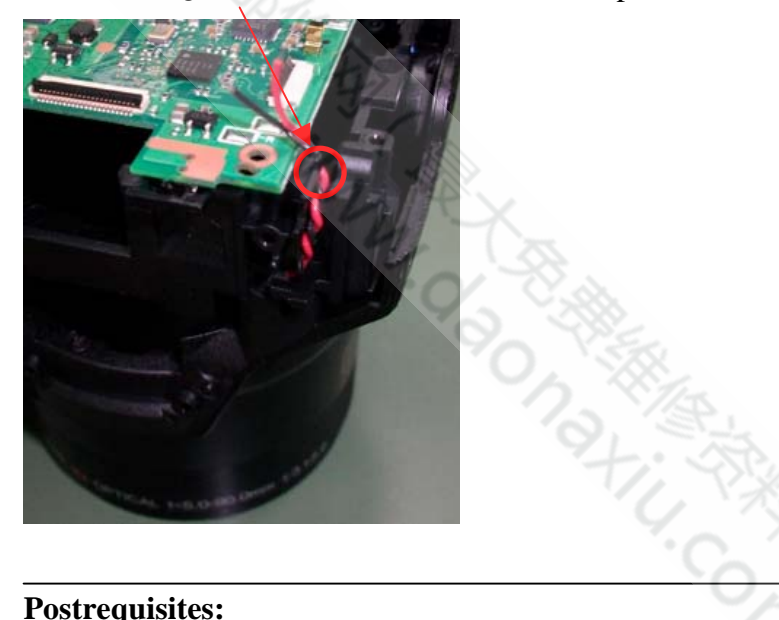

### **Postrequisites:**

None

### ■2. Scematics

#### 2-1. Cautions

<Cautions when replacing parts>

- Do not reuse removed parts. Always use new parts.
- Note that the negative side of tantalum condensers is readily damaged by heat.
- Except for chemical condensers and tantalum condensers, voltage is not displayed on condensers with a voltage resistance of 50V or less.
- Resistors not marked are 1/16W chip resistors.
- ΚΩ = 1000Ω, ΜΩ = 1000ΚΩ

AND CAONAL AND CONSTRUCTION

■Revised:05, Jan. 2010

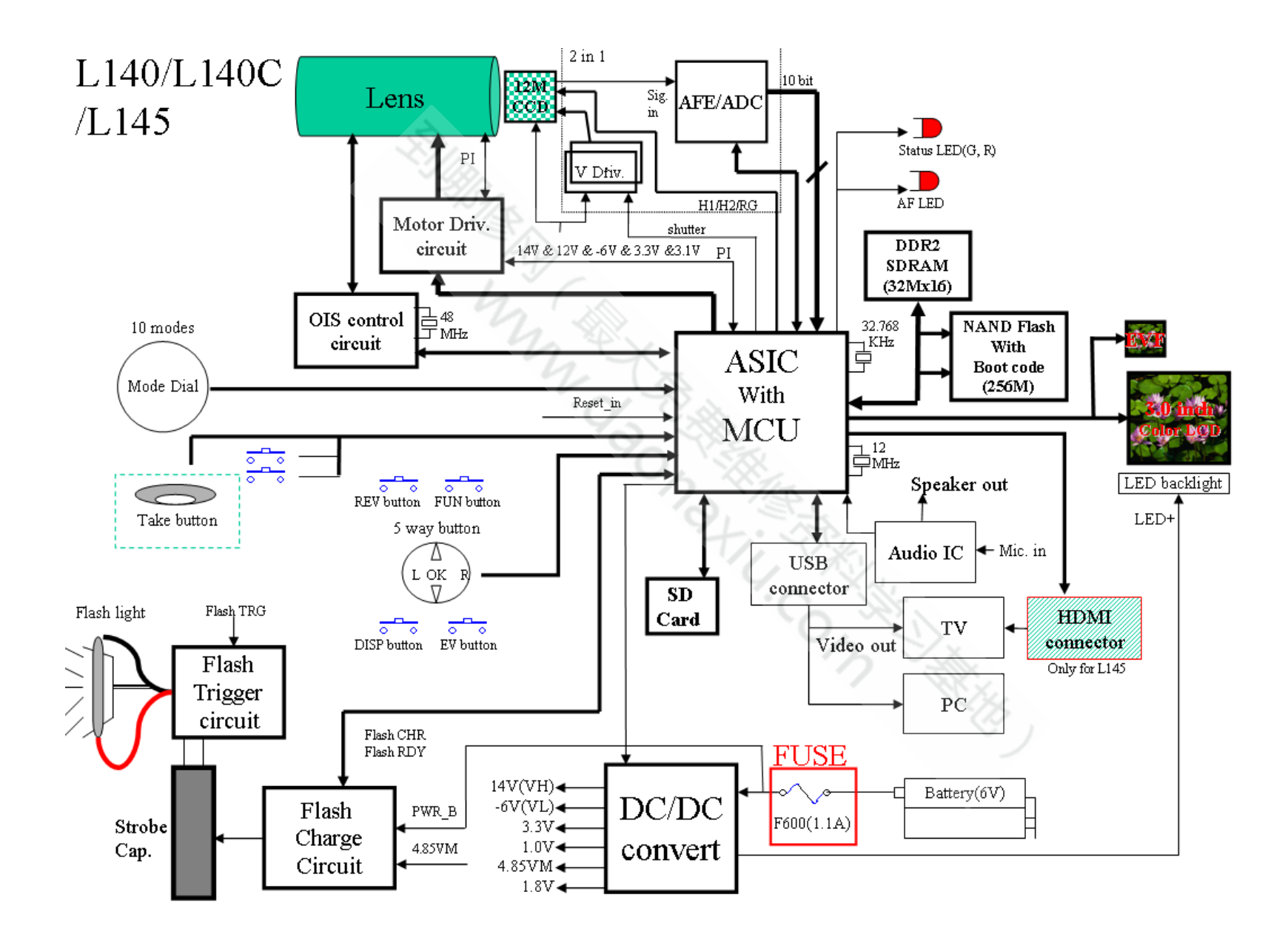

# 2. Schematics

Confidential: FUJIFILM Service Center Use Only

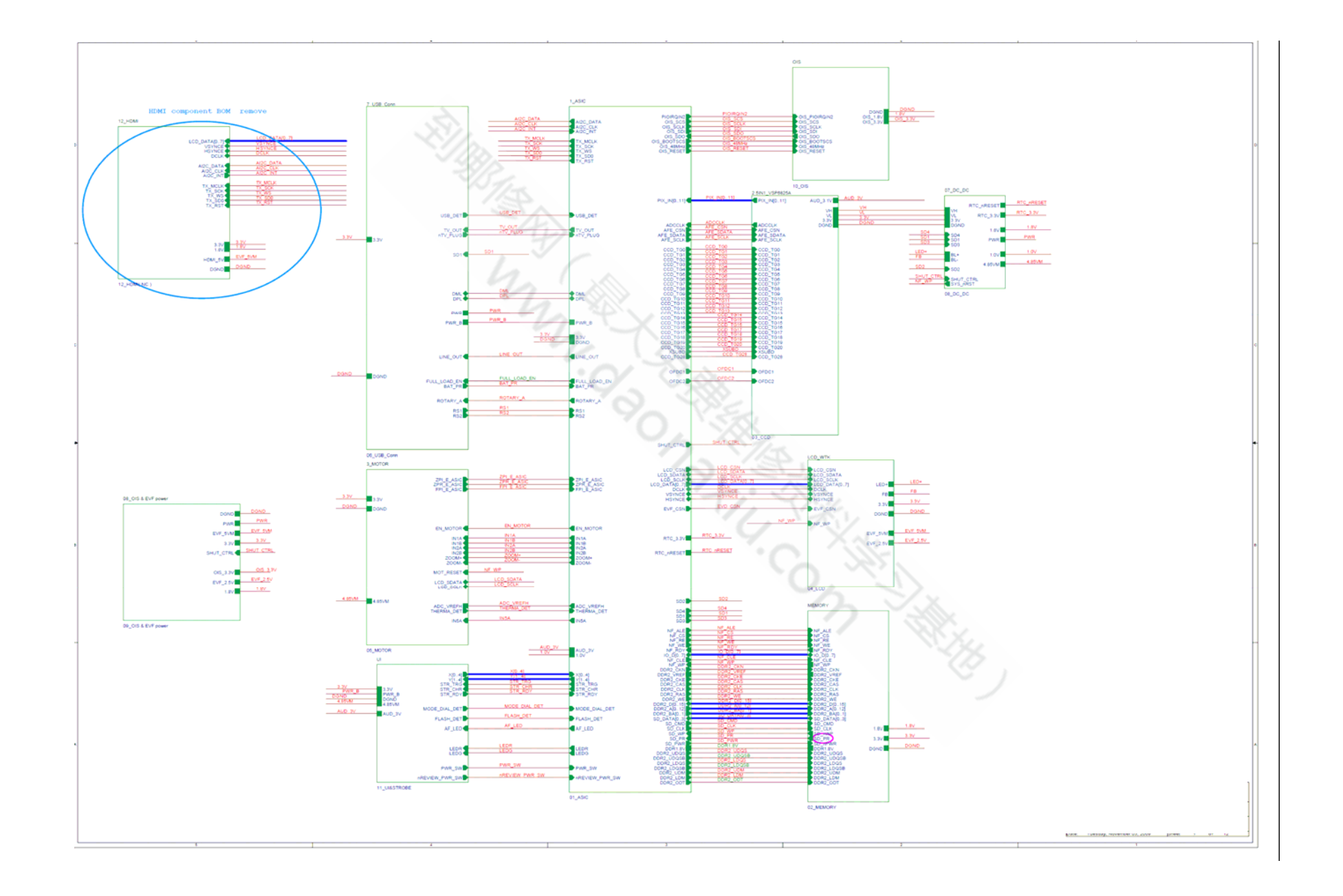

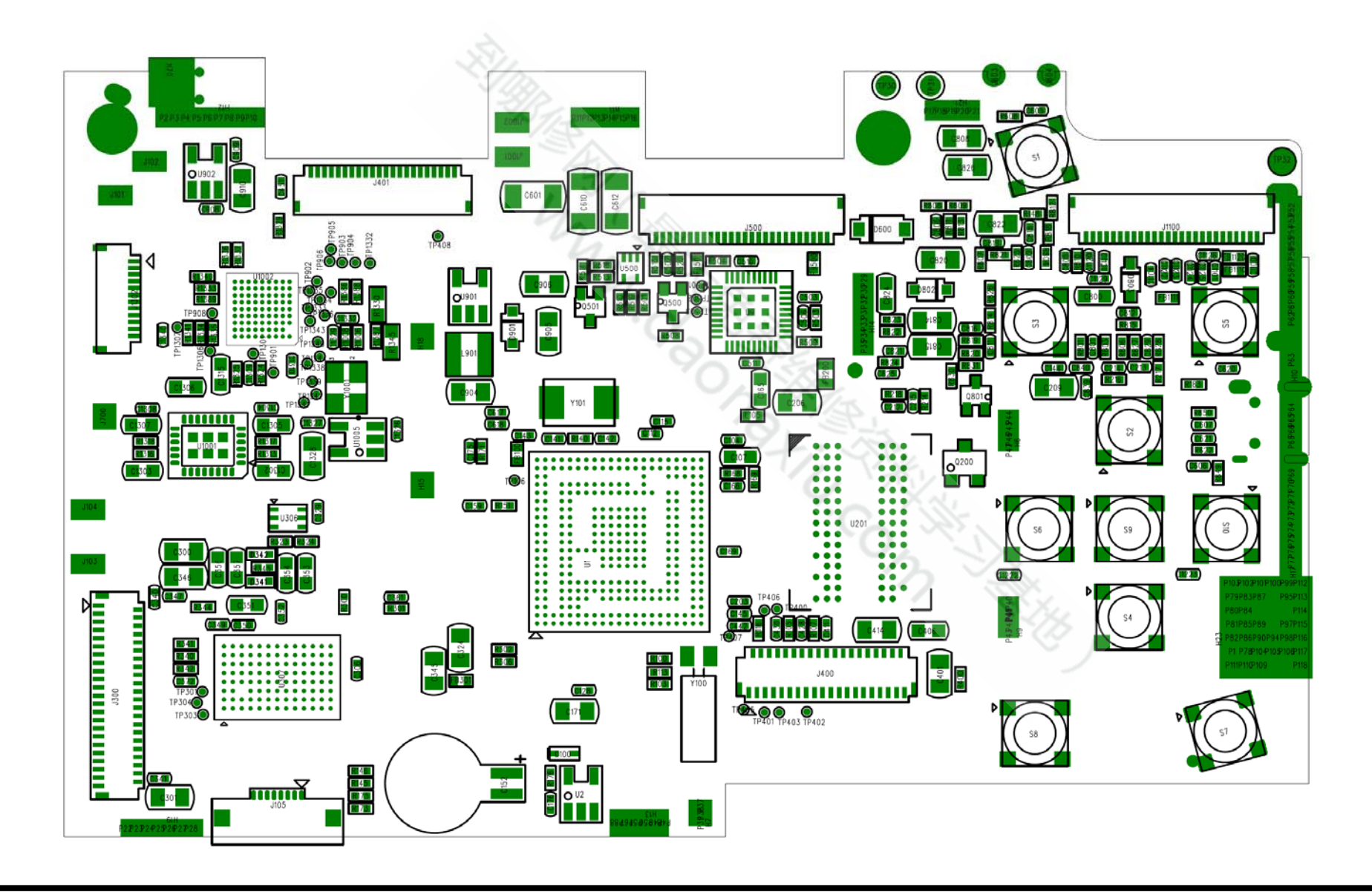

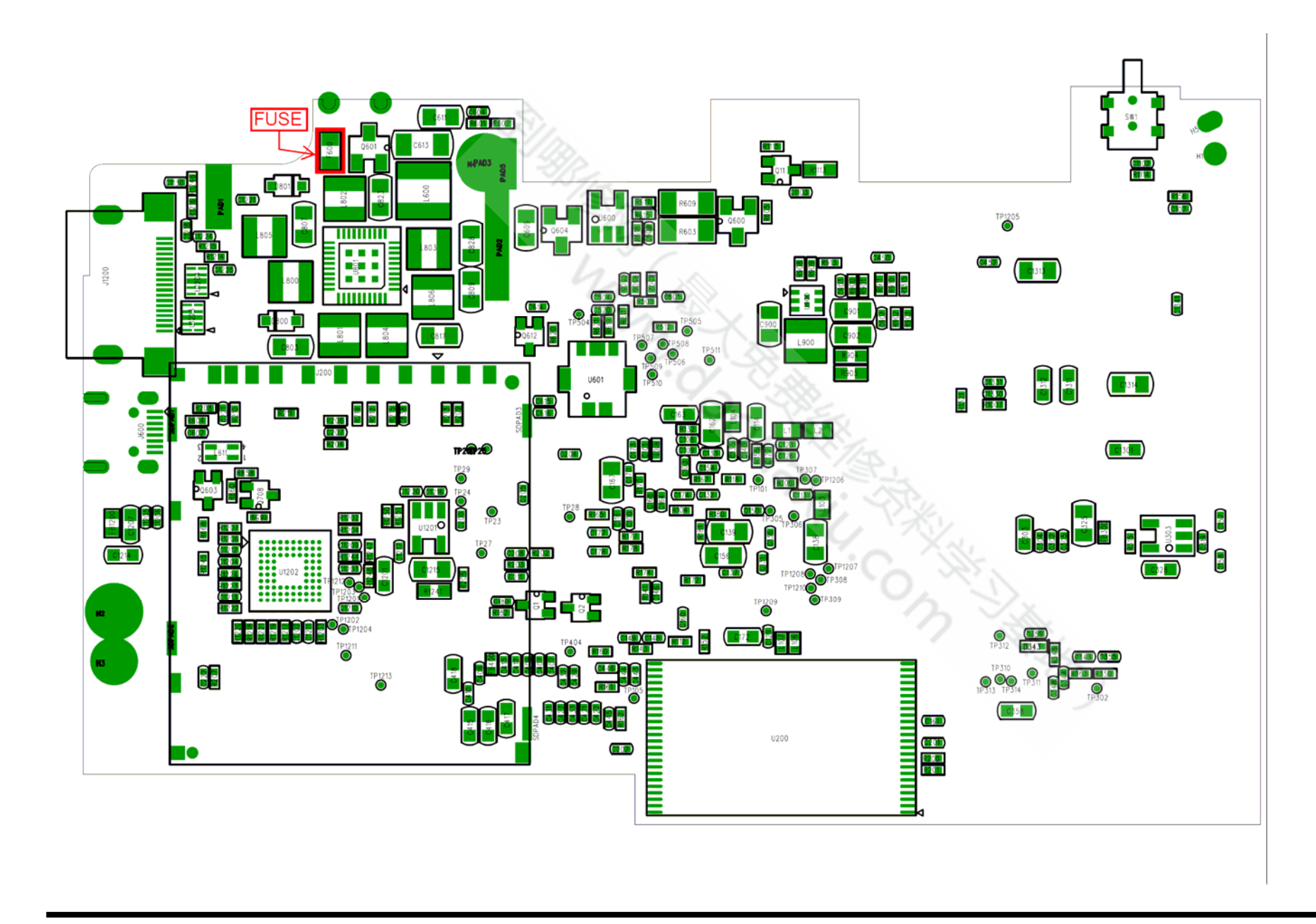

#### 3-1-1. The handling of image files in internal memory

Image files contained in the internal memory should be handled as described below.

#### <Procedure for handling images>

When either of following work is necessary, as many as possible of the image files should be extracted from the camera's internal memory and then written into the internal memory in the repaired or replacement camera before the camera is returned to the customer.

1. When the replacement camera is provided.

2. If adjustment using the adjustment software is required.

--->To prevent accidental erasure, carry out this Step not only when the MAIN PWB ASSY is replaced but in all cases. \*Note

For PTP-connected cameras, carry out the procedure in "ii. Procedure for PTP-connected cameras and images that cannot be downloaded to a PC".

#### <lmage file transfer procedure>

I. Procedure when images can be downloaded to a PC

\* If a memory card is inserted, data in the internal memory cannot be backed up.

- (1) Back up the images stored in internal memory.
  - Create a folder (named and located so as to avoid any confusion with the user's images).
  - Without inserting a memory card, connect the camera to a PC and copy the image files on the removable disk recognized by the PC to the folder created in the previous Step .
  - Check that the images can be displayed correctly on the PC.
- (2) Return the backed up image files from the PC to the camera.
  - Turn the camera on without a memory card inserted and format the camera's internal memory.
  - Without inserting a memory card, connect the camera to the PC and copy the image files from the folder containing the images backed up in the previous Step onto the removable disk recognized by the PC.
  - Check that the images can be displayed correctly on the camera.
  - Delete the backup files created on the PC in Step (1) (the user's image files).
- II. Procedure when images cannot be downloaded to a PC

(1) Back up the images stored in internal memory.

- Insert a memory card to be used for image backup into the camera and format the card.
- From the SETUP menu, reset the frame numbers.
- Select image copying from the playback menu, select "Camera -> Card" for all the frames and then copy the images.
- Check that the images can be displayed correctly on the camera.
- (2) Return the backed up image files from the memory card to the camera.
  - Before inserting the card, format the camera's internal memory.
  - Insert the memory card containing the backed up copies of the user's image files.
  - From the SETUP menu, reset the frame numbers.
  - Select image copying from the playback menu, select "Card -> Camera" for all the frames and then copy the images.
  - Remove the memory card and check that the images can be displayed correctly on the camera.
  - From the SETUP menu, set the frame numbers to the default sequence.
  - If the image file numbers have changed, always notify the user in writing that the image file numbers have changed.

#### III. Procedure for PTP-connected cameras and images that cannot be downloaded to a PC

- (Images can only be backed up to a PC. \* Normally, back up images using procedure II.)
- (1) Back up the images stored in the camera's built-in memory.
  - Create a folder (named and located so as to avoid any confusion with the user's images).
  - Without inserting a memory card, connect the camera to the PC and check the image files in the camera on the PC.
  - Then copy those files to the folder described on the previous page.
  - · Check that the images can be viewed successfully on the PC.

(2) Return the backup image files from the PC to the camera.

- With no memory card inserted, turn the camera on and format the built-in memory.
- Using a card reader or similar device, check the memory card to be used for image file backup on your PC.
- Copy the image files from the image file backup folder on the previous page into the "DCIM¥100\_FUJI¥" folder on the image file backup memory card.
- Using a safe procedure, remove the image file backup memory card from your PC.
- . Load the image file backup memory card into the camera.
- Select "Copy image" in the Playback menu, select all the frames in "Card -> Camera" and then copy the images.
- Remove the memory card and check that the images can be viewed successfully.
- Delete the backup files (user image files) created on the PC in Step (1).

★Revised:31, Mar. 2010

Revised:05. Jan. 2010

#### 3-1-2. Adjustment when replacing major parts

Note that the adjustment data will be erased if the adjustment sequence is not followed correctly.

| No. | Replacing                  | MAIN PWB ASSY | LENS CONST | LCD |
|-----|----------------------------|---------------|------------|-----|
|     | parts                      |               |            |     |
| 0   | LCD Adjustment             | 0             |            | 0   |
| 1   | Firmware Download *        | 0             |            |     |
| 2   | Module Select              | 0             |            |     |
| 3   | EFA Adjustment             | 0             | 0          |     |
| 4   | Shutter Delay Adjustment   | 0             | 0          |     |
| 5   | ISO DBP Shading Adjustment | 0             | 0          |     |
| 6   | RunIn WBP Adjustment       | 0             | 0          |     |
| 7   | OIS DATA Download          | 0             | 0          |     |
| 8   | USB ID/LENS DATA Writing   | 0             | 0          |     |
| 9   | OIS Calibration            | 0             | 0          |     |
| 10  | Destination Setting        | 0             |            |     |
|     |                            |               |            |     |

\* Always download the firmware after completing the adjustments and replace the adjustment firmware with the project firmware.

### 3-2. Measuring instruments used

| Measuring equipment     | Remarks                                                     |
|-------------------------|-------------------------------------------------------------|
| PC                      | Used for USB ID/LENS DATA Write and operation checks (PC-AT |
|                         | compatible)OS: Win XP, SP2                                  |
| Briahtness meter        | LS-110 (Minolta) or equivalent                              |
| Color temperature meter | Color Meter IIIF (Minolta) or equivalent                    |
| Pattern box             | PTB450F                                                     |
|                         | C. C. S. S. S. S. S. S. S. S. S. S. S. S. S.                |

### 3-3. Use jig list

 $\star$ 

| Parts. No    | Name                                      | Comment                                            | Remarks                                                                                                |
|--------------|-------------------------------------------|----------------------------------------------------|----------------------------------------------------------------------------------------------------|
| ZJ01733-101  | FxS1700 W PC Soft Ver.2.00                | General adjustment                                 | Windows 2000/XP J OS New jig *                                                                         |
| ZJ01732-101  | FxS1700 Firmware Ver.2.00                 | Firmware Download                                  | New jig * For the                                                                                      |
| ZJ01734-100  | FxS1700 USB ID/LENS DATA Writing Software | USB_ID/LENS DATA Writing                           | New jig * For the<br>S1800/S1850/S1880/S1900                                                           |
| ZJ01735-100  | FxS1700 OIS Calibration Software          | OIS Calibration                                    | New jig * For the<br>S1800/S1850/S1880/S1900                                                           |
| ZPU0512-100  | SD CARD ULTRA 1GB                         | General adjustment                                 |                                                                                                    |
| ZJ00611-100  | X-Y stage for AF adjustment               | General adjustment                                 | Common with the FinePix M603                                                                           |
| ZJ00653-100  | LB140 filter holder kit for X-Y stage     | General adjustment                                 | Common with the FinePix F700                                                                           |
| ZJ00553-100  | AF solid chart                            | General adjustment                                 | Common with the FinePix S2Pro                                                                          |
| ZJ00008-100  | Lens holder                               | EFA Adjustment                                     | Common with the FinePix M603                                                                           |
| ZJ00009-100  | Stand                                     | EFA Adjustment                                     | Common with the FinePix M603                                                                           |
| ZJ00251-100  | Siemense star chart                       | EFA Adjustment                                     | Common with the MX500                                                                                  |
| ZJ00007-100  | Conversion lens (f=600mm)                 | EFA Adjustment                                     | Common with the MX500                                                                                  |
| ZJ00006-100  | LB140 filter                              | ISO_DBP_Shading Adjustment                         | Common with the DS-30/DS-20/DS-7<br>DS-30/DS-20/DS-7                                                   |
| 056-0166-001 | USB cable                                 | USB_ID/LENS DATA Writing                           | This is bundled to the product                                                                         |
| ZJ01728-100  | N SCREW DRIVER                            | General repair                                     |                                                                                                    |
| ZJ00581-100  | Discharger                                | Discharger for FLASH UNIT                          |                                                                                                    |
| ZJ01108-100  | Vibration generator                       | OIS Calibration                                    | Common with the FinePix F50fd (Eccentric<br>axis type A: With ZJ01122-100 as set)<br>Separate AC cable |
| ZJ01107-100  | S1700ADP for Vibration gen                | OIS Calibration                                    | New jig                                                                                                |
| ZJ01119-100  | Filter holder                             | OIS Calibration                                    | Common with the FinePix F50fd                                                                          |
| ZJ01118-100  | 45 degree adaptor                         | OIS Calibration                                    | Common with the FinePix F50fd                                                                          |
| ZJ01148-100  | Eccentric axis type C (0.2)               | OIS Calibration                                    | Common with the FinePix S100FS                                                                         |
| ZJ01123-100  | ND Filter 75mm size Concentration 0.5     | OIS Calibration<br>* Will be provided as required. | Common with the FinePix F50fd                                                                          |
| ZJ01124-100  | ND Filter 75mm size Concentration 1.0     | OIS Calibration<br>* Will be provided as required. | Common with the FinePix F50fd                                                                          |
| ZJ01125-100  | ND Filter 75mm size Concentration 1.5     | OIS Calibration<br>* Will be provided as required. | Common with the FinePix F50fd                                                                          |
| ZJ01126-100  | ND Filter 75mm size Concentration 2.0     | OIS Calibration<br>* Will be provided as required. | Common with the FinePix F50fd                                                                          |
| CR0130900U9  | DC COUPLER CP-04                          | General adjustment                                 | Commom with the FinePix S1000fd                                                                        |
| ZJ01113-100  | LED Chart (IS)                            | OIS Calibration                                    | Common with the FinePix F50fd                                                                          |
| ZJ01134-100  | QR Code reader                            | USB_ID/LENS DATA Writing                           | Common with the FinePix S8000fd                                                                        |

\* In the future, if upgraded versions of the firmware are released, use the most recent version.

Please downloaded from Web server (https://denhin.fujifilm.co.jp/csg\_en/index.htm or http://fujifilm-di.intranets.com/).

### 3-4. Calibration method of pattern box

<Use the pattern box for Camera adjustment>

Turn on the power supply in the pattern box.

Afterwards, wait for about ten minutes so that the source of

light may stabilize.

(1) Brightness

160  $\pm$  5 cd/m2 (with LB140 filter)

No chart, center of pattern box

Minolta brightness meter LS-110 or equivalent

\* Calibration method

Place the filter (LB140) against the pattern box. With the filter (LB140) in contact with the brightness meter, adjust the pattern box brightness to  $160 \pm 5$  cd/m<sub>2</sub>.

(2) Color temperature

6100 ± 50 K (with LB140 filter)

No chart, center of pattern box

Minolta color meter IIIF or equivalent

\* Calibration method

Place the filter (LB140) against the pattern box. With the filter (LB140) in contact with the color temperature meter, adjust the pattern box color temperature to 6100  $\pm$  50 K.

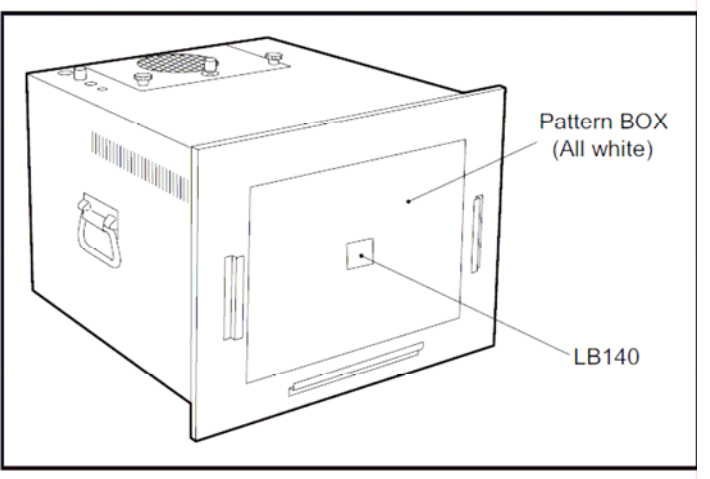

<Calibration method of pattern box>

### \* 3-5. Preparation of Adjustment Software

3-5-1. Various downloading software decompressions, preservation methods, and notes

The PC adjustment softwares are in a specified Web server, and both of these are the compression of ZIP form files. Therefore, after downloading these compression files from the Web server, the decompression of the file is necessary. In the decompression software, if the decompression of the ZIP form can be done, any software is OK.

(Please prepare each one for the decompression software.) The decompression and the preservation method of the PC adjustment software and the firmware are described to the following.

\* The adjustment soft decompression and set up the adjustment card.

#### <Step 1>

The adjustment software is downloaded from WEB, and software is installed in the PC.

We have uploaded the "ZJ01733-101.Zip" on our website:

(https://denhin.fujifilm.co.jp/csg\_en/index.htm).

#### <Step 2>

" ZJ01733-101.Zip " is a compression of "ZIP type" file

| FQ 2462308 7-80 A578                            | UJIFILM         | 1.11              |
|-------------------------------------------------|-----------------|-------------------|
| 🖹 📓 🐔 🔎 HR 👷 HRICAN 🥹 🤮 - 🌄 🦓                   |                 |                   |
| chaitlinics go <sup>1</sup> trag on/Fenningehtm |                 | 🔀 🚺 KAB) (15-0    |
| FinePix S1700 W PC Soft Ver2.00                 | ZJ01788-101Zip  |                   |
| FinePix J27 Firmware Ver.2.00                   | Z301241-102.zip |                   |
| FinePix J26 Firmware Ver.2.00                   | ZJ01245-102.zip |                   |
| A160 Firmware Ver.2.00                          | ZJ01247-102.zip |                   |
| A175 Firmware Ver.2.00                          | ZJ01246-102.zip |                   |
| A170 Firmware Ver.2.00                          | ZJ01244-102.zip |                   |
| FinePix Z35 Firmware Ver.1.00                   | Z301275-100.zip |                   |
| FinePix Z37 Firmware Ver.1.00                   | ZJ01276-100.zip |                   |
| FinePix Z31 Firmware Ver.1.00                   | ZJ01274-100.zip |                   |
| FinePix J22 Firmware Ver.1.02(UK Only)          | ZJ01236-101.zip |                   |
| FinePix Z300 Firmware Ver.1.02                  | ZJ01271-100.zip |                   |
| FinePix J27/J28/J29 Firmware Ver.1.03           | ZJ01241-101.zip |                   |
| FinePix J26 Firmware Ver.1.03                   | ZJ01245-101.zip |                   |
| A160 Firmware Ver.1.03                          | Z301247-101.zip |                   |
| A175 Firmware Ver.1.03                          | ZJ01246-101.zip |                   |
| A170/A180 Firmware Ver.1.03                     | ZJ01244-101.zip |                   |
| FinePix REAL 3D V1 Firmware Ver.1.00            | ZJ01268-100.zip |                   |
| FinePix S1500 Firmware Ver.1.03                 | ZJ01221-102.zip |                   |
| FinePix J250 Firmware Ver.1.01                  | ZJ01220-102.zip |                   |
| FinePix J37 Firmware Ver.1.00                   | ZJ01267-100.zip |                   |
| FinePix J35 Firmware Ver.1.00                   | ZJ01257-100.zip |                   |
| FinePix J15fd Firmware Ver.1.03                 | ZJ01222-101.zip |                   |
| FinePix J12 Firmware Ver.1.04                   | ZJ01691-102.zip |                   |
| FinePix J10 Firmware Ver.1.03                   | ZJ01690-102.zip |                   |
| Fujifilm A235 Firmware Ver.1.00                 | ZJ01256-100.zip |                   |
| Fujifilm A225 Firmware Ver.1.00                 | ZJ01255-100.zip |                   |
| Fujifilm A220 Firmware Ver.1.00                 | ZJ01251-100.zip |                   |
| A160 Firmware Ver.1.00                          | Z301247-100.zip |                   |
| A175 Einmanne Var 1 00                          | 7101346 100 min | the second second |

<Screen>

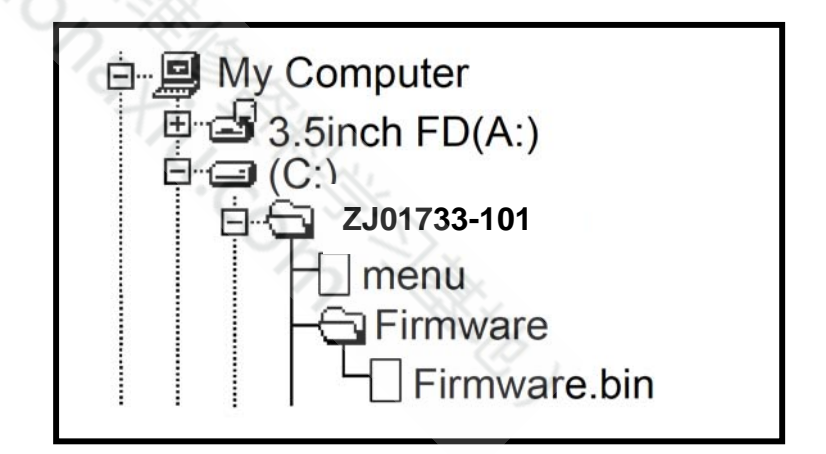

#### <Step 3>

Copy the "menu" file and "Firmware" folder in the "ZJ01733-101" folder to a formatted SD card.

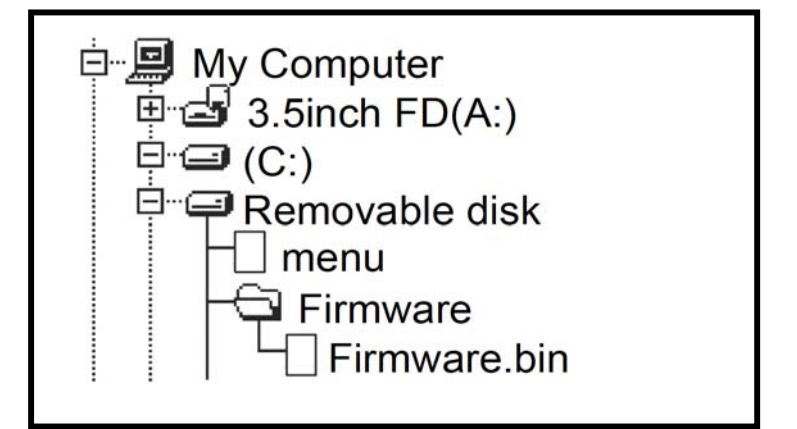

#### 3-5-2. Composition of Adjustment Software, and Creation of SD Card for Adjustment

In order to perform adjustment, an SD card for each adjustment item must be created.

#### <Step 1>

Copy the "Batch" folder (Fig. 3-5-4) of the folder for each item to be adjusted, and specified files directly under the SD card, following the instructions given for each item to be adjusted (Fig. 3-5-5).

\* When a "Batch" folder already exists directly under SD card, delete this folder before copying.

\* When it is not clear anymore which "Batch" folder is directly under SD card, redo the procedure starting with this step.

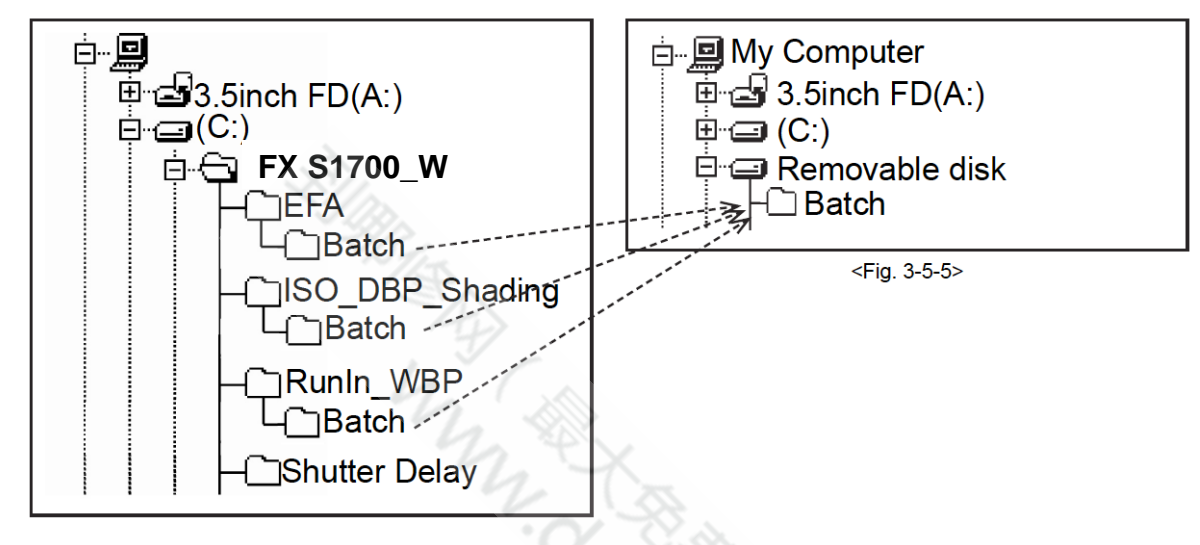

<Fig.3-5-4>

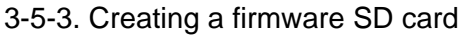

In order to perform Firmware Download, it is necessary to create a firmware SD card.

#### <Step 1>

Downloadcompressed Firmware (ZJ01732-\*\*\*.zip) from Web server (https://denhin.fujifilm.co.jp/csg\_en/index.htm).

#### <Step 2>

Decompression the downloaded compression file (Fig. 3-5-6).

#### <Step 3>

Copy the "TBM\_L145.BIN" file and the "HiddenMenu" folder, which are stored in the extracted "FxS1700 Firmware Ver.\*.\*\* " folder, under SD card (Fig. 3-5-7).

\* When a "Batch" folder already exists directly under SD card, delete this folder.

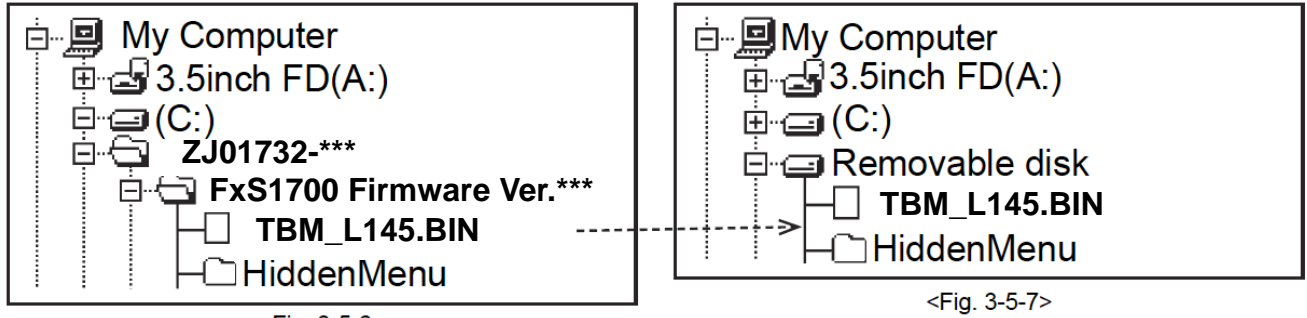

<Fig. 3-5-6>

#### Creating a LCD Adjustment SD card 3-5-4.

In order to perform LCD Adjustment, it is necessary to create a LCD Adjustment SD card.

#### [Note]

• Please use the software properly according to the LCD manufacturer.

#### <Confirm method>

Judge the manufacturer with the stamp in the LCD frame.

| LCD Frame | Manufacturer | Use software            |
|-----------|--------------|-------------------------|
| GIANTPLUS | GPT          | LCDTypeSelect_GPT 3.0   |
| WINTEK    | WINTEK       | LCDTypeSelect_WINTEK3.0 |

MAN (

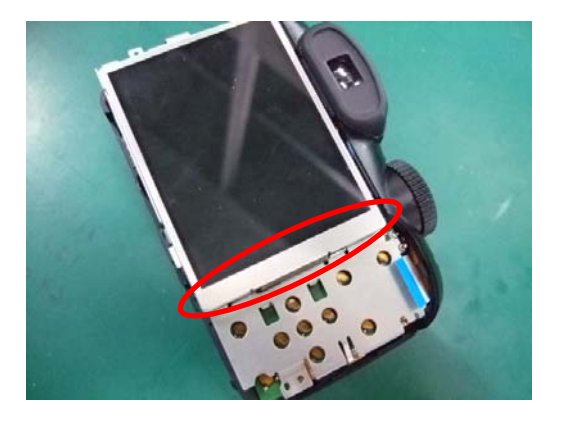

#### <Step 1>

Download compressed Adjustment software of LCD from Web server (https://denhin.fujifilm.co.jp/csg\_en/index.htm) (Figure : for WINTEK).

#### <Step 2>

" Fx S1700 W PC SOFT Ver.2.00" is opened. (Fig. 3-5-8).

#### <Step 3>

Copy the "Batch" folder stored in LCDTypeSelect\_WINTEK 3.0 folder directly under the SD card (Fig. 3-5-9).

\* When a "Batch" folder already exists directly under SD card, delete this folder before copying.

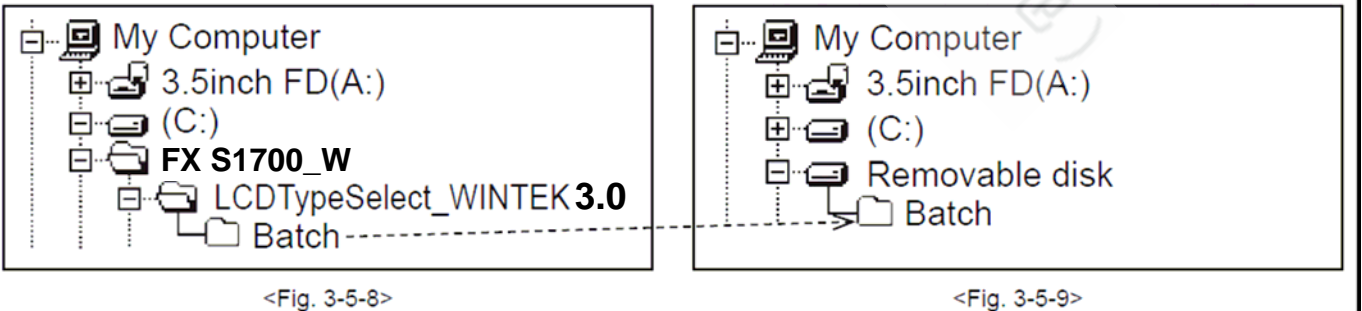

noti;

<Fig. 3-5-9>

#### LCD Adjustment 3-6.

#### [Note]

• Do not turn the camera off until the LCD Adjustment is completed.

#### <Step 1>

Insert the LCD Adjustment SD card into the camera.

#### <Step 2>

Connect the DC COUPLER CP-04 to the camera.

#### <Step 3>

Set the camera's power switch to "ON"

[Note] Cancel when the date setting screen appears.

#### <Step 4>

The adjustment starts by the automatic operation, and the power supply cuts. Remove the LCD Adjustment SD card.

-->LCD Adjustment ends.

#### 3-7. **Firmware Download**

#### [Note]

- Always download the latest version of the firmware.
- Do not turn the camera off until the Module Select is completed.

#### <Settings for Firmware Download >

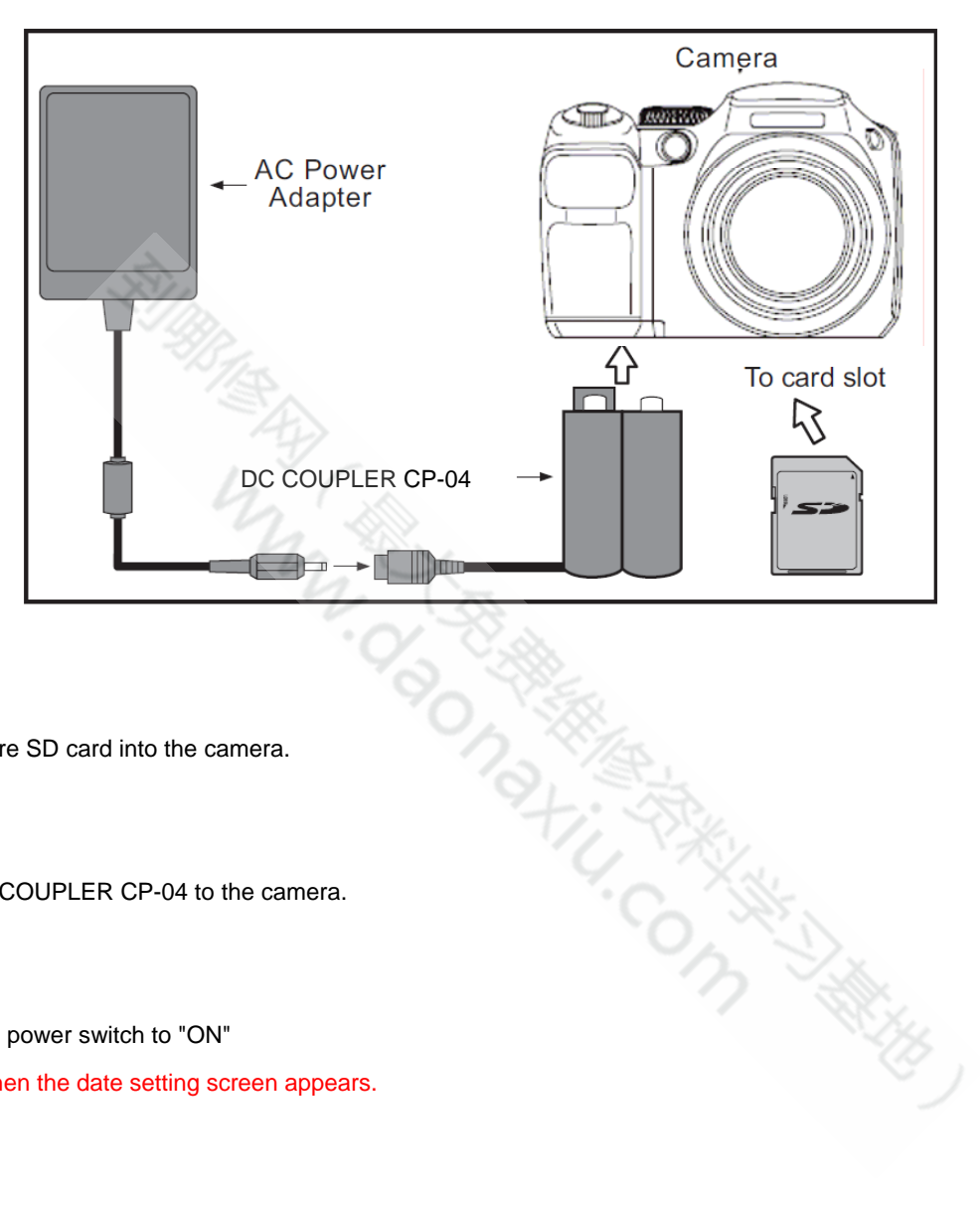

#### <Step 1>

Insert the firmware SD card into the camera.

#### <Step 2>

Connect the DC COUPLER CP-04 to the camera.

#### <Step 3>

Set the camera's power switch to "ON"

[Note] Cancel when the date setting screen appears.

#### <Step 4>

Press the MENU/OK button to select "SET-UP" and then press the MENU/OK button.

#### <Step 5>

Select "RESET" and press the MENU/OK button.

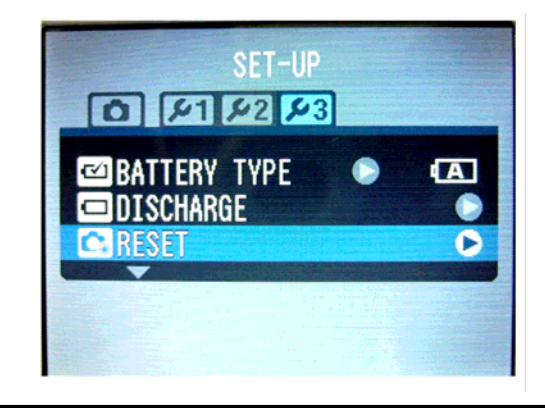

#### <Step 6>

The "RESET OK?" screen is displayed. Press the T button

and the left arrow key at the same time.

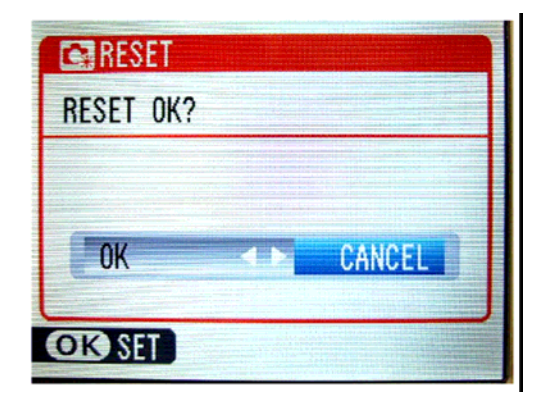

#### <Step 7>

Select "NAND TOOL" and press the MENU/OK button.

#### <Step 8>

Select "B1.Update Main Code: TBM\_X." and press the

MENU/OK button.

--> Firmware upgrade starts.

| HIDDEN MENU |       |           |  |
|-------------|-------|-----------|--|
| DEBUG       |       |           |  |
| TOTAL INFO  | )     |           |  |
| DEBUGMODE   |       |           |  |
| NAND TOOL   |       |           |  |
| LCD SELECT  | Г (Ву | Software) |  |

NAND Tool Menu (Engineering Butonde)ver:0.0270,Main ver:1. EXIT

- A1. Dump to:Calibration. dmp
- A2. Restore from:Calibration
- A3. Erase Calibration
- B1.Update Main Code: TBM\_X

#### <Step 9>

If the "Result: Success(0) !" screen appears, turn the camera off.

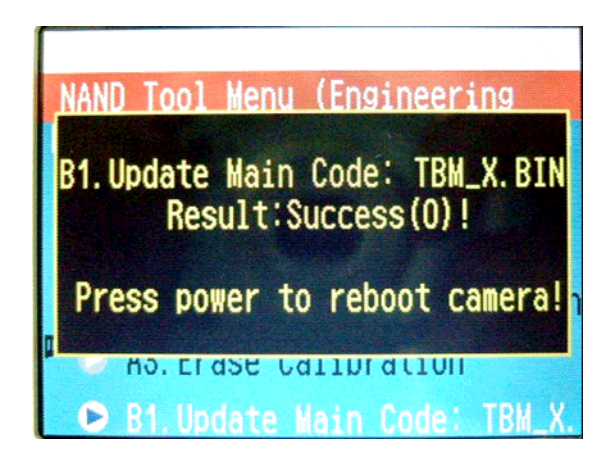

#### <Step10>

Repeat from <Step 3> to <Step 6>, and select "FIRMWARE VERSION".

--> The version information is displayed.

FIRMWARE VERSION BOOT : 0.0260 LCD : AU0\_960 MAIN : 1. AUDIO : Unknown CamOS : 3.3220 IQLib : 0.5570

Builder: SEDRD3PC

### **3-8. Module Select**

#### [Note]

• Do not turn the camera off until the Module Select is completed.

#### <Settings for Module Select >

It's same as 3-7 Firmware Download.

#### <Step1>

Set the camera's power switch to "ON"

[Note] The SD card used by "3-7 Firmware Download " isn't removed and it's put into effect.

#### <Step2>

"3-7 Firmware Download " It's same as <STEP 4> empty <STEP 6>.

#### <Step 3>

Select "MODULE SELECT" and press the MENU/OK button.

| 4                          |                             |
|----------------------------|-----------------------------|
| the MENU/OK button.        |                             |
|                            | HIDDEN MENU                 |
|                            | TOTAL INFO                  |
|                            | DEBUGMODE                   |
|                            | NAND TOOL                   |
|                            | LCD SELECT (By Software)    |
|                            | MODULE SELECT (By Software) |
|                            | C X                         |
|                            |                             |
| osen and MENU/OK button is | pushed.                     |
|                            |                             |
|                            | Module Select MENU          |

#### <Step 4>

Following table is seen, MODULE is chosen and MENU/OK button is pushed.

| Mod | ule | Select | MENU |  |
|-----|-----|--------|------|--|
| ►   | •   | L140   |      |  |
| ⊳   | ⊳   | L140C  |      |  |
|     | ⊳   | L145   |      |  |
| ⊳   | ⊳   | L146   |      |  |

| MODULE SELECT | Model name                      |
|---------------|---------------------------------|
| L140          | FinePix S1800/S1850/S1880/S1900 |
| L140C         | FinePix S1600/S1700/S1730/S1770 |
| L145          | FinePix S2500HD/S2600HD/S2700HD |
| L146          | FinePix S2550HD                 |

### 3-9. EFA Adjustment

#### <Settings for EFA Adjustment>

- (1) Set up the Siemens star chart and conversion lens so that they are  $600 \pm 5$  mm apart.
- (2) Position the chart so that the brightness of the chart surface is between 1000 ~ 200 LUX.

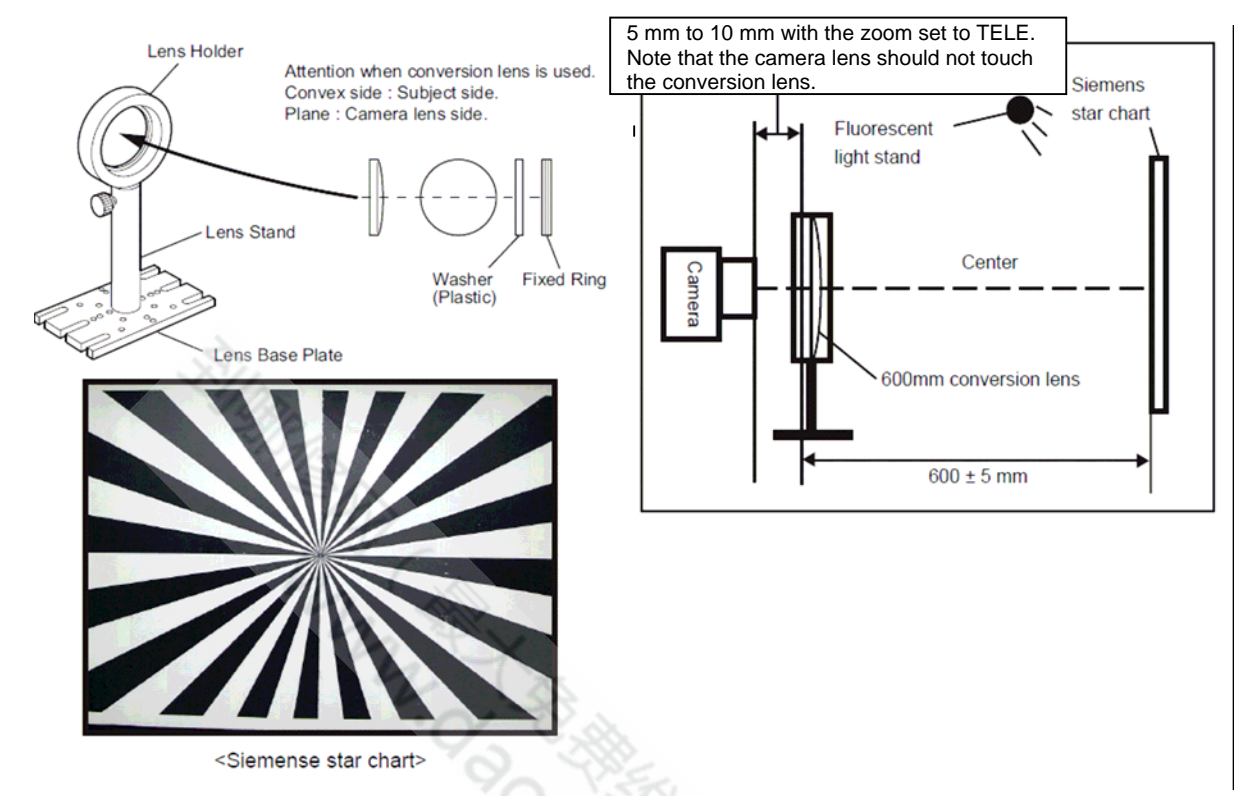

#### <Step 1>

Copy the "Batch" folder of the "EFA" folder, which is stored in the FxS1700\_W folder, directly under SD card. \* When a "Batch" folder already exists directly under SD card, delete this folder before copying.

Insert the adjustment SD card and the DC COUPLER CP-04 into the camera, and turn power ON. --> Adjustment software activates.

[Note] • Use a fully charged battery.

- Cancel when the date setting screen appears.

#### <Step 2>

If the "EFA OK!" screen appears, turn the camera off.

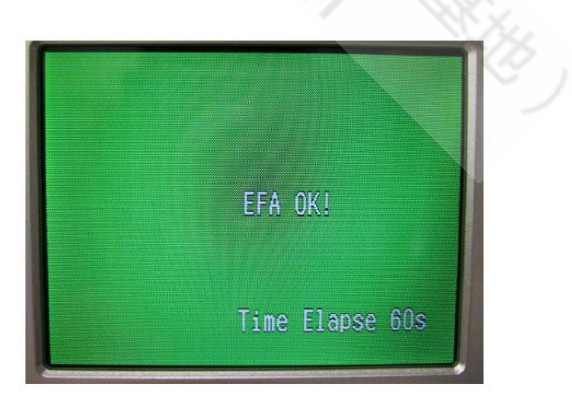

--> EFA Adjustment ends.

### 3-10. Shutter Delay Adjustment

#### [Note]

• Darken the surroundings during calibration (a darkroom environment is ideal).

• Calibrate the pattern box before the adjustment.

• Any soiling on the pattern box dispersion plate or reflective plate will result in unevenness in the lighting and cause errors during adjustment. Take care to carry out periodic pattern box cleaning and testing.

#### <Settings for Shutter Delay Adjustment>

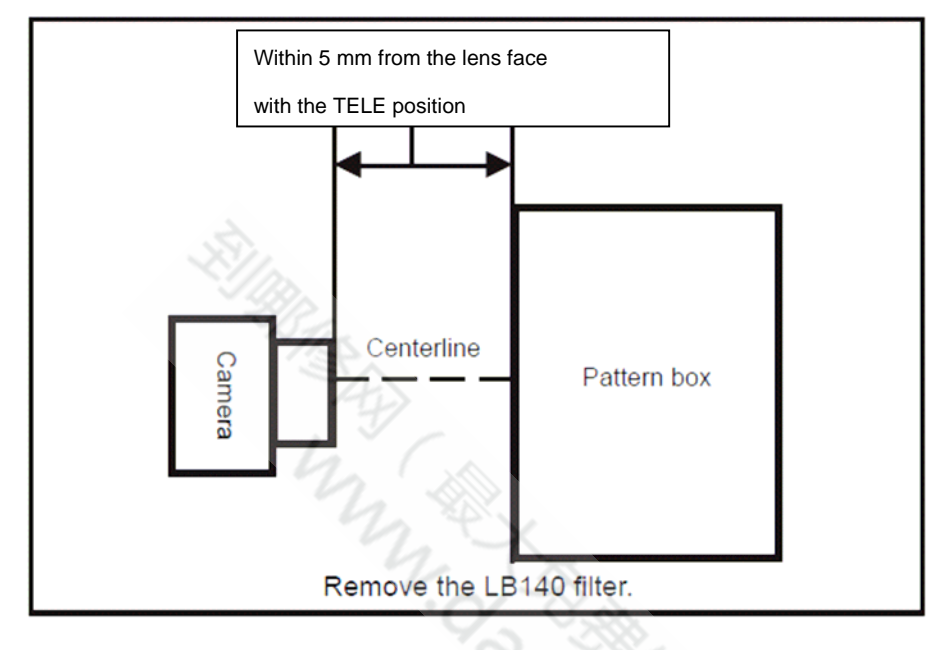

#### <Step 1>

Copy the "Batch" folder of the "Shutter Delay" folder, which is stored in the FxS1700\_W folder, directly under SD card. \* When a "Batch" folder already exists directly under SD card, delete this folder before copying.

Insert the adjustment SD card and Connect the DC COUPLER CP-04 to the camera.and turn power ON. --> Adjustment software activates.

[Note] Cancel when the date setting screen appears.

#### <Step 2>

If the "Shutter Calibration ok" screen appears, turn the camera off.

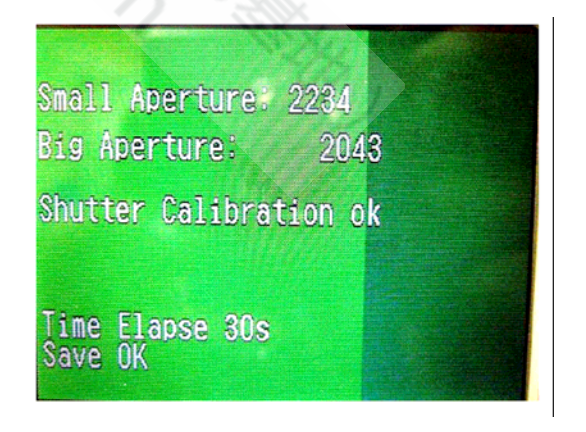

→ Shutter Delay Adjustment ends.

### 3-11. ISO\_DBP\_Shading Adjustment

#### [Note]

• Perform Shutter Delay Adjustment before performing this step. <Settings for ISO\_DBP\_Shading Adjustment>

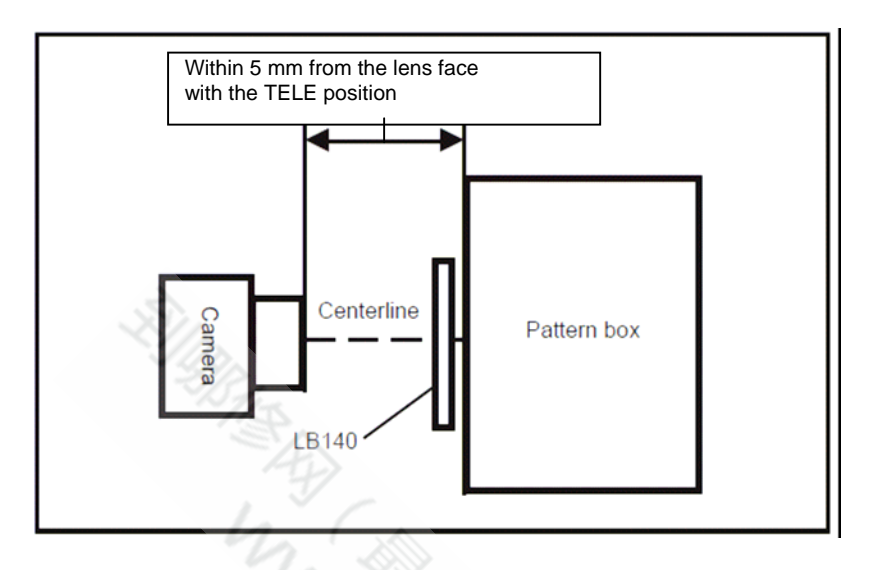

#### <Step 1>

Copy the following items directly under SD card; the files, "Big\_Lamp\_I145.fig", "Small\_Lamp\_L145\_1.fig",

"ISO\_Flash\_L145.txt" and "ISO\_Result\_L145.txt", "ISO\_Report\_L145.txt"," Note.txt"and the "Batch" folder, all of which are stored in the "ISO\_DBP\_Shading" folder inside the FxS1700\_W folder.

\* When a "Batch" folder already exists directly under SD card, delete this folder before copying.

Insert the adjustment SD card and the DC COUPLER CP-04 into the camera, and turn power ON. --> Adjustment software activates.

[Note] • Cancel when the date setting screen appears.

#### <Step 2>

Select "Factory Small Lamp" and press the OK button.

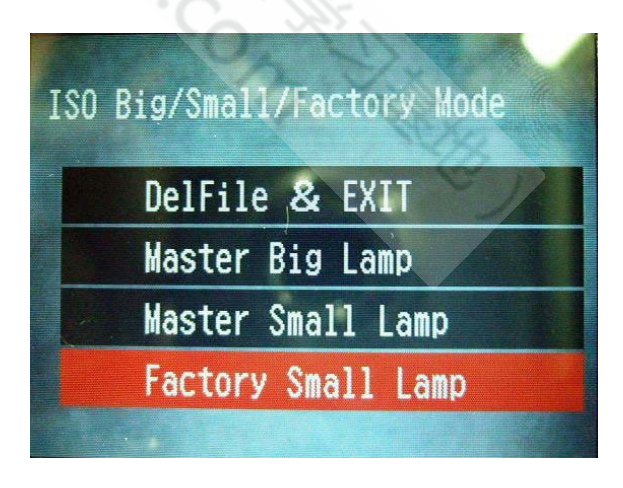

#### <Step 3>

Select " SmallLampNo:1 " and press the OK button.

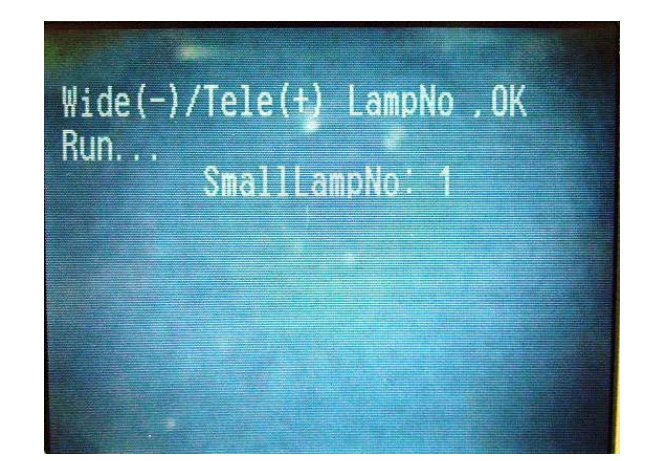

The message "Shading Verify OK!!" will be displayed approximately 4 minutes later. When screen returns to ISO Big/Small/Factory Mode, turn power OFF.

➔ ISO\_DBP\_Shading Adjustment ends.

ISO Big/Small/Factory Mode

DelFile & EXIT Master Big Lamp

Master Small Lamp

Factory Small Lamp

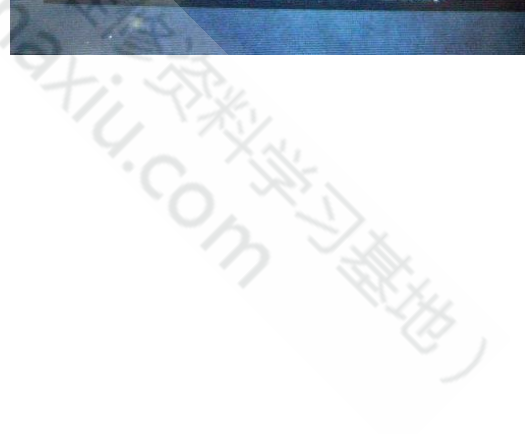

### 3-12. RunIn\_WBP Adjustment

#### [Note]

• Darken the surroundings during calibration (a darkroom environment is ideal).

Alternatively, prepare a box that is painted black on the inside and perform the adjustments with the camera enclosed in the box.

#### <Step 1>

Copy the "Batch" folder of the "RunIn\_WBP" folder, which is stored in the FinePixS1700 folder, directly under SD card. \* When a "Batch" folder already exists directly under SD card, delete this folder before copying.

Insert the adjustment SD card and the DC COUPLER CP-04 into the camera, and turn power ON. --> Adjustment software activates.

[Note]• Cancel when the date setting screen appears.

#### <Step 2>

When the "Press OK Key to leave" screen is displayed, press the OK button and then turn power OFF.

A ANNO WBP 4751 (TH = 10)points in Norm 18898 (TH = 11)points in 9-i Press OK Key to leave onaxi i Radina i Marine Time elapse 238 sec...

➔ RunIn\_WBP Adjustment ends.

### 3-13 OIS DATA Download

#### <STEP1>

Copy the "Batch" folder and "OISFW.srt" of the "OIS \_FW" folder, which is stored in the FxS1700\_W folder, directly under SD

card.

\* When a "Batch" folder already exists directly under SD card, delete this folder before copying. Insert the adjustment SD card and the DC COUPLER CP-04 into the camera, and turn power ON. --> Adjustment software activates. [Note]• Cancel when the date setting screen appears.

#### <STEP2>

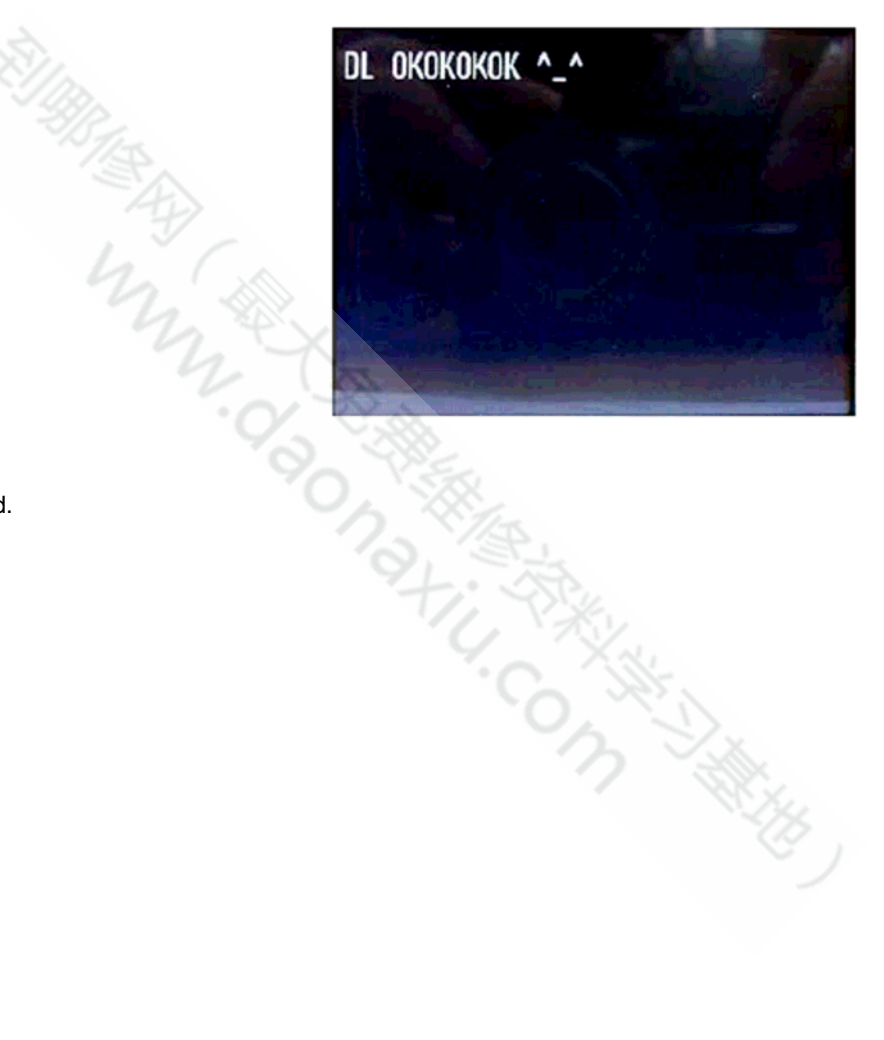

-->OIS Data download end.

### 3-14. Preparation of FxS1700 USB ID/LENS DATA Writing Software

#### <Step 1>

The adjustment software is downloaded from WEB, and software is installed in the PC.

We have uploaded the "ZJ01734-100.zip" on our website:

(https://denhin.fujifilm.co.jp/csg\_en/index.htm).

| 714114日 編集日    | 表示GD お先に入りGD ツール田 ヘルクBD                               |                   |                 |
|----------------|-------------------------------------------------------|-------------------|-----------------|
| () 🗈 🖉 ()      | - 🖹 🗟 😭 🔎 🛤 👷 อตแวงก 😻 รรังร 🤣 👔                      | 3· 🎍 🕞 🧾 🔕 📎      | -35             |
| FUR 🔯 🍓 Milper | /denhinfustilm.co.p/coa.an/Adjustmenthitm             |                   | 👱 🔁 🕬 - 555 🗎 💑 |
| ſ              | Fx S1700 USB ID/LENS DATA Writing Software            | ZJ01784-100Zip    |                 |
| C              | FintPix A700 Furnware upgrade and adjustment software | e 2301005-101.zip |                 |
|                | FxS9100_S9600 PC Adjustment Soft ware                 | Z301001-100 zp    |                 |
|                | FineFix 23 Firmware upgrade and adjustment software   | ZJ00983-102 zp    |                 |
|                | FxS6000fd_S6500fd W PC Soft Ver.2 00                  | Z300998-101 zip   |                 |
|                | Fint Pix F30 W PC Soft Ver 4.00                       | Z300973-103 mp    |                 |
|                | FinePis F11 W PC Soft Ver. 1.02                       | Z700941-102 air   |                 |
|                | FinePix F10 W PC Soft Ver 1.04                        | ZJ00888-104 zp    |                 |
|                | FidF650 W PC Soft Ver. 1.00                           | Z300984-100 zip   |                 |
|                | FmePix S60006d/S6500fd PC Adjustment Soft ware        | Z300998-100 zp    |                 |
|                | PxA600 W PC Soft Ver.3.00                             | ZJ00975-102.zip   |                 |
|                | FxA510 W PC Soft Ver 4.00                             | Z300968-103 zp    |                 |
|                | FxA500 W PC Soft Ver 4.00                             | Z300949-103 mp    |                 |
|                | FigA400 W FC Soft Ver.4.00                            | Z300950-103 zp    |                 |
|                | FzS9000_9500 W PC Soft Ver. 3.02                      | ZJ00921-104 mp    |                 |
|                | FutePix F30(W) PC Adjustment Soft ware                | Z300973-102 zip   |                 |
|                | Log file 2006-model                                   | Z300997-100 mp    |                 |
|                | FinePiz Z2(W) PC Adjustment Software                  | Z300938-103 zip   |                 |
|                | FerePis Z1(W) PC Adjustment Software                  | Z300906-104 zp    |                 |
|                | Fun Piz F470(W) PC adjustment software                | Z300952-101 zip   |                 |
|                | FinePix V10 W PC Adjustment Software                  | 2,700.948-101 zip |                 |
|                | FinePix E550 PC Soft Ver.1 03                         | ZJ00822-103 zp    |                 |
|                | TinaDie 73 12 D/1 & dischard cofficiera               | 7700923,100 vin   | -               |
| 181 Sec. 1     |                                                       |                   | 🔒 🍕 イントラネット     |

#### <Step 2>

Decompression the downloaded compression file.

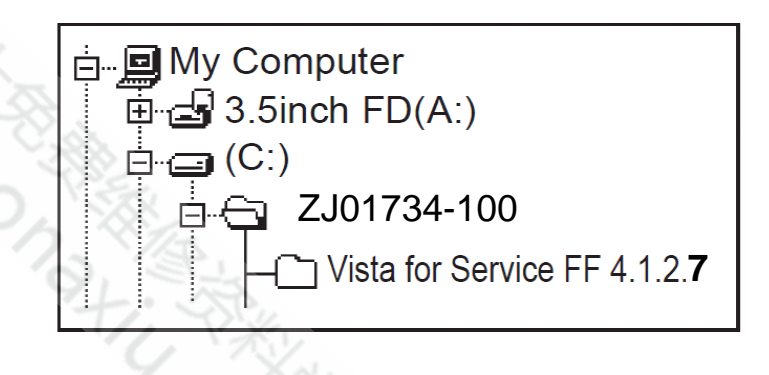

#### <Step 3>

Copy the two folders, "Vista for Service FF 4.1.2.7", and

"Upgrade inf file", which are stored in the extracted

"ZJ01734-100" folder, to C drive.

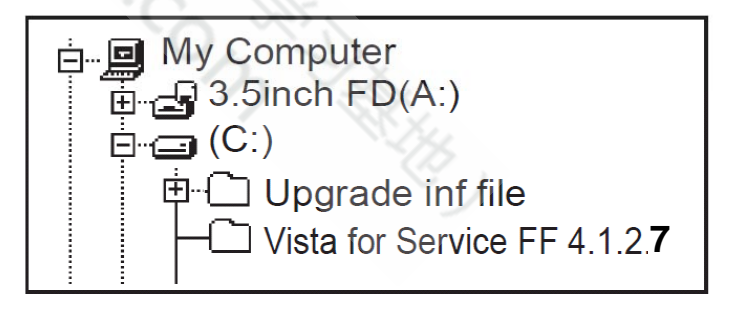

#### <Step 4>

Double-click [Setup.exe], which is stored in the "Vista for Service FF 4.1.2.7" folder.

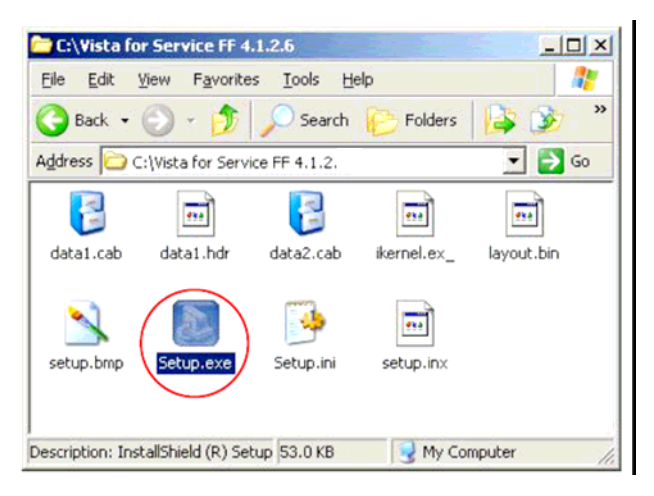

#### <Step 5>

When the window shown below appears, click the "Next" button.

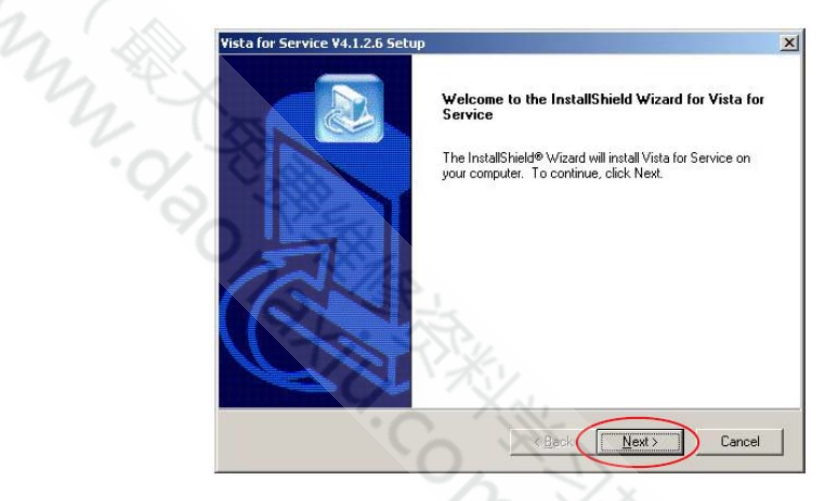

#### <Step 6>

When the window shown below appears, click the "Next" button.

| loose Destination Location                                                |                                             |
|---------------------------------------------------------------------------|---------------------------------------------|
| Select folder where Setup will install files.                             |                                             |
| Setup will install Vista for Service in the following                     | g folder.                                   |
| To install to this folder, click Next. To install to a<br>another folder. | a different folder, click Browse and select |
|                                                                           |                                             |
|                                                                           |                                             |
|                                                                           |                                             |
| Destination Folder                                                        |                                             |
| Destination Folder<br>C:\Program Files\Altek Corp.\Vista for Service      | e Biowse                                    |

[Note] Click the "Yes" button when the following image is displayed.

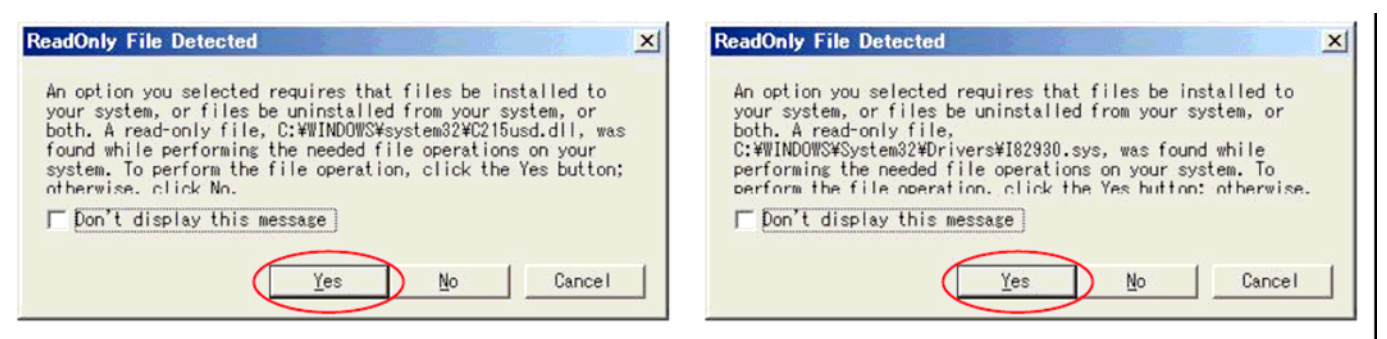

#### <Step 7>

Double-click [AInf.exe], which is stored in the "Upgrade inf file" folder.

| C:\Upgrade inf file                         |                   |
|---------------------------------------------|-------------------|
| Eile Edit View Favorites Iools Hel          | p 🥂               |
| 🔇 Back 🔹 🕥 🕘 🎾 Search                       | 🌔 Folders 🛛 🔒 🏂 🐣 |
| Address C:\Upgrade inf file                 | 🗾 🔁 Go            |
| AInf.exe<br>FUJI_A215.inf Model.ini         |                   |
| Description: AInf MFC Application F 24.0 KB | My Computer       |

#### <Step 8>

When the window shown below appears, click the "Browse" button.

| ow appears, click the "Br                          | owse" button.        |                                               |      |
|----------------------------------------------------|----------------------|-----------------------------------------------|------|
|                                                    |                      | O T                                           |      |
| copy camera's infinite to Wi                       | Idows INF folder     |                                               |      |
| ource INF file Browse                              |                      |                                               | ?    |
| ource hit me                                       |                      |                                               |      |
|                                                    | 1                    |                                               |      |
| Copy source INF file to<br>Windows INF's directory | Open Source INF file | Open the INF file from<br>Window's INF folder | Exit |
|                                                    |                      |                                               |      |
|                                                    |                      |                                               |      |

#### <Step 9>

The following image is displayed. Select "FUJI\_A215.inf" and click the "Open" button.

| Open                   |                |               |   |       | <u>? ×</u>  |
|------------------------|----------------|---------------|---|-------|-------------|
| Look in:               | Dpgrade inf    | file          | • | - 🗈 😁 | •           |
| My Recent<br>Documents | FuJI_A215.in   | 2             |   |       |             |
| My Documents           |                |               |   |       |             |
| My Computer            |                |               |   |       |             |
|                        | File name:     | FUJI_A215.inf |   | •     | <u>Open</u> |
| My Network<br>Places   | Files of type: | Camera's Inf  |   | -     | Cancel      |

#### <Step 10>

The following image is displayed. Click the "Copy source INF file to Windows INF's directory" button. When the "Success" screen is displayed, click "Exit".

| 🚜 Copy Camera's inf file to Wir                      | ndows INF folder                                |                                               | X    |
|------------------------------------------------------|-------------------------------------------------|-----------------------------------------------|------|
| Source INF file: Browse                              | C:\Upgrade inf file\FUJI                        | _A215 inf                                     |      |
| Copy source INF file to<br>Windows INF's directory   | Open Source INF file                            | Open the INF file from<br>Window's INF folder | Exit |
| Success:<br>Copy source INF file<br>to CAWINDOWSVinf | from C.\Upgrade inf file\FUJJ<br>\FUJI_A215.inf | L_A215 inf                                    | No.  |

#### <Step 11>

Overwrite the copy of [Model.ini] in "C:¥Program Files¥Altek Corp¥Vista for Service" with [Model.ini] stored in the "Upgrade inf file" folder.

| 🗁 C:\Upgrade inf file                                     |      | C:\Program Files\Altek Corp\Vista for Service                  |
|-----------------------------------------------------------|------|----------------------------------------------------------------|
| <u>Eile Edit View Favorites Tools Help</u>                | 1    | Eile Edit View Favorites Iools Help                            |
| 🚱 Back 🔹 🕥 🖌 🏂 🔎 Search 🌔 Folders 🔒                       | è »  | 🔇 Back 🔹 🕥 🖌 🏂 🔎 Search 🌔 Folders 🔒 🏂 🎽                        |
| Address C:\Upgrade inf file                               | o Go | Address 🔂 C:\Program Files\Altek Corp\Vista for Service 🗾 🎅 Go |
| AInf.exe FUJI_A215.inf                                    |      | Model.ini RKUSB.dll Vista.exe VISTA.HLP                        |
| Type: Configuration Settings Date 465 bytes 💽 My Computer |      | Type: Configuration Settings Date 61 bytes 🛛 🛃 My Computer /// |

### 3-15 LENS DATA Read

Perform this step before assembling the camera (with the lens unit removed).

#### <STEP1>

- (1) Connect the QR code reader to the USB port on the PC.
- (2) Make a txt file and make the save file of the qr cord
- (3) Scan the QR code with the QR code reader

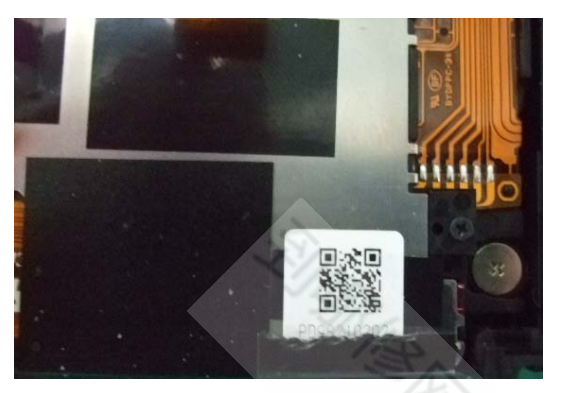

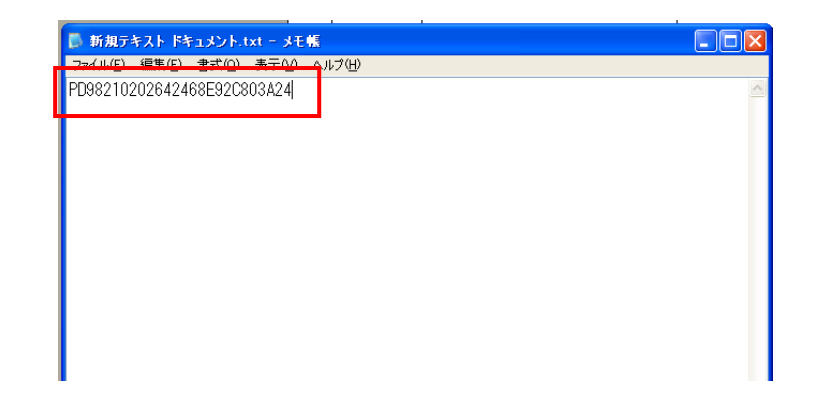

#### <STEP2>

Copy QR cord data in a txt file and save it by the serial number name of the camera

| 名前を付けて保存                                    |                    | ? 🗙                                                                                                    |
|---------------------------------------------|--------------------|----------------------------------------------------------------------------------------------------|
| 保存する場所①:                                    | 🗇 🛛 ーカル ディスク (C    | 2 🖉 🖓 🕼 🗁 🛄 -                                                                                                    |
| 最近使ったファイル<br>デスクトップ<br>マイドキュメント<br>マイコンピュータ |                    | Canadian and a set of the set of the set of |
| マイ ネットワーク                                   | ファイル名(N): 🤇        | 9U040469.txt (保存⑤)                                                                                                    |
|                                             | ファイルの種類(工):        | テキスト文書 (*.txt) ・ キャンセル                                                                                                    |
|                                             | 文字コード( <u>E</u> ): | ANSI                                                                                                    |

\*Use LENS DATA which I stored for "LENS DATA\_Writing"

#### 3-16. **USB\_ID/LENS DATA Writing** 3-16-1USB\_IDWriting

#### <Step 1>

Connect the DC COUPLER CP-04 and USB cable to the camera, and turn the power switch ON while pressing the T button

and the right arrow key.

[Note] An indication picture of LCD becomes blue.

#### <Step 2>

Double-click [Vista.exe] in C: ¥Program Files¥Altek Corp¥Vista for Service.

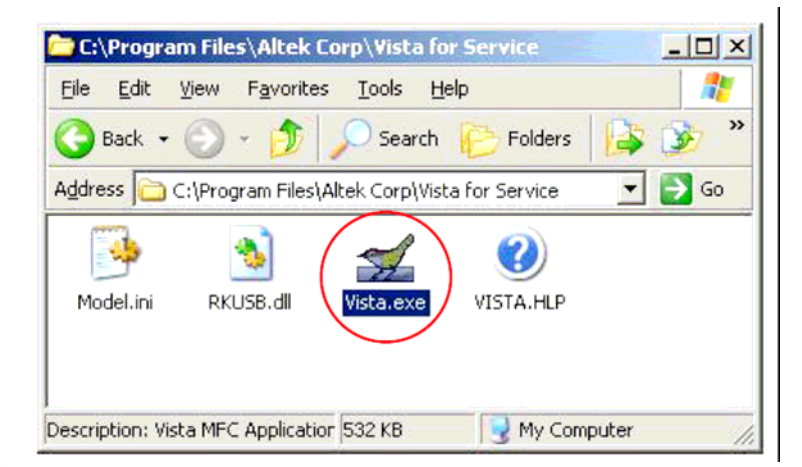

#### <Step 3>

· tr When the screen shown on the right appears, click the "Write" button.

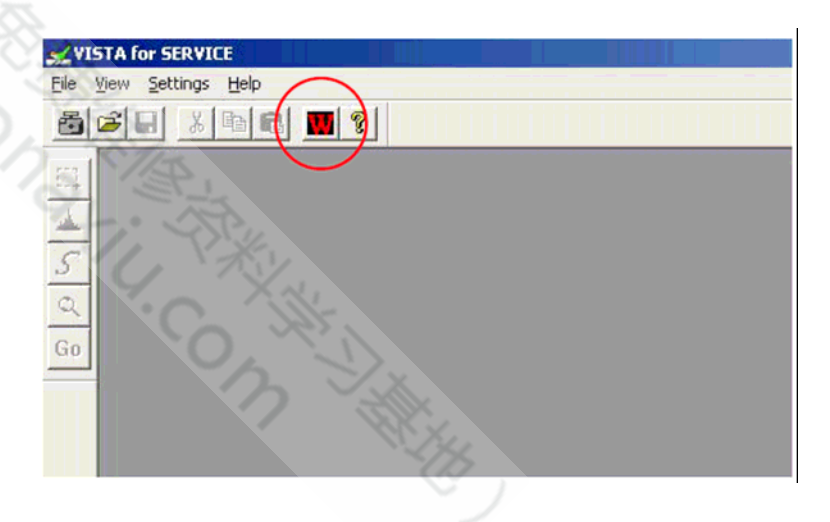

#### <Step 4>

The image on the right is displayed. Select camera model.

| Read/Write Barcode & USB SN                                                                                                    |                 | Ň |
|----------------------------------------------------------------------------------------------------|-----------------|---|
| BARCODE                                                                                                    | OK<br>Cancel    |   |
| USB Serial Number<br>Model : FinePix S1700<br>Product S FinePix S1730<br>FinePix S1770<br>FinePix S1800<br>Write FinePix S1850 | GR Code         |   |
| USB SN in DSC :<br>Read                                                                                                    | ORCode in DSC : |   |
|                                                                                                    |                 |   |

#### <Step 5>

Input the camera's serial number for Product Serial, and click the "Write" button.

| Read/Write Barcode & USB SN                 |                 |
|---------------------------------------------|-----------------|
| BARCODE<br>Read Write                       | OK<br>Cancel    |
| USB Serial Number<br>Model : FinePix \$1700 | GR Code         |
| Product Serial 90040469                     | Write           |
| USB SN in DSC :                             | QRCode in DSC : |
| Read                                        | Read            |
|                                             |                 |

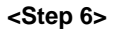

Click the "OK" button.

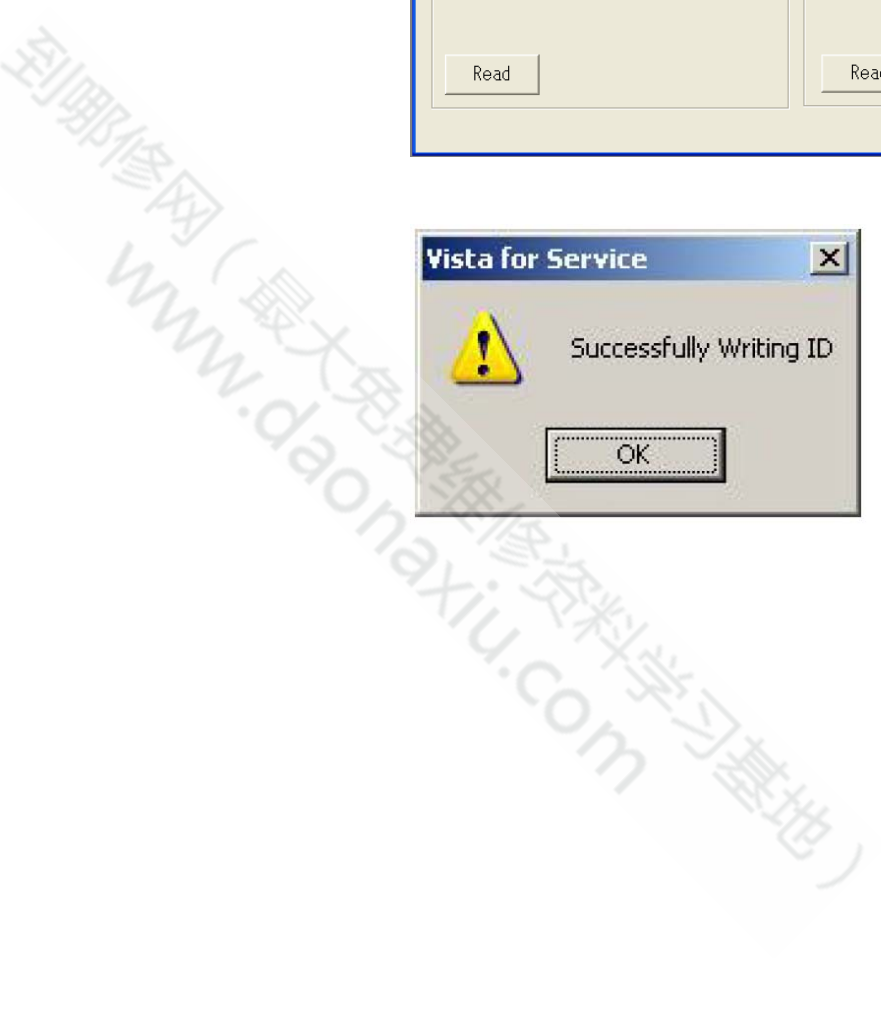

#### <Step 7>

Turn the camera off.

→ USB\_ID Writing ends.

## 3-16-2 LENS DATA\_Writing

#### <STEP1>

PC beforehand

Choose the thing that a txt file name accords with a cereal of the repair object product and open LENS DATA which I stored to a

|                            |           | <u>ال</u> |
|----------------------------|-----------|-----------|
| ファイル(ビ) 編集(ビ) 書式(U) 表示()   | D ~117(H) |           |
| PD98210202642468E92C803A24 |           |           |
|                            | 1         |           |
|                            |           |           |
|                            |           |           |
|                            |           |           |
|                            |           |           |
|                            |           |           |
|                            |           |           |
|                            |           |           |
|                            |           |           |
|                            |           |           |
|                            |           |           |
|                            |           |           |
|                            |           |           |
|                            |           |           |
|                            |           |           |
|                            |           |           |

#### <STEP2>

Copy LENS DATA in the Txt file and

stick it on "USB ID/LENS DATA Writing Soft". I click a Write button.

| Read/Write Barcode & USB SN                                            |                                       |
|------------------------------------------------------------------------|---------------------------------------|
| BARCODE<br>Read Write                                                  | OK<br>Cancel                          |
| USB Serial Number<br>Model : FinePix \$1700<br>Product Serial 90040469 | OR Code<br>PD98210202642468E92C803A24 |
| Write<br>USB SN in DSC :                                               | QRCode in DSC :                       |
| Read                                                                   | Read                                  |

#### <STEP3>

If chart below indication is given to LCD and the PC, I click the OK button. The power supply of the camera is automatic and

| becomes OFF. | LCD        | PC                                           |  |
|--------------|------------|----------------------------------------------|--|
|              | QR Code OK | Vista for Service                            |  |
|              |            | QR Code Write Success!! DSC will power off!! |  |
|              |            |                                              |  |

➔ USB\_ID Writing ends.

# 3-17. OIS Calibration

3-17-1. OIS Test

#### <STEP1>

Copy the "Batch" folder of the " OIS\_Test " folder, which is stored in the FxS1700\_W folder, directly under SD card. \* When a "Batch" folder already exists directly under SD card, delete this folder before copying. Insert the adjustment SD card and the DC COUPLER CP-04 into the camera, and turn power ON. --> Adjustment software activates.

Condition: Put the camera on a stable table or ground.

(Don't touch or shake the camera or table when testing.)

#### <STEP2>

Put the camera on the desk, and power on the camera.

(When testing, don't touch the camera or desk.)

Camera will do "Hall Bias / Hall Gain", "Gyro Bias" and "Abnormal Oscillation" calibration automatically.

When LCD displays "Test ok", the OIS calibration was done. Press "POWER" button to de-energize the CAMERA.

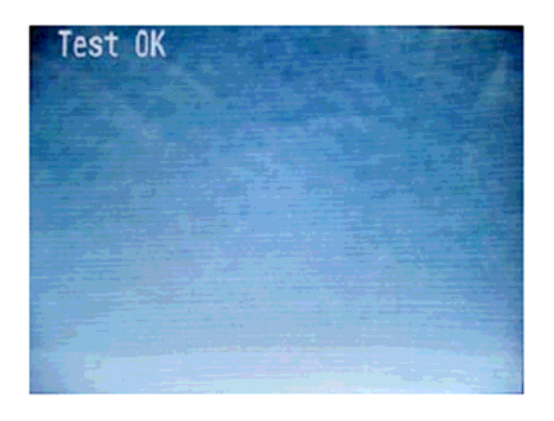

#### <Settings for OIS Calibration >

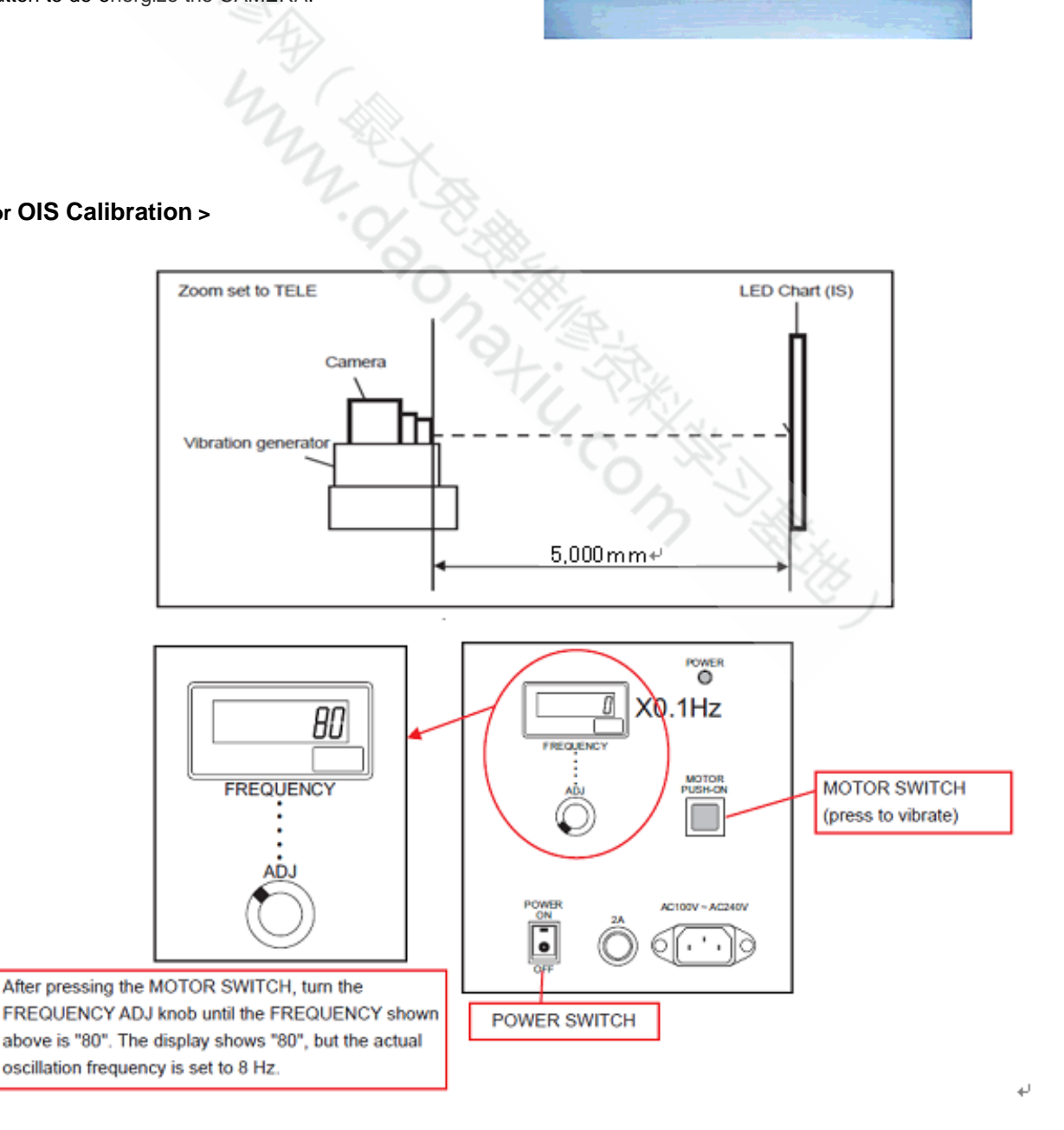

#### S1700 ADP for Vibration generator adapter usage

To Remove:

[1] Remove the screws of the stopper back side \*4

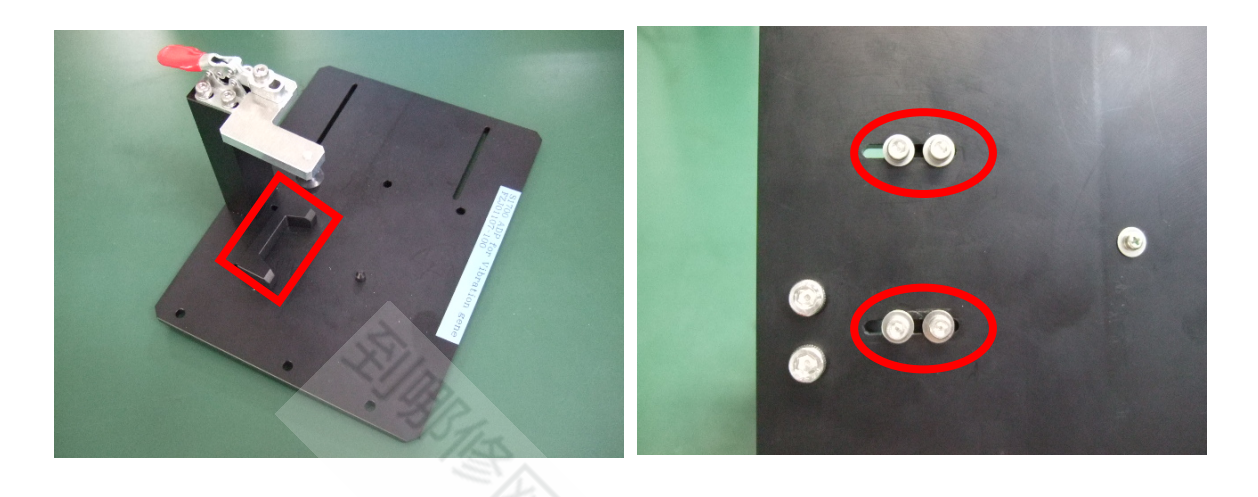

[2] Unscrew the clamp and adjust it so that a stopper comes to the center of EVF.

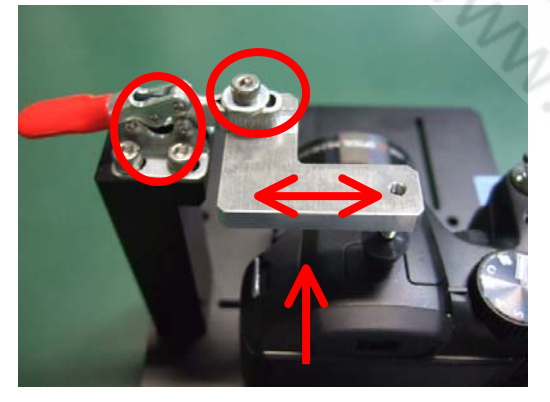

[3] Set a camera and turn a screw to the position where a clamp is fixed

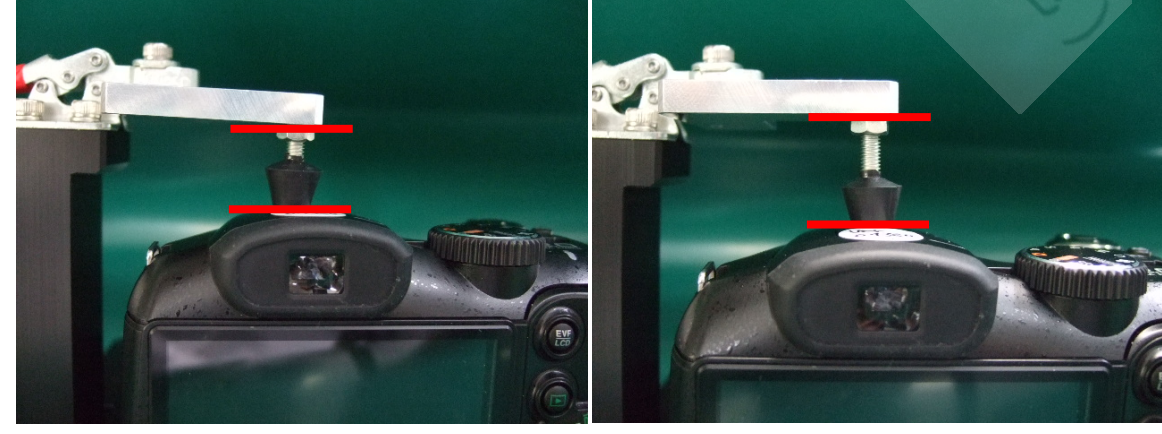

23+11.

Before

After

### **Calibration Software installation**

Various downloading software decompressions, preservation methods, and notes The PC adjustment softwares are in a specified Web server,

and both of these are the compression of ZIP form files.

Therefore, after downloading these compression files from the Web server, the decompression of the file is necessary. In the decompression software, if the decompression of the

ZIP form can be done, any software is OK.

(Please prepare each one for the decompression software.) The decompression and the preservation method of the PC adjustment software and the firmware are described to the following.

The PC adjustment soft decompression and preservation method

| Adjustment - M<br>ファ/Jレ(E) 編集(E) | icrosoft Internet Explorer の提供元: FSTE V01.081_006031<br>表示(v) お気に入り(A) ッール(D) ヘルプ(H) | (4)               | ESIE     |           |
|----------------------------------|--------------------------------------------------------------------------------------|-------------------|----------|-----------|
| AFX . A.                         |                                                                                      | 9. 🔍 🗖 🦳 🧑        |          | 202       |
|                                  |                                                                                      | ». 🗟 🖾 📄 🗿 🖄 .    |          |           |
| [[비고 🕑 🙋 https://                | 'danhin fujifilm.co.jp/csg_en/Adjustmenthtm                                          |                   | 🗠 🔁 移動   | リンク 🔭 🧙 • |
|                                  | FxS1700 OIS Calibration Software                                                     | ZJ01735-100zip    |          | 2         |
|                                  | FinePix A700 Furniware upgrade and adjustment softwar                                | e ZJ01005-101.zip |          |           |
|                                  | FxS9100_S9600 PC Adjustment Soft ware                                                | ZJ01001-100.zip   |          |           |
|                                  | FinePix Z3 Firmware upgrade and adjustment software                                  | ZJ00983-102.zip   |          |           |
|                                  | FxS6000Ed_S6500Ed W PC Soft Ver.2.00                                                 | ZJ00998-101.zip   |          |           |
|                                  | FinePix F30 W PC Soft Ver 4.00                                                       | ZJ00973-103 zip   |          |           |
|                                  | FinePiz F11 W PC Soft Ver. 1.02                                                      | ZJ00941-102.zip   |          |           |
|                                  | FinePix F10 W PC Soft Ver 1.04                                                       | ZJ00888-104.zip   |          |           |
|                                  | FxF650 W PC Soft Ver.1.00                                                            | ZJ00984-100.zip   |          |           |
|                                  | FinePix S6000fd/S6500fd PC Adjustment Soft ware                                      | ZJ00998-100.zip   |          |           |
|                                  | FxA600 W PC Soft Ver.3.00                                                            | ZJ00975-102.zip   |          |           |
|                                  | FxA510 W PC Soft Ver 4.00                                                            | ZJ00968-103.zip   |          |           |
|                                  | PxA500 W PC Soft Ver 4.00                                                            | ZJ00949-103.zip   |          |           |
|                                  | FxA400 W PC Soft Ver.4.00                                                            | ZJ00950-103.zip   |          |           |
|                                  | FzS9000_9500 W PC Soft Ver.3.02                                                      | ZJ00921-104 zp    |          |           |
|                                  | FinePix F30(W) PC Adjustment Soft ware                                               | ZJ00973-102.zip   |          |           |
|                                  | Log file 2006-model                                                                  | ZJ00997-100 zip   |          |           |
|                                  | FinePix Z2(W) PC Adjustment Software                                                 | ZJ00938-103.zip   |          |           |
|                                  | FinePix Z1(W) PC Adjustment Software                                                 | ZJ00906-104 zip   |          |           |
|                                  | FinePix F470(W) PC adjustment software                                               | ZJ00952-101.zip   |          |           |
|                                  | FinePiz V10 W PC Adjustment Software                                                 | ZJ00948-101.zip   | 1997     |           |
|                                  | FinePix E550 PC Soft Ver. 1.03                                                       | ZJ00822-103.zip   | ~ 255    |           |
|                                  | FineDix 73 W DC & dischant software                                                  | 7700983_100 vin   |          |           |
|                                  |                                                                                      |                   | 🔒 🍕 イントデ | ネット       |

### <Screen>

#### <Step1>

The adjustment software is downloaded from WEB, and software is installed in the PC. We have uploaded the "OIS Calibration Software(ZJ01735-100.zip)" for "FxS1700" on our website: (https://denhin.fujifilm.co.jp/csg\_en/index.htm).

#### 3-17-2. Gyro calibration

"ZJ01735-100" is a compression of "ZIP type" file.

The **"Fx81700 OIS Calibraion Software"** folder can be done by extracting it by "Compression software". Copy the **"Fx81700 OIS Calibraion Software"** folder to the "C" drive on the Adjustment PC.

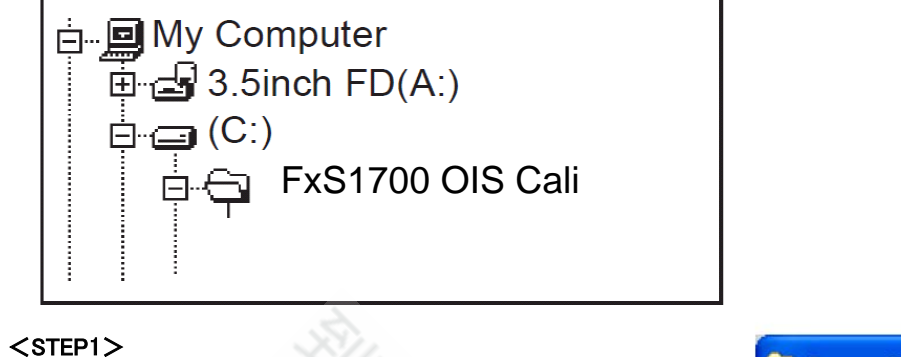

Execute the software of OISGyroCali.exe

| oCali.exe              | 🔁 Сул                       | o calibratio               | n ¥1.0          |                  |         |
|------------------------|-----------------------------|----------------------------|-----------------|------------------|---------|
|                        | 檔案任                         | ) 編輯(E)                    | 檢視♡             | 我的最愛(, )         | 1       |
|                        | 3                           | 上─頁 • (                    | ) - 👌           | ▶ ▶ 搜尋           | »       |
|                        | 網址(D                        | ) 🛅 C:\Doc                 | uments and S    | Settings\Al 🔽 🗧  | 移至      |
|                        | Burel                       | Measure.exe                |                 |                  |         |
|                        |                             | Measure ini<br>vmcCali eve |                 |                  |         |
|                        |                             | yroCali.ini                |                 |                  |         |
|                        | RKU                         | SB.dll                     |                 |                  |         |
|                        | Sajet(                      | Connect.dll                |                 |                  |         |
|                        | h. Vis                      |                            |                 |                  |         |
|                        | O, S                        |                            |                 |                  |         |
|                        | 6 個物件                       | 964 KB                     | 9 🕄             | 物電腦              |         |
|                        | 19                          | Xa                         |                 |                  |         |
|                        |                             |                            |                 |                  |         |
| ge Save Direction.     | ni L140 OISGyroCali 8Hz 0.1 | 4deg Vor - 1.000Bl         | INTE            |                  | X       |
| ges which generated by |                             | 2                          |                 |                  |         |
|                        |                             | -Normal Flo                | w               | Shaker GRR       |         |
|                        | Run OIS Performance Te      | 1. Take                    | PIC [Shake Off] | Run Shake Machir | ne Test |
|                        |                             | 2.0ha                      |                 |                  |         |

#### <STEP2>

Press "Config" button to set Image Save Direction. (You can double-check the images which generated by calibration.)

| L140 01SG                                           | yroCali 8Hz 0.14deg Var 1.000BETA1                                                                                                    | E |
|-----------------------------------------------------|----------------------------------------------------------------------------------------------------|---|
| Run OIS                                             | Performance Test           1. Take PIC [Shake Off]         Run Shake Machine Test           2. Shake Machine On         2. Shake Machine On                                                                                                    |   |
| ARC<br>-120<br>H 0<br>V 0<br>Hi 0<br>Vi 0<br>FileNa | Model Name       L140         Line Number 0       X         Line Number 1       X         Image Save Dir C:\UISTest_Img       BROWSE         Upload to SFCS       Recheck Performance         Motor Type       A2 MOTOR         Initial Motor Parameter       Isave & Apply |   |
| Config                                              | Reset Position                                                                                                    |   |

#### <STEP3>

Set a camera at Vibration generator Connect the camera to PC via USB cable. (LCD shows blue screen) Press "Tele" + "Power" button to power on the camera to enter Vista mode.

#### <STEP 4>

Press item1, and camera will take a picture automatically. When the button of item3 is enabled, power on the Vibrator and press item3 to execute the calibration. PC will control the camera to do the calibration automatically.

|                                  | Normal Flow Shaker GRR                         |
|----------------------------------|------------------------------------------------|
| Run OIS Performance Test         | 1. Take PIC [Shake Off] Run Shake Machine Test |
|                                  | 2. Shake Machine On                            |
| BARCODE                          | 3. Take PIC [Shake On]                         |
|                                  | 4. Shake Machine OFF                           |
| Test<br>Result:                  | 5. RESET position                              |
| <-12 dB<br>H 0 dB None<br>V 0 dB | 40                                             |
| FileName                         | H1 V1 H2 V2 dH dV OIS Shaker Ctrl              |
|                                  | Initial Parameter                              |
|                                  | Shake Off                                      |
|                                  |                                                |

\*When the environment is light, please use" ND Filter".

#### \* <STEP 5>

On the software of a PC, "OIS Calibration Test OK!!, ", and, if indication goes out, I turn off a camera.

|                                        | - INC  | ormal F    | low-    |        |        | S   | haker GRR              |
|----------------------------------------|--------|------------|---------|--------|--------|-----|------------------------|
| Run OIS Performance Test               |        | 1. Tal     | ke PIC  | [Shak  | e Off] |     | Run Shake Machine Test |
|                                        |        | 2. Sł      | nake M  | achine | on     |     |                        |
| BARCODE                                |        | 3. Tal     | ke PIC  | [Shake | e On]  | ٦.  |                        |
| ·····                                  |        | 4 Sh       | ake Ma  | achine | OFF    |     |                        |
| <-12 dB Result                         |        |            |         |        |        |     |                        |
| H -19.7 dB<br>V -22.0 dB               |        | 5. F       | RESET   | positi | on     |     |                        |
| Hi -19.7 (B PASSI)<br>Vi -23.4 (B      | ration | Test R     | esult ( | OK!!   |        |     |                        |
| FileName                               | H1     | V1         | H2      | V2     | dH     | dV  |                        |
| www.www.www.www.www.www.a              | 799    | 654        | 820     | 673    | 21     | 19  | OIS Shaker Ctrl        |
| ,,,,,,,,,,,,,,,,,,,,,,,,,,,,,,,,,,,,,, | 831    | 653        | 939     | 761    | 108    | 108 | Initial Control        |
| ////////////////////////////////////// | 857    | 682<br>600 | 892     | 714    | 35     | 32  |                        |
| ,,,,,,,,,,,,,,,,,,,,,,,,,,,,,,,,,,,,,, | 866    | 690        | 896     | 716    | 30     | 26  | 1                      |
|                                        | 862    | 684        | 894     | 714    | 32     | 30  | Shake Off              |
|                                        | 863    | 686        | 898     | 719    | 35     | 33  |                        |
|                                        | 859    | 683        | 900     | 720    | 41     | 37  | Reset Position         |
|                                        | 857    | 682        | 902     | 721    | 45     | 39  |                        |
|                                        |        |            |         |        |        |     |                        |

#### 3-18. **Destination Setting**

#### [Note]

· Do not turn the camera off until the Destination Setting is completed.

#### <Step 1>

Look at the 3rd digit from the left in the camera's serial number , and then copy the "Batch" folder of the corresponding

"Reset\_\*" folder, directly under SD card.

| Folder   | Destination       | 3rd digit in serial no. |
|----------|-------------------|-------------------------|
| Reset_JP | JP-model          | 0 to 8                  |
| Reset_US | US-model          | A to H,J,K              |
| Reset_E  | EF/E1/EG/EE-model | L to N,P to V           |
| Reset_CH | CH-model          | W to Z                  |

\* When a "Batch" folder already exists directly under SD card, delete this folder before copying.

Insert the DC COUPLER CP-04 and the adjustment SD card into the camera, and turn power ON.

--> Adjustment software activates.

[Note] Cancel when the date setting screen appears.

#### <Step 2>

supply L The adjustment starts by the automatic operation, and the power supply cuts.

--> Destination Setting ends.

# ■ 4. Inspection

#### **Required Measuring Equipment** 4-1.

| Parts number | Measuring equipment       | Remarks                                       |
|--------------|---------------------------|-----------------------------------------------|
|              | Power supply              | AC adapter (AC-5V), Regulated power supply    |
|              | Digital voltmeter         | For general use                               |
|              | Ammeter                   | For general use (able to measure 1mA or less) |
|              | TV Monitor                | TV monitor, minimum resolution 600 lines      |
|              | PC                        | Windows XP                                    |
|              | USB Cable                 | This is bundled to the product                |
|              | AV Cable                  | This is bundled to the product                |
| CR0130900U9  | DC COUPLER CP-04          | Common with adjustment JIG                    |
| ZJ00580-100  | POWER CABLE JIG           | Common with adjustment JIG                    |
| ZJ00525-100  | Macro Chart               | Resolution confirmation                       |
| ZJ00885-100  | LCD Inspection Data       | For LCD inspection (downloaded from WEB.)     |
| ZJ01021-100  | Face Detection Test Chart | Checking face detection operation             |
| ZPU0512-100  | SD CARD ULTRA2 1GB        | To check SD card recording                    |

#### **Connection of Measuring Equipment** 4-2.

Use DC COUPLER CP-04 and POWER CABLE JIG.

The output current of the Regulated power supply must not become 2.5A or more.

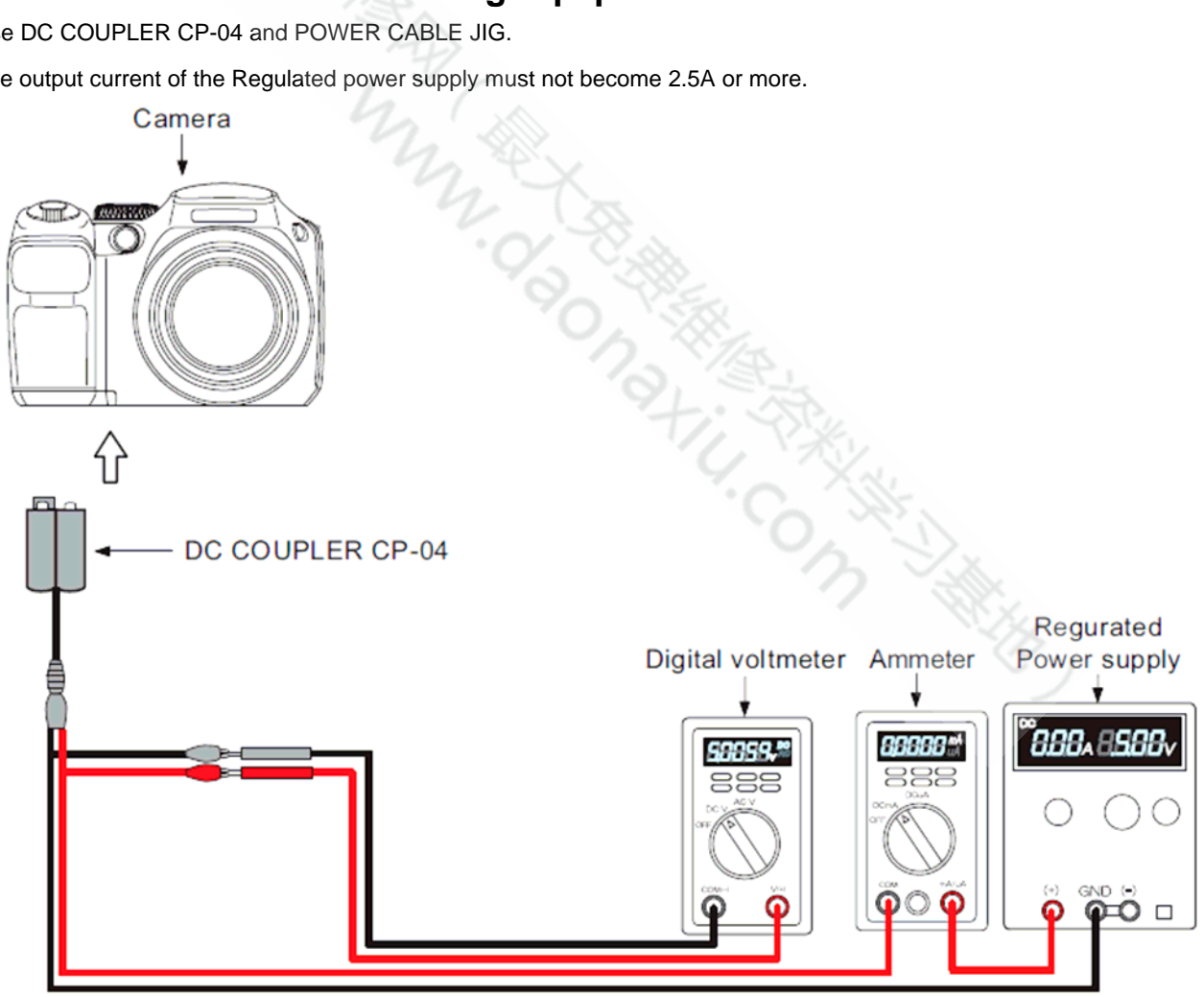

POWER CABLE JIG

### 4-3. Inspection and Factory Settings

| Sea |                 |           | Preparations for adjustment            | Method of adjustment                                | Measuring       |
|-----|-----------------|-----------|----------------------------------------|-----------------------------------------------------|-----------------|
|     | Item            | Mode      | (measurement points, subject, other)   | (VRs, waveforms, required values)                   | equip. and jigs |
| 1   | External visual |           | (1) Observe the camera.                | (1) Check for damage to the outer                   |                 |
|     | check           |           |                                        | casing.                                             |                 |
|     |                 |           |                                        | (2) Check for problems with the clicking            |                 |
|     |                 |           |                                        | or sliding movement of switches.                    |                 |
| 0   | Devuer ewiteb   |           | (1) Diverties DC COUDIED into the      | (3) Check for dust or fogging in the LCD.           | CD0100000110    |
| 2   | Power switch    | Auto mode | (1) Plug the DC COUPLER Into the       |                                                     | CR0130900U9     |
|     | CHECK           |           | (2) Insert a SD card and close the     | (2) SD card for recording checking                  |                 |
|     |                 |           | card cover                             | (2) OD card for recording checking.                 |                 |
|     |                 |           | (3) Turn the camera on.                | (3) Check that the camera beeps.                    |                 |
|     |                 |           | (4) If a message prompting the user to | (4) <disp back=""></disp>                           |                 |
|     |                 |           | set the date appears, press the button |                                                     |                 |
|     |                 |           | specified on the right.                |                                                     |                 |
|     |                 | 12        |                                        |                                                     |                 |
|     |                 |           |                                        |                                                     |                 |
|     |                 |           | (5) Check the LCD screen display       | (5) Check that the live image and text is           |                 |
|     |                 | -         | (6) Check for blemishes in the CCD     | (6) Monitor a very bright subject and               |                 |
|     |                 |           | live image                             | check that                                          |                 |
|     |                 |           | into integer                           | the live image does not dim or darken.              |                 |
|     |                 |           | J -                                    | Ŭ                                                   |                 |
| 3   | Zoom            | Auto mode | (1) Zoom drive noise.                  | (1) Check that there is no abnormal                 |                 |
|     | operation       |           |                                        | noise.                                              |                 |
|     | check           |           | (2) LCD screen.                        | (2) Check that there is no edge blurring            |                 |
|     |                 |           |                                        | accurately tracks zooming                           |                 |
|     |                 |           | (3) Zoom operation (T $\leq W$ )       | (3) Check that the zoom moves                       |                 |
|     |                 |           |                                        | smoothly.                                           |                 |
| 4   | Shock noise     | Auto mode | (1) Apply a shock to the camera using  | (1) Check for problems on the LCD                   |                 |
|     | check in Auto   |           | the shock jig.                         | monitor.                                            |                 |
|     | mode            |           |                                        | (2) Check that the camera recovers from             |                 |
|     |                 |           |                                        | synchronicity disruption. (Note) Do not             |                 |
|     |                 |           | YL.                                    | cover                                               |                 |
| 5   | Resolution      | Auto mode | (1) Use a macro resolution chart as    |                                                     | ZJ00525-100     |
|     | check           |           | the subject.                           |                                                     |                 |
|     | Focusing        |           | (2) Set the camera to Macro mode.      | (2) Press the 4-way button (left) and               |                 |
|     | check           |           |                                        | check that                                          |                 |
|     |                 |           |                                        | the Macro icon (tulip) appears on the               |                 |
|     |                 |           |                                        | LCD                                                 |                 |
|     |                 |           | (3) Set the flash mode to Flash OFF    | (3) Press the 4-way button (right) and              |                 |
|     |                 |           |                                        | check that                                          |                 |
|     |                 |           |                                        | the Suppressed Flash icon appears on                |                 |
|     |                 |           |                                        | theLCD monitor.                                     |                 |
|     |                 |           | (4) Set-up the camera so the chart     |                                                     |                 |
|     |                 |           | center of the                          |                                                     |                 |
|     |                 |           | screen.(Distance:10cm)                 | (5) The indicator lamp lights groop                 |                 |
|     |                 |           | (5) Press the shutter button to take a | Intermittently lights red(recording) ->             |                 |
|     |                 |           | picture.                               | Turns off.                                          |                 |
| 6   | Checking face   | Auto mode | (1) Set Face Detection to "ON".        |                                                     | ZJ01021-100     |
|     | detection       |           | (2) Set up the camera facing the face  | (2) Check that the Face Detection icon              |                 |
|     | operation       |           | detection                              | is displayed                                        |                 |
|     |                 |           | chart at a distance of 30 to 40 cm.    | on the LCD.                                         |                 |
|     |                 |           | (3) Press the ST button.               | (3) Uneck that the focusing target is               |                 |
|     |                 |           |                                        | alighted with<br>a face that has the Face Detection |                 |
|     |                 |           |                                        | icon.                                               |                 |

# 4. Inspection

| Seq | Item                              | Mode       | Preparations for adjustment<br>(measurement points, subject, other)                                                                                                    | Method of adjustment<br>(VRs, waveforms, required values)                                                                                                    | Measuring<br>equip. and jigs |
|-----|-----------------------------------|------------|----------------------------------------------------------------------------------------------------|----------------------------------------------------------------------------------------------------|------------------------------|
| 7   | Flash<br>operation<br>check       | Auto mode  | <ul> <li>(1) Set the flash mode to Forced<br/>Flash.</li> <li>(2) Focus on any subject and press<br/>the shutter</li> </ul>                                                                              | <ul> <li>(1) Press the 4-way button (right) and check that</li> <li>the Forced Flash icon appears on the LCD monitor.</li> <li>(2) The flash emits light. The indicator lamp lights</li> </ul>                                                                                                    | ZPU0512-100                  |
|     |                                   |            | button to take a picture.                                                                                                    | green -> Intermittently lights<br>red(recording) -><br>Turns off.                                                                                                    |                              |
| 8   | Movie/audio<br>recording<br>check | Movie mode | <ul> <li>(1) Set the camera to Movie mode.</li> <li>(2) Press S1 -&gt; S2 and then release S2 -&gt; S1.</li> </ul>                                                                                       | <ol> <li>Check that "STANDBY" appears on<br/>the LCD<br/>monitor.</li> <li>Check that movie/audio recording<br/>begins.</li> <li>Check that "REC" appears on the LCD</li> </ol>                                                                                                    |                              |
|     |                                   | R.         | (3) After 5 seconds, press and then release S1.                                                                                                    | monitor.<br>(3) Check that movie/audio recording<br>ends and<br>that the data is recorded on the card.                                                                                                    |                              |
| 9   | Movie/audio<br>playback<br>check  | Playback   | <ul><li>(1) Set the camera to Playback mode.</li><li>(2) Press the 4-way button (down) to play back the movie.</li></ul>                                                                                 | (2) Check that the movie is played back<br>on the LCD monitor.<br>Check that the sound is played back<br>through the speaker.                                                                                                    |                              |
| 10  | Playback<br>check                 | Playback   | <ul> <li>(1) Plug the AV cable into the camera.</li> <li>(2) Check images shot at macro resolutions (manual photography).</li> </ul>                                                                     | <ol> <li>The LCD image disappears and the indicator lamp lights green.</li> <li>Where the horizontal resolution is as follows:</li> <li>350 TV lines or better at the center and 300 TV lines or better at the periphery (NTSC).</li> <li>300 TV lines or better at the center and 250 TV lines or better at the center and 250 TV lines or better at the periphery (PAL).</li> </ol> | AV cable<br>TV monitor       |
|     |                                   |            | (3) Turn the camera off. The AV cable<br>is pulled<br>out from the camera.                                                                                                    | C W                                                                                                    |                              |
| 11  | Playback<br>mode check            | Playback   | <ul> <li>(1) Start up in playback mode.</li> <li>(2) If a message prompting the user to set the date appears, press the button specified on the right.</li> <li>(3) Check the playback image.</li> </ul> | <ul> <li>(1) Press the <playback> button.</playback></li> <li>(2) <disp back=""></disp></li> <li>(3)Check that the last image shot appears, regardless of whether it is automatic or manual.<br/>Check that the date is displayed in the YYYY.MM.DD format.</li> </ul>                                                                                                    |                              |
| 12  | PC connection<br>checking         | Auto mode  | <ol> <li>Connect the camera to the PC with the USB cable.</li> <li>Copy the image files in the camera to a folder on the PC.</li> <li>Disconnect the USB cable from the camera.</li> </ol>               | <ol> <li>(1) Check that the PC recognizes the camera over a PTP connection.</li> <li>(2) Check that the image files have been copied to the PC.</li> </ol>                                                                                                    | USB cable<br>PC              |
| 13  | Erase mode<br>check               | Erase      | (1) Select "Erase" -> "Erase all" from<br>the menu and then press the "OK"<br>button.                                                                                                    | <ul> <li>(1) Check that an erase message such<br/>as the following appears:<br/>Japan: "全コマ消去 OK?"</li> <li>Overseas:"ERASE ALL OK?"</li> <li>China: "OK?"</li> </ul>                                                                                                    |                              |
|     |                                   |            | <ul><li>(2) Press the "OK" button again.</li><li>(3) Turn the camera off. Disconnect</li></ul>                                                                                                    | (2) Check that the recorded images are erased.                                                                                                    |                              |
|     |                                   |            | the SD card from the camera.                                                                                                    |                                                                                                    |                              |

# 4. Inspection

|                                 |                             | Impactifement nointe cliniert otheri                                                                                                    | (VPs waveforms required values)                                                                                                    | oquin and jigs                                                                                                    |
|---------------------------------|-----------------------------|----------------------------------------------------------------------------------------------------|----------------------------------------------------------------------------------------------------|----------------------------------------------------------------------------------------------------|
| I CD                            | Playback                    | (1) Insert a LCD INSPECTION SD                                                                                                    | (VRS, wavelonnis, required values)                                                                                                    | 7.100885-100                                                                                                    |
| dust/defect<br>check            | Taybaok                     | <ul><li>(i) insert a LOD intel LOHON OD card.</li><li>(2) Play back a completely black image.</li></ul>                                                                                                    | (2) Check that there are no noticeable<br>dust flecks or stains (bright spots,<br>smears, flashing points, etc.) on the<br>screen.                                                                                                    | 2000000 100                                                                                                    |
| _                               |                             | (3) Play back a completely white (75%) image.                                                                                                    |                                                                                                    |                                                                                                    |
| Battery low<br>check            | Movie                       | <ol> <li>Plug the DC COUPLER into the camera and connect the POWER CABLE JIG.</li> <li>Set the power supply voltage.</li> <li>Turn the camera on.</li> <li>Set the camera Movie mode.</li> </ol>                                                                                                    | (2) 5.00 V $\pm$ 0.05 V<br>(3) Check that the camera start up<br>normally.                                                                                                    | ZJ00580-100<br>CR0130900U9                                                                                                    |
|                                 |                             | (5) Set the end voltage.                                                                                                    | (5) $4.33 \text{ V} \pm 0.10 \text{ V}$ Check that the zoom retracts<br>and the camera turns off after the battery low<br>warning (end) appears.                                                                                                    |                                                                                                    |
| Current<br>consumption<br>check | Auto mode                   | <ol> <li>Plug the DC COUPLER into the camera and connect the POWER CABLE JIG.</li> <li>Set the power supply voltage.</li> <li>Turn the camera on.</li> <li>Set the Mode to AUTO mode.</li> <li>After the LCD live image appears, check the current consumption.</li> <li>Check that the flash is set to Forced flash mode.</li> <li>Set the flash mode to AUTO.</li> </ol>                                                                                                    | (2) 5.00 V ± 0.05 V<br>(5) 500 mA or less<br>(6) Backup check.                                                                                                    | ZJ00580-100<br>CR0130900U9                                                                                                    |
| Leakage<br>current              | OFF                         | <ol> <li>Plug the DC COUPLER into the camera and connect the POWER CABLE JIG.</li> <li>Set the power supply voltage.</li> <li>Check the standby current when the power is turned off.</li> </ol>                                                                                                    | (2) 5.00 V<br>(3) 0.5 mA or less                                                                                                    | ZJ00580-100<br>CR0130900U9                                                                                                    |
| Shipping<br>inspection          |                             | <ul> <li>(1) Mode.</li> <li>(2) SETUP frame no.</li> <li>(3) Battery and cards not inserted.</li> <li>(4) Internal memory.</li> <li>(5) Battery cover.</li> <li>(6) Check that the lens retracts and that the lens barrier are closed.</li> <li>(7) Power off.</li> </ul>                                                                                                    | <ul> <li>(1) AUTO mode</li> <li>(2) New: The default SETUP frame No. setting is "Continuous", but to clear the number of frames in the frame number memory to zero, you should always change the setting to "New" before turning the camera off.</li> <li>(3) Normal</li> <li>(4) Check that the internal memory is formatted.</li> <li>*Excluding customers camera.</li> <li>(5) Closed</li> <li>(7) The power supply is stopped after the camera's</li> </ul>                                                                                                    |                                                                                                    |
|                                 | Leakage<br>current<br>check | Leakage<br>current<br>currentOFFShipping<br>inspectionImage and the second second secon | Cust/defect       Trayback       (1) first a COD indic Collocition of Collocition of Collocities of Collocities of Colloci | Current<br>check       1 miser a CD FIGUE CHORE OF<br>card.       (2) Play back a completely black<br>image.       (2) Check that there are no noticeable<br>dust fiecks or stains (bright spots,<br>smears, flashing points, etc.) on the<br>screen.         Battery<br>check       Iow       Movie       (1) Plug the DC COUPLER into the<br>camera and connect the POWER<br>CABLE JIG.       (2) 5.00 V ± 0.05 V         (2) State power supply voltage.       (3) Turn the camera on.       (4) Set the comera Movie mode.       (5) 4.33 V ± 0.10 V Check that the zoom<br>retracts<br>and the camera atm.         Current<br>consumption<br>check       Auto mode       (1) Plug the DC COUPLER into the<br>camera and connect the POWER<br>CABLE JIG       (2) 5.00 V ± 0.05 V         (2) Set the power supply voltage.       (3) Turn the camera on.       (4) Set the floath mode on Check that the floath is set to<br>forced flash<br>mode.       (5) 4.33 V ± 0.10 V Check that the zoom<br>retracts<br>and the camera atm.         (2) Set the power supply voltage.       (3) Turn the camera on.       (4) Set the Mode to AUTO mode.         (5) Atter the LCD live image appears.       (5) 500 mA or less         (6) Check that the flash is set to<br>forced flash       (7) Set the flash mode to AUTO.         (2) Set the power supply voltage.       (3) Check the standby current when<br>the power is turned off.         Shipping<br>inspection       (3) Battery and cards not inserted.       (4) Internal memory.         (3) Battery and cards not inserted.       (3) Strmal<br>(4) Internal memory.       (3) Strmal<br>(4) Inte |

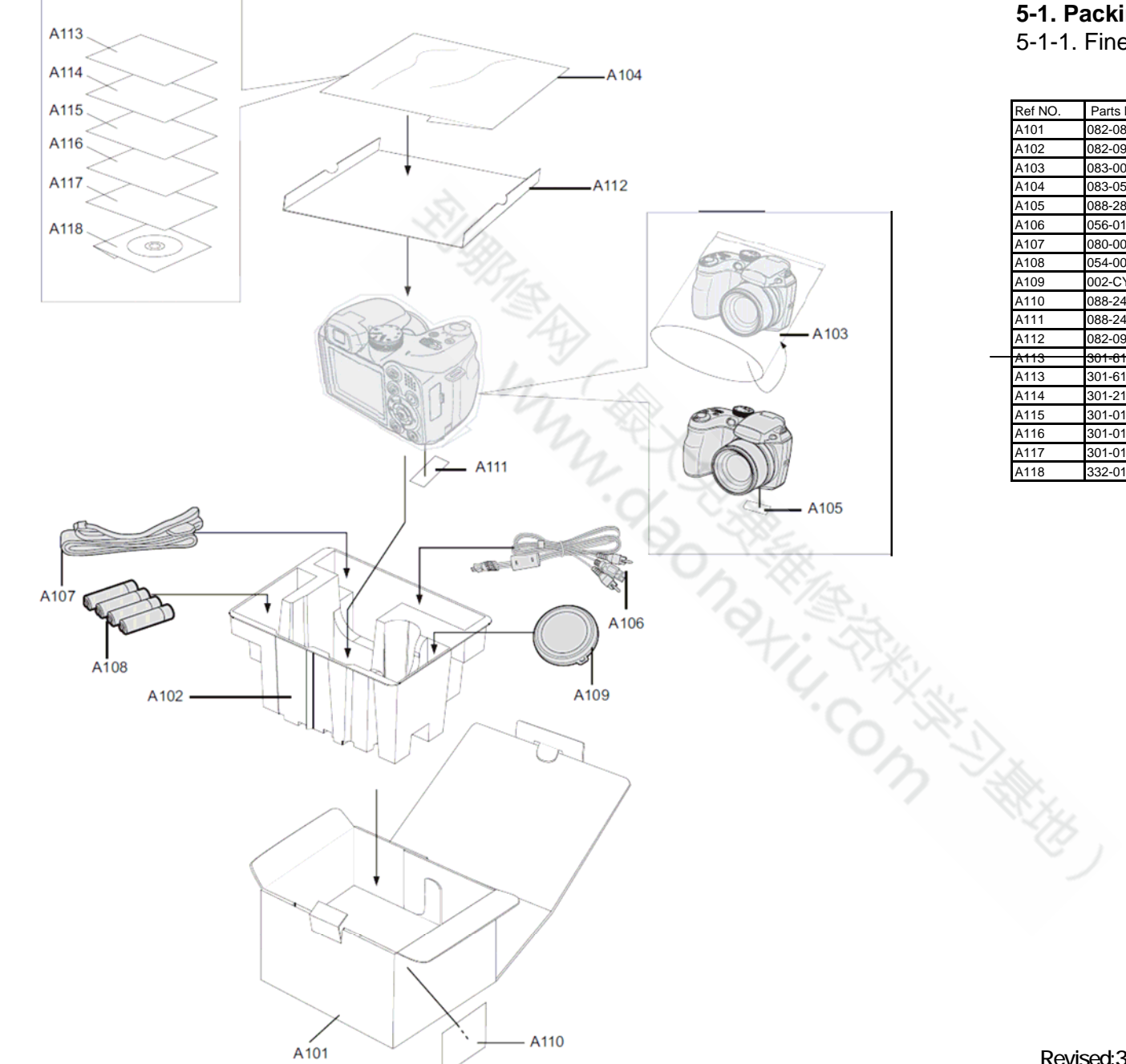

# **5-1. Packing and Accessories** 5-1-1. FinePix S1800 E1-model

| Ref NO. | Parts No.    | Deseription            | Comment |
|---------|--------------|------------------------|---------|
| A101    | 082-0892-001 | UNITARY BOX S1800 W    |         |
| A102    | 082-0901-001 | TRAY                   |         |
| A103    | 083-0075-001 | PLASTIC BAG 250X155    |         |
| A104    | 083-0523-001 | PLASTIC BAG 150X200    |         |
| A105    | 088-2811-001 | PRODUCT LABEL S1800 EU |         |
| A106    | 056-0198-001 | USB CABLE 3 IN         |         |
| A107    | 080-0047-001 | STRAP SHOULDER         |         |
| A108    | 054-0027-001 | ALKALINE BATTERY       |         |
| A109    | 002-CY52-000 | LENS CAP ASSY          |         |
| A110    | 088-2483-001 | BAR CODE LABEL EU      |         |
| A111    | 088-2478-001 | CERITIFICATION SEAL    |         |
| A112    | 082-0900-001 | GIFTBOX PAD            |         |
| A113    | 301-6139-001 | WWN PRINT              |         |
| A113    | 301-6151-001 | WWN PRINT              |         |
| A114    | 301-2137-001 | WARRANTY E             |         |
| A115    | 301-0115-001 | BASIC MANUAL FR        |         |
| A116    | 301-0116-001 | BASIC MANUAL DE        |         |
| A117    | 301-0118-001 | BASIC MANUAL NL        |         |
| A118    | 332-0187-001 | 140 MANUAL CD PART2    |         |

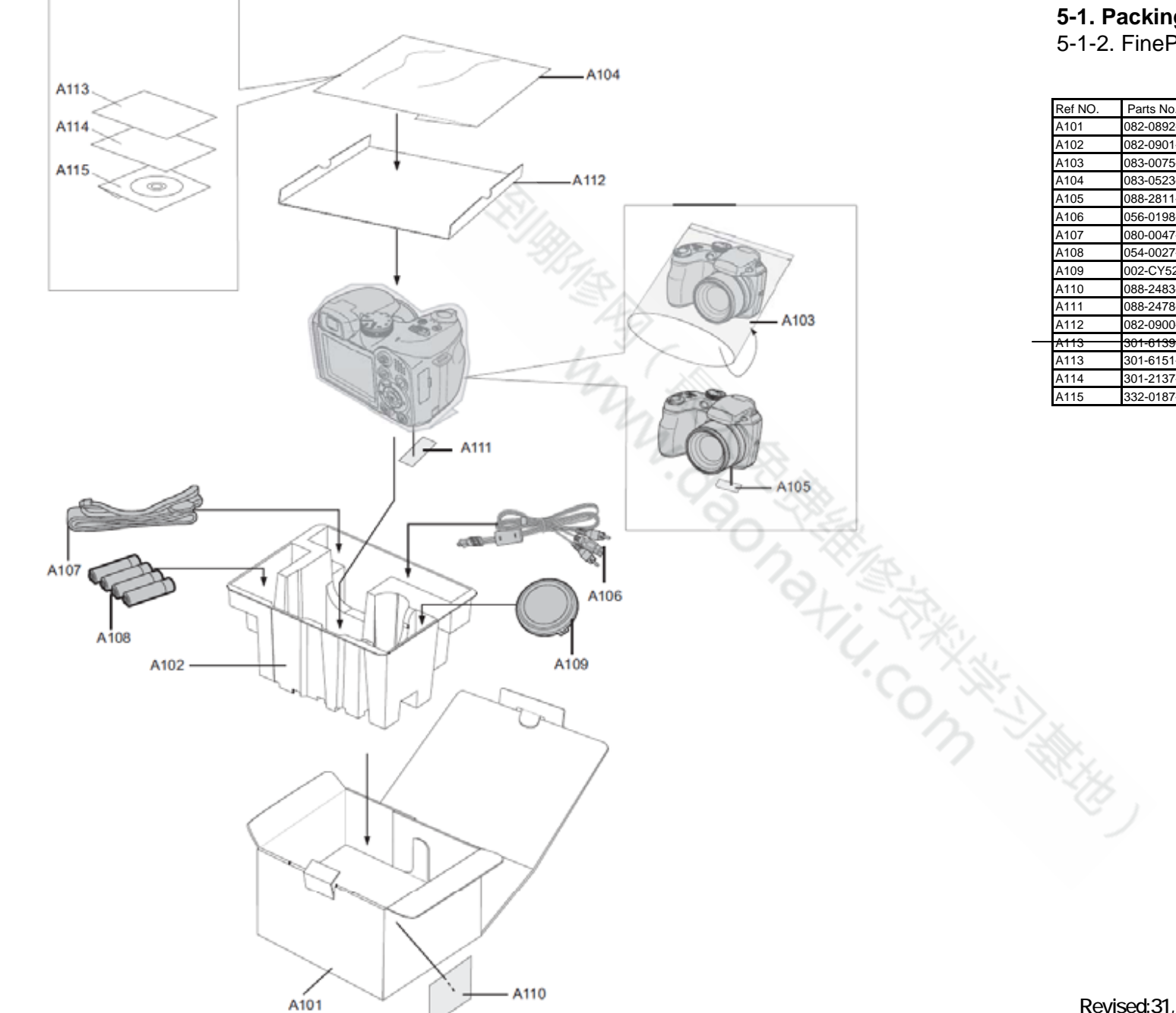

# **5-1. Packing and Accessories** 5-1-2. FinePix S1800 EF-model

| Ref NO. | Parts No.                | Deseription            | Comment |  |  |
|---------|--------------------------|------------------------|---------|--|--|
| A101    | 082-0892-001             | UNITARY BOX S1800 W    |         |  |  |
| A102    | 082-0901-001             | TRAY                   |         |  |  |
| A103    | 083-0075-001             | PLASTIC BAG 250X155    |         |  |  |
| A104    | 083-0523-001             | PLASTIC BAG 150X200    |         |  |  |
| A105    | 088-2811-001             | PRODUCT LABEL S1800 EU |         |  |  |
| A106    | 056-0198-001             | USB CABLE 3 IN         |         |  |  |
| A107    | 080-0047-001             | STRAP SHOULDER         |         |  |  |
| A108    | 054-0027-001             | ALKALINE BATTERY       |         |  |  |
| A109    | 002-CY52-000             | LENS CAP ASSY          |         |  |  |
| A110    | 088-2483-001             | BAR CODE LABEL EU      |         |  |  |
| A111    | 088-2478-001             | CERITIFICATION SEAL    |         |  |  |
| A112    | 082-0900-001 GIFTBOX PAD | GIFTBOX PAD            |         |  |  |
| A113    | 301-6139-001             | WWN PRINT              |         |  |  |
| A113    | 301-6151-001             | WWN PRINT              |         |  |  |
| A114    | 301-2137-001             | WARRANTY E             |         |  |  |
| A115    | 332-0187-001             | L140 MANUAL CD PART2   |         |  |  |

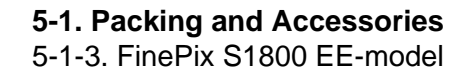

| Ref NO. | Parts No.    | Deseription            | Comment |  |
|---------|--------------|------------------------|---------|--|
| A101    | 082-0892-001 | UNITARY BOX S1800 W    |         |  |
| A102    | 082-0901-001 | TRAY                   |         |  |
| A103    | 083-0075-001 | PLASTIC BAG 250X155    |         |  |
| A104    | 083-0523-001 | PLASTIC BAG 150X200    |         |  |
| A105    | 088-2811-001 | PRODUCT LABEL S1800 EU |         |  |
| A106    | 056-0198-001 | USB CABLE 3 IN         |         |  |
| A107    | 080-0047-001 | STRAP SHOULDER         |         |  |
| A108    | 054-0027-001 | ALKALINE BATTERY       |         |  |
| A109    | 002-CY52-000 | LENS CAP ASSY          |         |  |
| A110    | 088-2483-001 | BAR CODE LABEL EU      |         |  |
| A111    | 088-2478-001 | CERITIFICATION SEAL    |         |  |
| A112    | 082-0900-001 | GIFTBOX PAD            |         |  |
| A113    | 301-6139-001 | WWN PRINT              |         |  |
| A113    | 301-6151-001 | WWN PRINT              |         |  |
| A114    | 301-0114-001 | BASIC MANUAL EN        |         |  |
| A115    | 332-0187-001 | L140 MANUAL CD_PART2   |         |  |

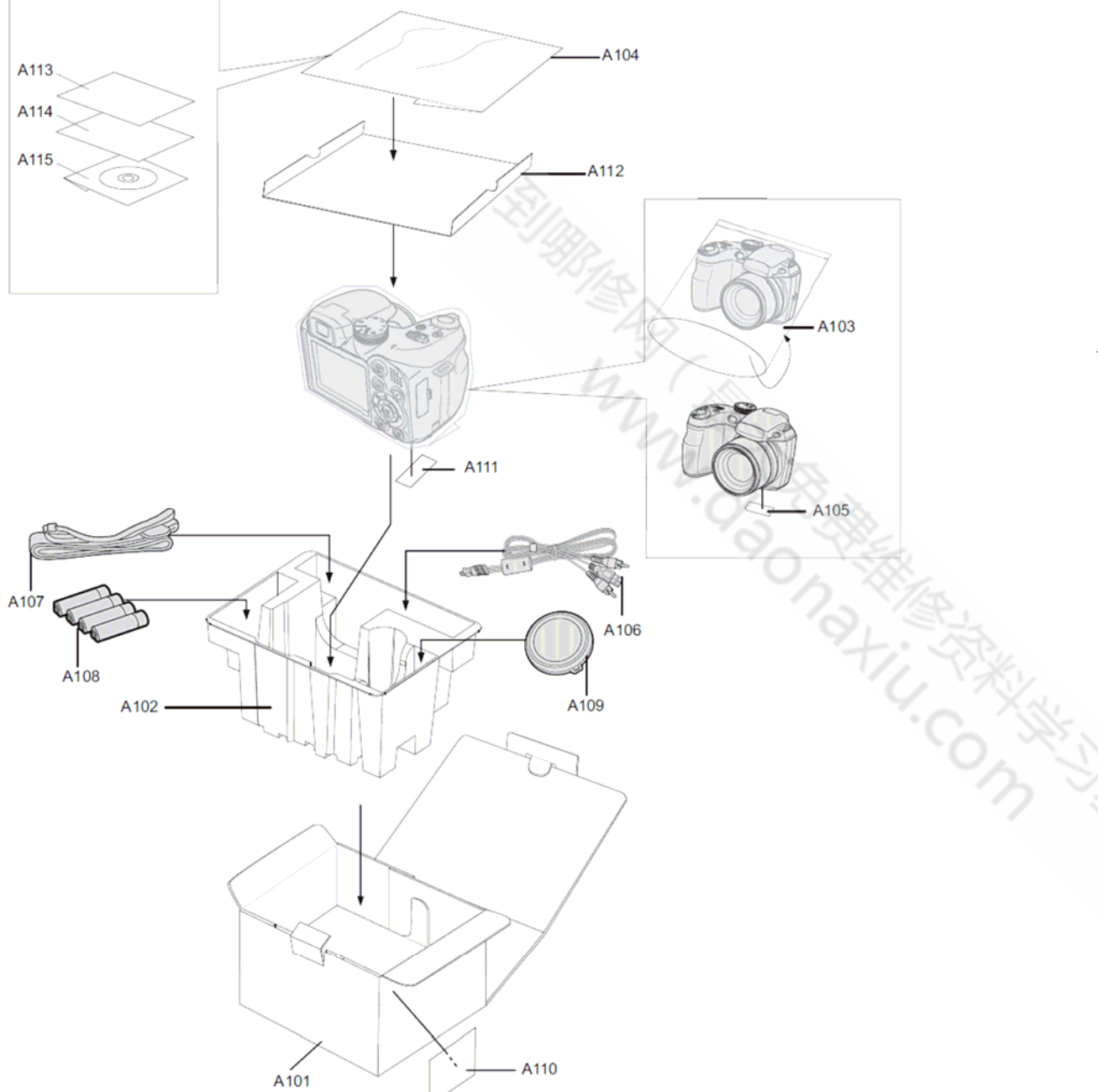

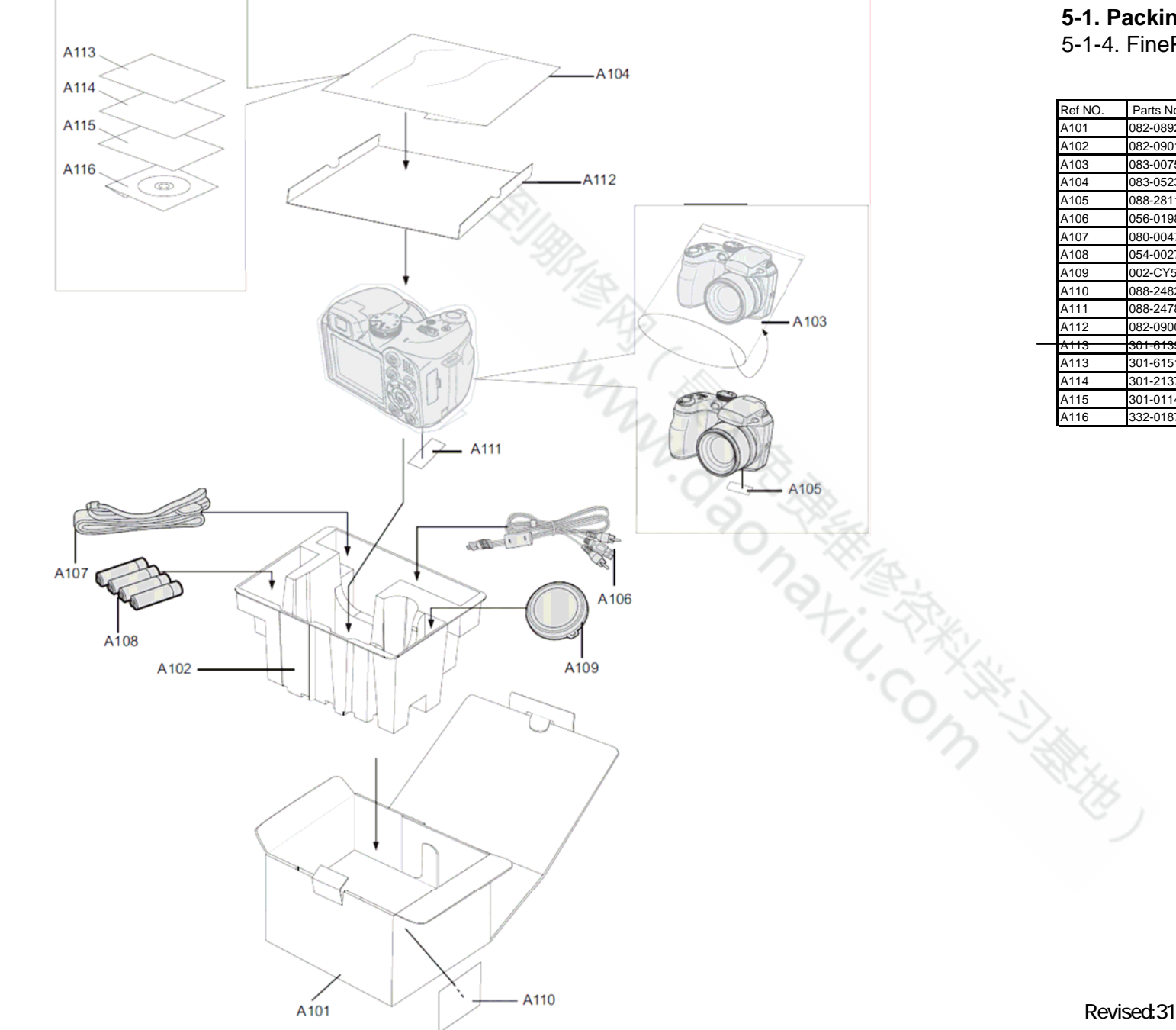

#### 5-1. Packing and Accessories 5-1-4. FinePix S1800 EG-model

| Ref NO. | Parts No.    | Deseription            | Comment |  |  |
|---------|--------------|------------------------|---------|--|--|
| A101    | 082-0892-001 | UNITARY BOX S1800 W    |         |  |  |
| A102    | 082-0901-001 | TRAY                   |         |  |  |
| A103    | 083-0075-001 | PLASTIC BAG 250X155    |         |  |  |
| A104    | 083-0523-001 | PLASTIC BAG 150X200    |         |  |  |
| A105    | 088-2811-001 | PRODUCT LABEL S1800 EU |         |  |  |
| A106    | 056-0198-001 | USB CABLE 3 IN         |         |  |  |
| A107    | 080-0047-001 | STRAP SHOULDER         |         |  |  |
| A108    | 054-0027-001 | ALKALINE BATTERY       |         |  |  |
| A109    | 002-CY52-000 | LENS CAP ASSY          |         |  |  |
| A110    | 088-2482-001 | BAR CODE LABEL EG      |         |  |  |
| A111    | 088-2478-001 | CERITIFICATION SEAL    |         |  |  |
| A112    | 082-0900-001 | GIFTBOX PAD            |         |  |  |
| A113    | 301-6139-001 | WWN PRINT              |         |  |  |
| A113    | 301-6151-001 | WWN PRINT              |         |  |  |
| A114    | 301-2137-001 | WARRANTY E             |         |  |  |
| A115    | 301-0114-001 | BASIC MANUAL EN        |         |  |  |
| A116    | 332-0187-001 | L140 MANUAL CD_PART2   |         |  |  |

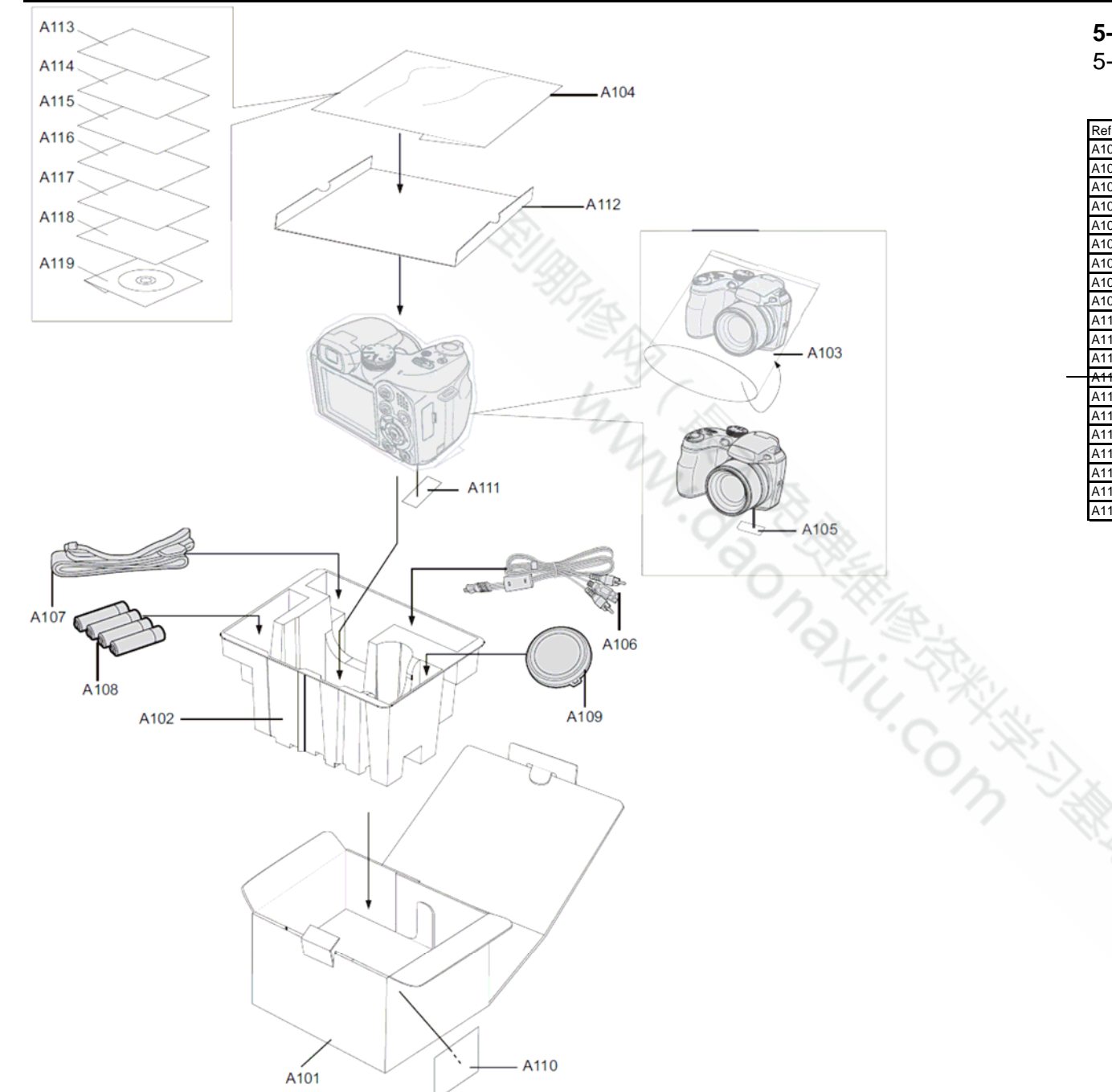

# **5-1. Packing and Accessories** 5-1-5. FinePix S1800 US-model

| Ref NO. | Parts No.    | Deseription                    | Comment |  |  |
|---------|--------------|--------------------------------|---------|--|--|
| A101    | 082-0892-001 | UNITARY BOX S1800 W            |         |  |  |
| A102    | 082-0901-001 | TRAY                           |         |  |  |
| A103    | 083-0075-001 | PLASTIC BAG 250X155            |         |  |  |
| A104    | 083-0523-001 | PLASTIC BAG 150X200            |         |  |  |
| A105    | 088-2812-001 | PRODUCT LABEL S1800 US         |         |  |  |
| A106    | 056-0198-001 | USB CABLE 3 IN                 |         |  |  |
| A107    | 080-0047-001 | STRAP SHOULDER                 |         |  |  |
| A108    | 054-0027-001 | ALKALINE BATTERY               |         |  |  |
| A109    | 002-CY52-000 | LENS CAP ASSY                  |         |  |  |
| A110    | 088-2481-001 | BAR CODE LABEL US              |         |  |  |
| A111    | 088-2478-001 | CERITIFICATION SEAL            |         |  |  |
| A112    | 082-0900-001 | GIFTBOX PAD                    |         |  |  |
| A113    | 301-6139-001 | WWN PRINT                      |         |  |  |
| A113    | 301-6151-001 | WWN PRINT                      |         |  |  |
| A114    | 301-2191-001 | WARRANTY, US REGISTRATION-CARD |         |  |  |
| A115    | 301-6142-001 | US STOP PAPER                  |         |  |  |
| A116    | 301-0114-001 | BASIC MANUAL EN                |         |  |  |
| A117    | 301-0115-001 | BASIC MANUAL FR                |         |  |  |
| A118    | 301-0117-001 | BASIC MANUAL ES                |         |  |  |
| A119    | 332-0187-001 | L140 MANUAL CD PART2           |         |  |  |

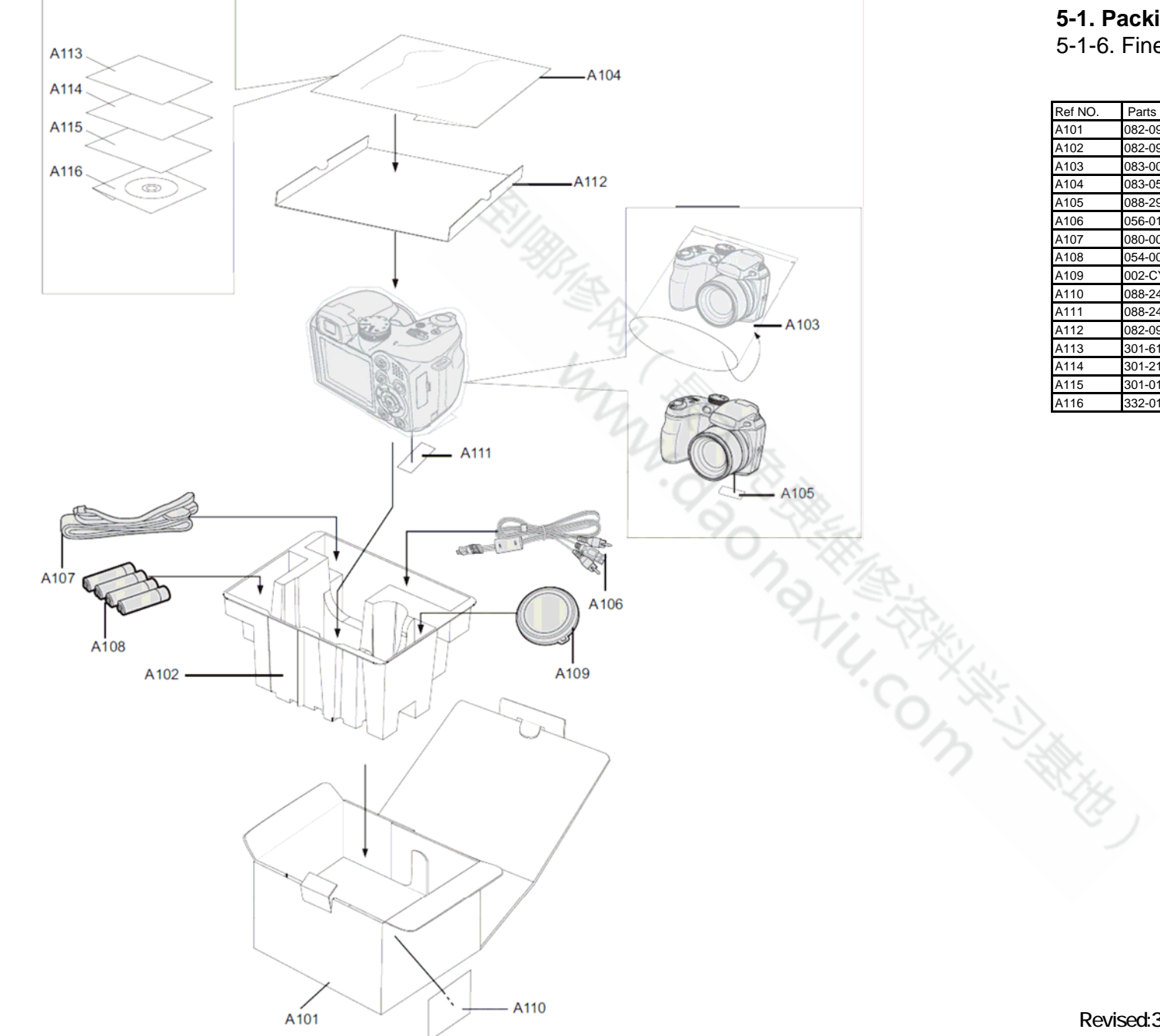

| Ref NO. | Parts No.    | Description Comm       |  |
|---------|--------------|------------------------|--|
| A101    | 082-0928-001 | UNITARY BOX S1850 EG   |  |
| A102    | 082-0901-001 | TRAY                   |  |
| A103    | 083-0075-001 | PLASTIC BAG 250X155    |  |
| A104    | 083-0523-001 | PLASTIC BAG 150X200    |  |
| A105    | 088-2917-001 | PRODUCT LABEL S1850 EG |  |
| A106    | 056-0198-001 | USB CABLE 3 IN         |  |
| A107    | 080-0047-001 | STRAP SHOULDER         |  |
| A108    | 054-0027-001 | ALKALINE BATTERY       |  |
| A109    | 002-CY52-000 | LENS CAP ASSY          |  |
| A110    | 088-2482-001 | BAR CODE LABEL EG      |  |
| A111    | 088-2478-001 | CERITIFICATION SEAL    |  |
| A112    | 082-0900-001 | GIFTBOX PAD            |  |
| A113    | 301-6151-001 | WWN PRINT              |  |
| A114    | 301-2137-001 | WARRANTY E             |  |
| A115    | 301-0114-001 | BASIC MANUAL EN        |  |
| A116    | 332-0187-001 | L140 MANUAL CD_PART2   |  |

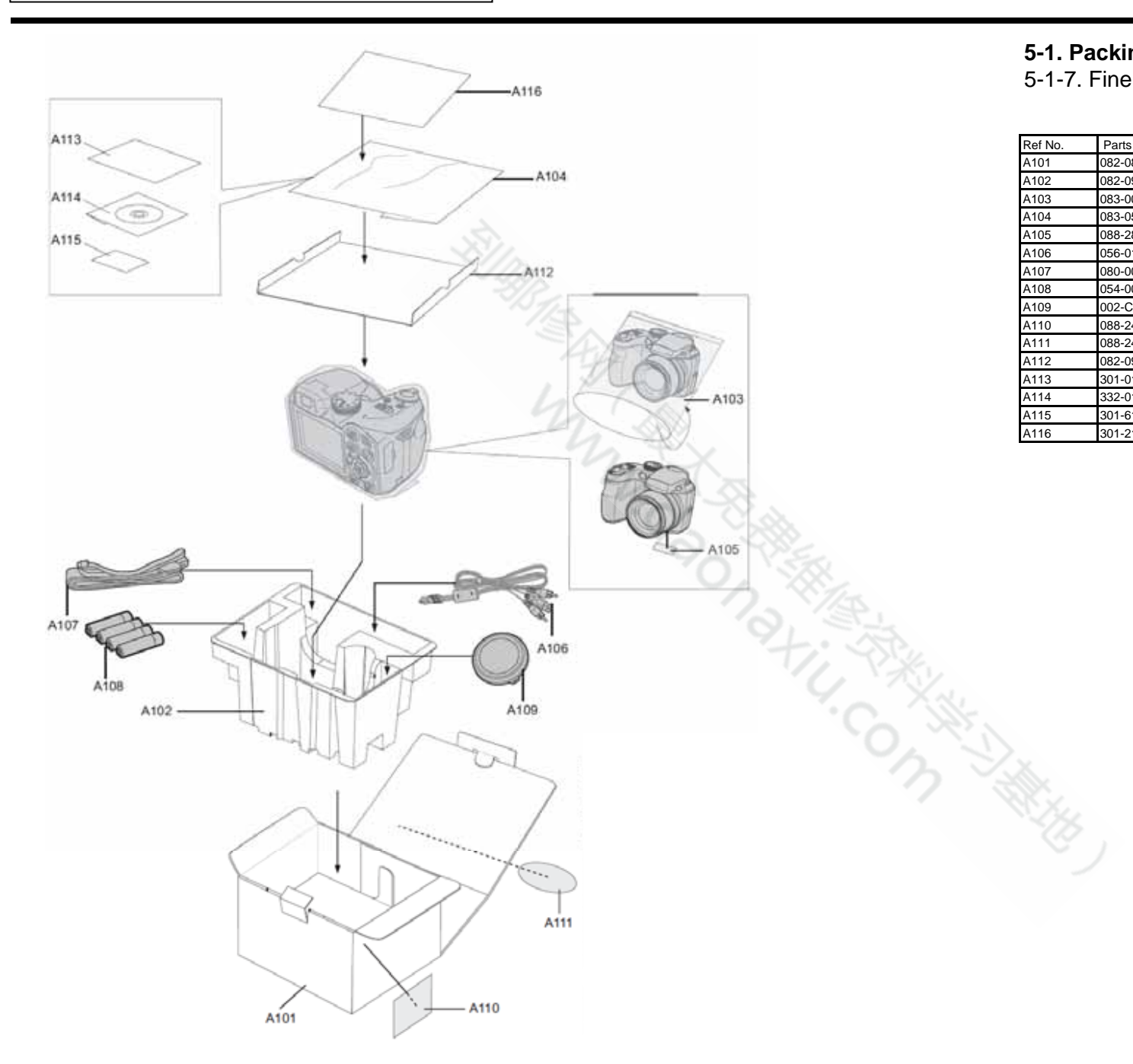

# **5-1. Packing and Accessories** 5-1-7. FinePix S1880 CH-model

| Ref No. Parts No. |              | Description Com        |  |
|-------------------|--------------|------------------------|--|
| A101              | 082-0893-001 | UNITARY BOX S1880 CH   |  |
| A102              | 082-0901-001 | TRAY                   |  |
| A103              | 083-0075-001 | PLASTIC BAG 250X155    |  |
| A104              | 083-0523-001 | PLASTIC BAG 150X200    |  |
| A105              | 088-2813-001 | PRODUCT LABEL S1880 CH |  |
| A106              | 056-0198-001 | USB CABLE 3 IN         |  |
| A107              | 080-0047-001 | STRAP SHOULDER         |  |
| A108              | 054-0027-001 | ALKALINE BATTERY       |  |
| A109              | 002-CY52-000 | LENS CAP ASSY          |  |
| A110              | 088-2480-001 | BAR CODE LABEL CH      |  |
| A111              | 088-2479-001 | REGULATION SEAL        |  |
| A112              | 082-0900-001 | GIFTBOX PAD            |  |
| A113              | 301-0121-001 | MANUAL ZH              |  |
| A114              | 332-0187-001 | L140 MANUAL CD_PART2   |  |
| A115              | 301-6120-001 | CERTIFICATE            |  |
| A116              | 301-2181-001 | WARRANTY C             |  |

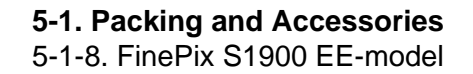

Revised:31, Mar. 2010

| Ref NO. | Parts No.    | Deseription            | Comment |  |
|---------|--------------|------------------------|---------|--|
| A101    | 082-0927-001 | UNITARY BOX S1900 W    |         |  |
| A102    | 082-0901-001 | TRAY                   |         |  |
| A103    | 083-0075-001 | PLASTIC BAG 250X155    |         |  |
| A104    | 083-0523-001 | PLASTIC BAG 150X200    |         |  |
| A105    | 088-2911-001 | PRODUCT LABEL S1900 EU |         |  |
| A106    | 056-0198-001 | USB CABLE 3 IN         |         |  |
| A107    | 080-0047-001 | STRAP SHOULDER         |         |  |
| A108    | 054-0027-001 | ALKALINE BATTERY       |         |  |
| A109    | 002-CY52-000 | LENS CAP ASSY          |         |  |
| A110    | 088-2483-001 | BAR CODE LABEL EU      |         |  |
| A111    | 088-2478-001 | CERITIFICATION SEAL    |         |  |
| A112    | 082-0900-001 | GIFTBOX PAD            |         |  |
| A113    | 301-6139-001 | WWN PRINT              |         |  |
| A113    | 301-6151-001 | WWN PRINT              |         |  |
| A114    | 301-0114-001 | BASIC MANUAL EN        |         |  |
| A115    | 332-0187-001 | L140 MANUAL CD_PART2   |         |  |

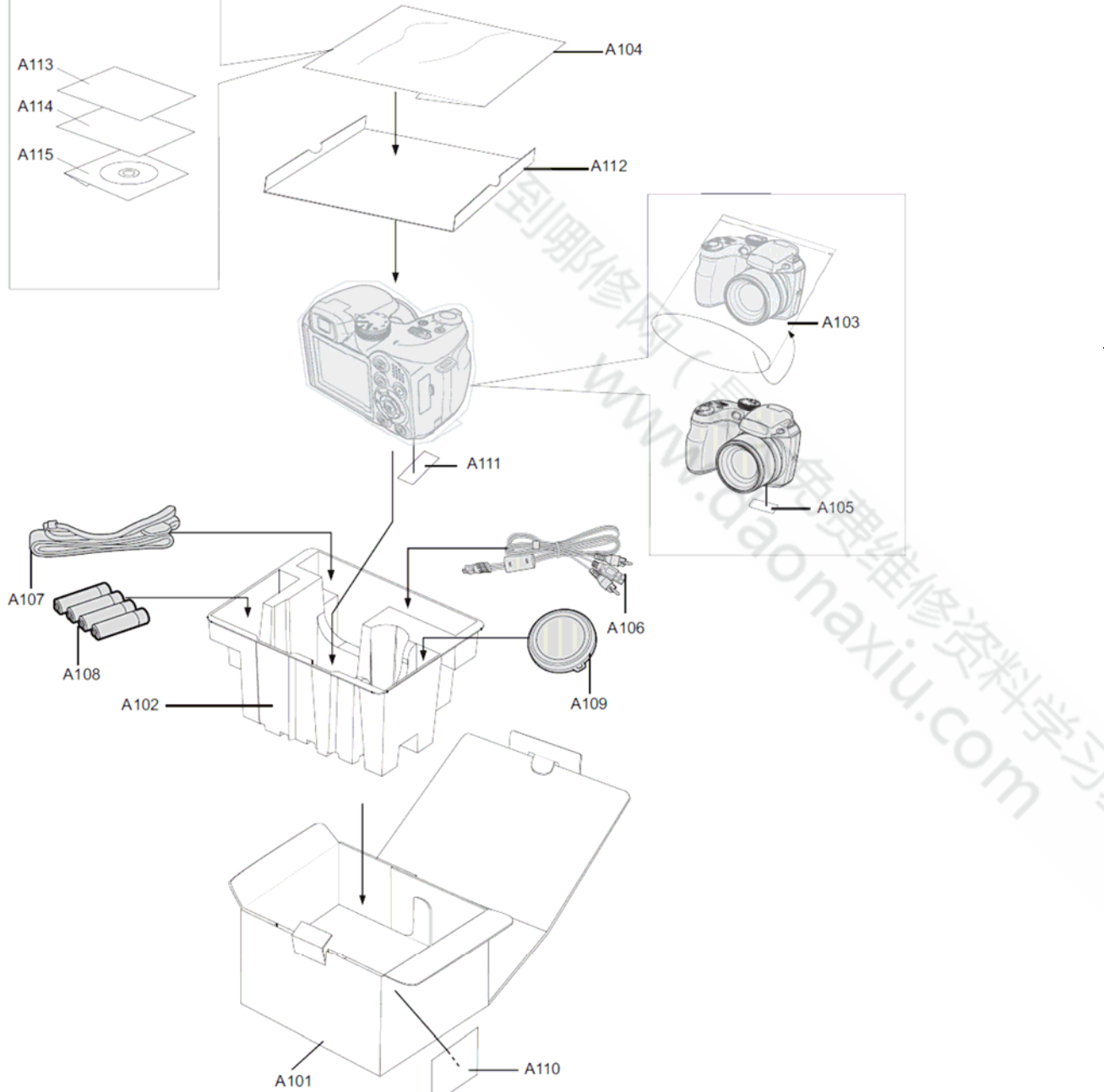

5-8

A107

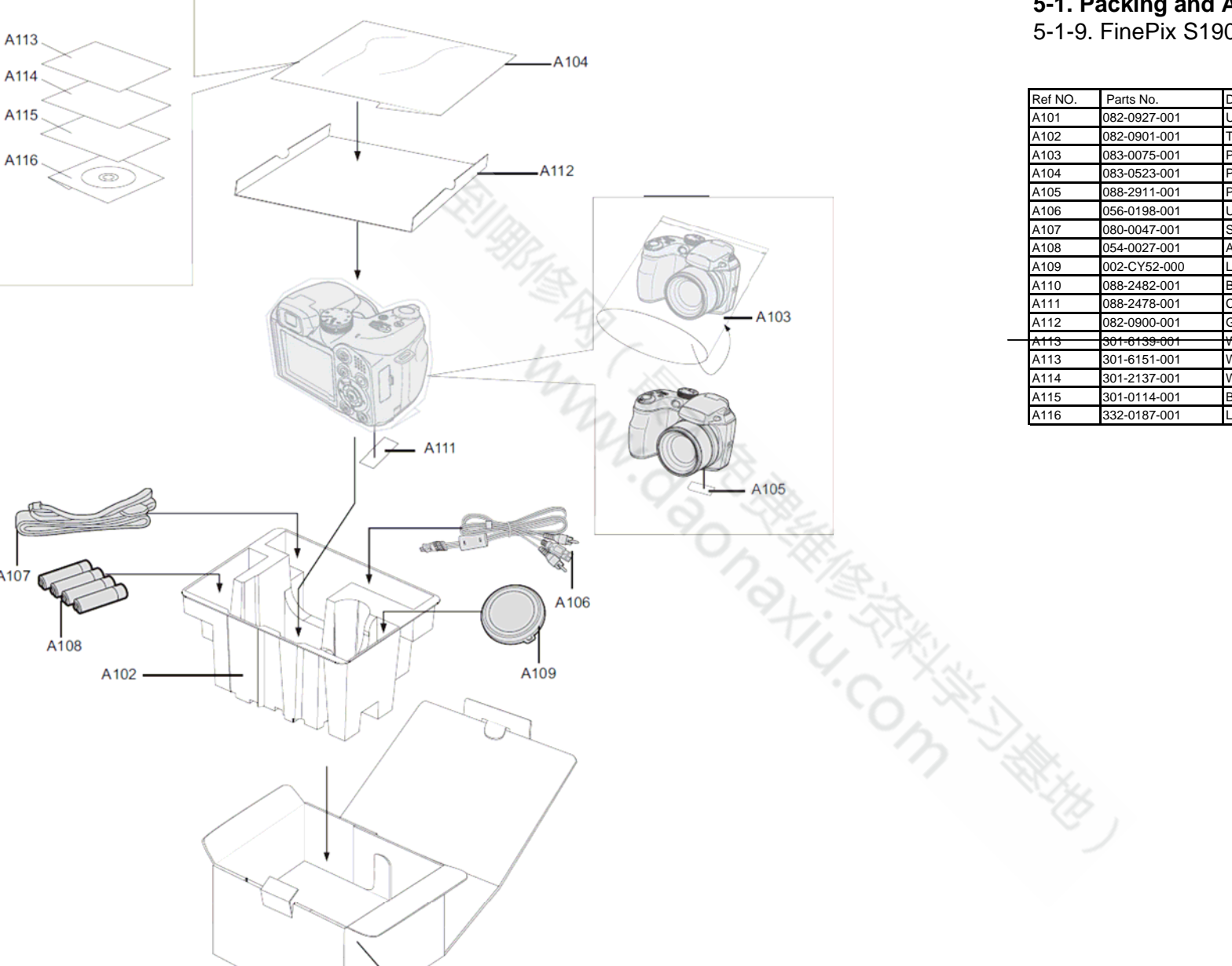

A110

A101

#### 5-1. Packing and Accessories 5-1-9. FinePix S1900 EG-model

| Ref NO. | Parts No.    | Deseription            | Comment |
|---------|--------------|------------------------|---------|
| A101    | 082-0927-001 | UNITARY BOX S1900 W    |         |
| A102    | 082-0901-001 | TRAY                   |         |
| A103    | 083-0075-001 | PLASTIC BAG 250X155    |         |
| A104    | 083-0523-001 | PLASTIC BAG 150X200    |         |
| A105    | 088-2911-001 | PRODUCT LABEL S1900 EU |         |
| A106    | 056-0198-001 | USB CABLE 3 IN         |         |
| A107    | 080-0047-001 | STRAP SHOULDER         |         |
| A108    | 054-0027-001 | ALKALINE BATTERY       |         |
| A109    | 002-CY52-000 | LENS CAP ASSY          |         |
| A110    | 088-2482-001 | BAR CODE LABEL EG      |         |
| A111    | 088-2478-001 | CERITIFICATION SEAL    |         |
| A112    | 082-0900-001 | GIFTBOX PAD            |         |
| A113    | 301-6139-001 | WWN PRINT              |         |
| A113    | 301-6151-001 | WWN PRINT              |         |
| A114    | 301-2137-001 | WARRANTY E             |         |
| A115    | 301-0114-001 | BASIC MANUAL EN        |         |
| A116    | 332-0187-001 | L140 MANUAL CD_PART2   |         |

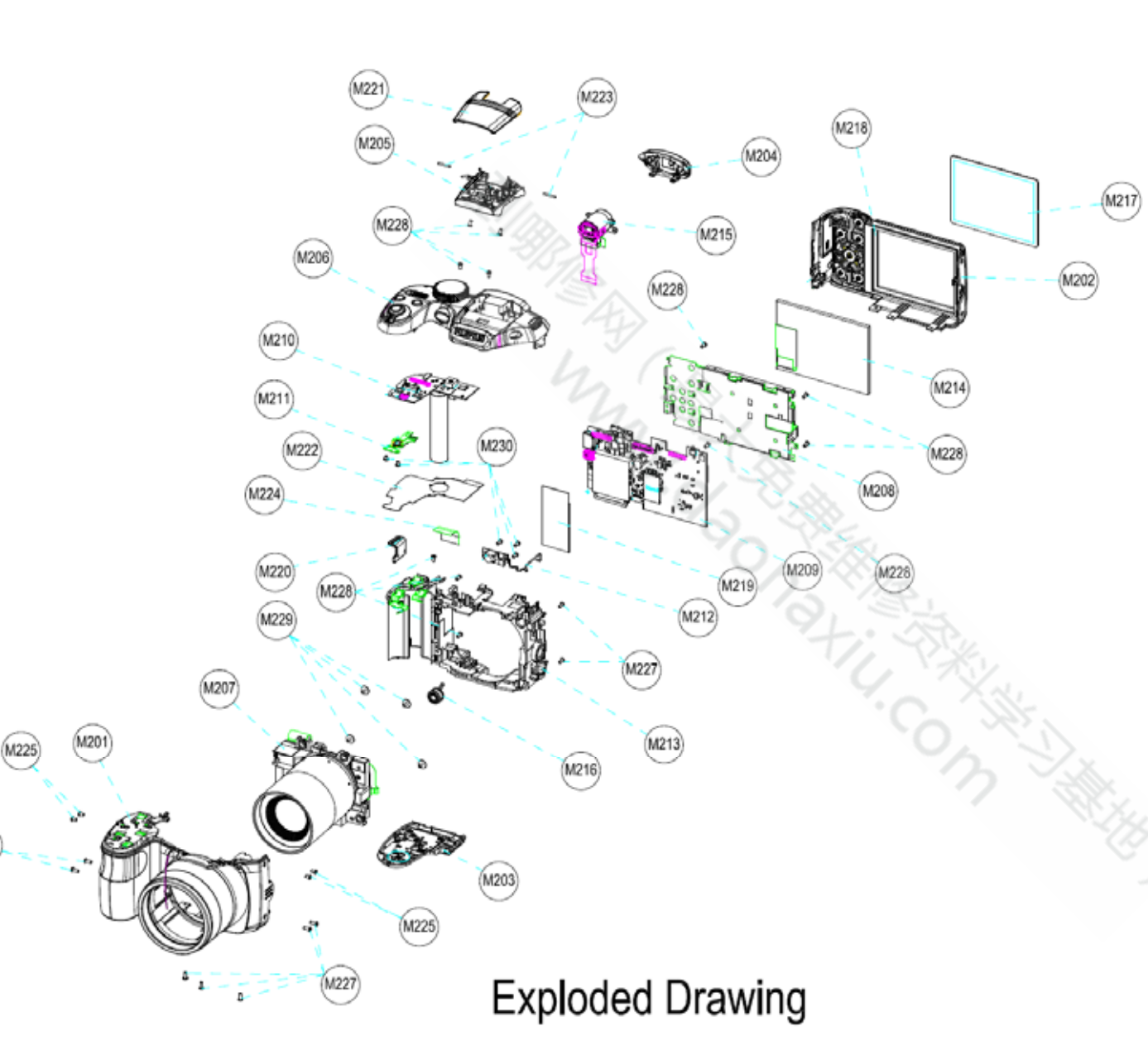

(M227)

#### 5-2. Mechanical Block

. . . . . .

| Ref No. | Parts No     | Description              | Comment |
|---------|--------------|--------------------------|---------|
| M201    | 002-CY73-000 | FRONT COVER ASSY B       |         |
| M202    | 002-CY75-000 | REAR COVER ASSY B        |         |
| M203    | 002-CY76-000 | BATTERY COVER ASSY B     |         |
| M204    | 002-CY77-000 | EVF ASSY                 |         |
| M205    | 002-CY79-000 | FLASH BOTTOM ASSY        |         |
| M206    | 002-CY81-000 | TOP COVER CONST          |         |
| M207    | 002-CY84-000 | LENS CONST               |         |
| M208    | 002-CY85-000 | LCD HOLDER ASSY          |         |
| M209    | 002-CY86-000 | MAIN PWB ASSY            |         |
| M210    | 002-CY88-000 | TOP BOARD ASSY           |         |
| M211    | 002-CY90-000 | PCBA SHUTTER ASSY        |         |
| M212    | 002-CY92-000 | PCBA AF LED ASSY         |         |
| M213    | 002-CY93-000 | FRAME ASSY               |         |
| M214    | 115-0088-101 | LCD                      |         |
| M215    | 055-3004-001 | EVF                      |         |
| M216    | 116-0545-001 | MICROPHONE               |         |
| M217    | 051-6246-011 | LCD WINDOW               |         |
| M218    | 081-0368-001 | TAPE LCD WINDOW          |         |
| M219    | 051-6256-001 | CAP MYLAR                |         |
| M220    | 052-0651-001 | STRAP LEFT               |         |
| M221    | 051-2091-011 | FLASH TCOVER PI B        |         |
| M222    | 051-6257-001 | TOP BOARD MYLAR          |         |
| M223    | 052-2593-001 | FLASH HINGE              |         |
| M224    | 059-0263-001 | WIRE FFC                 |         |
| M225    | 085-0339-001 | SCREW M1.7 × 3.5         |         |
| M226    | 085-0351-001 | TAPPING SCREW M1.7 × 4.5 |         |
| M227    | 085-0352-001 | TAPPING SCREW M1.7 × 4.5 |         |
| M228    | 085-0340-001 | TAPPING SCREW M1.7 × 3.5 |         |
| M229    | 085-0341-001 | TAPPING SCREW M1.7 × 3.0 |         |
| M230    | 085-0343-001 | TAPPING SCREW M1.4 × 3.0 |         |

#### 5-3. Electrical parts

The components indicated by mark  $\triangle$  are critical for safety. When indicated parts by reference number, please include the board name.

| M            |                              |                                                          |
|--------------|------------------------------|----------------------------------------------------------|
| 101          | AIN PWB ASSY                 | ~9/D>                                                    |
| Parts No     | Description                  | Comment                                                  |
| 217-0005-001 | BACKUP BATTERY               | ~715                                                     |
| 213-0035-001 | FUSE 6V 1.1A                 |                                                          |
|              | 217-0005-001<br>213-0035-001 | 217-0005-001 BACKUP BATTERY<br>213-0035-001 FUSE 6V 1.1A |

\* Due to standardization, replacement in the parts list may be different from the parts list specified in the circuit or the components used on the set.

# 6.Appendix

### 6-1 List of Related Technical Updates Issued

To ensure that after-sales srevice is performed accuratety, keep a record here of the technical updates issued that cover this device.

| Technical Update No. | Date          | Title                                                            | Details/Other                                                     |
|----------------------|---------------|------------------------------------------------------------------|-------------------------------------------------------------------|
| 2009-184             | 11, Dec. 2009 | Service manual revision                                          | Revised pages: P5-1 to P5-12,                                     |
| 2010-001             | 05, Jan. 2010 | The adjustment software release and the service manual revision  | Revised pages: P1-1 toP1-12,<br>P2-1toP2-5,P3-1toP3-32,P4-1toP4-4 |
| 2010-064             | 31, Mar. 2010 | The adjustment software revision and the service manual revision | Revised pages: P1-1 , P3-2toP3-32,<br>P5-1toP5-6,P5-8toP5-10      |
|                      |               | My X                                                             |                                                                   |
|                      |               | BONS REAL                                                        |                                                                   |
|                      |               | TIL.                                                             |                                                                   |
|                      |               |                                                                  | n Star                                                            |
|                      |               |                                                                  |                                                                   |
|                      |               |                                                                  |                                                                   |
|                      |               |                                                                  |                                                                   |

# **FUJIFILM Corporation**

Midtown West, 7-3, Akasaka 9-chome, Minato-ku, Tokyo 107-0052, Japan